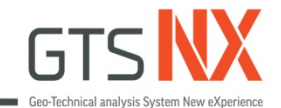

### **GTS NX**

### 2D順打深開挖分析

### 台灣邁達斯

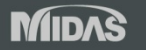

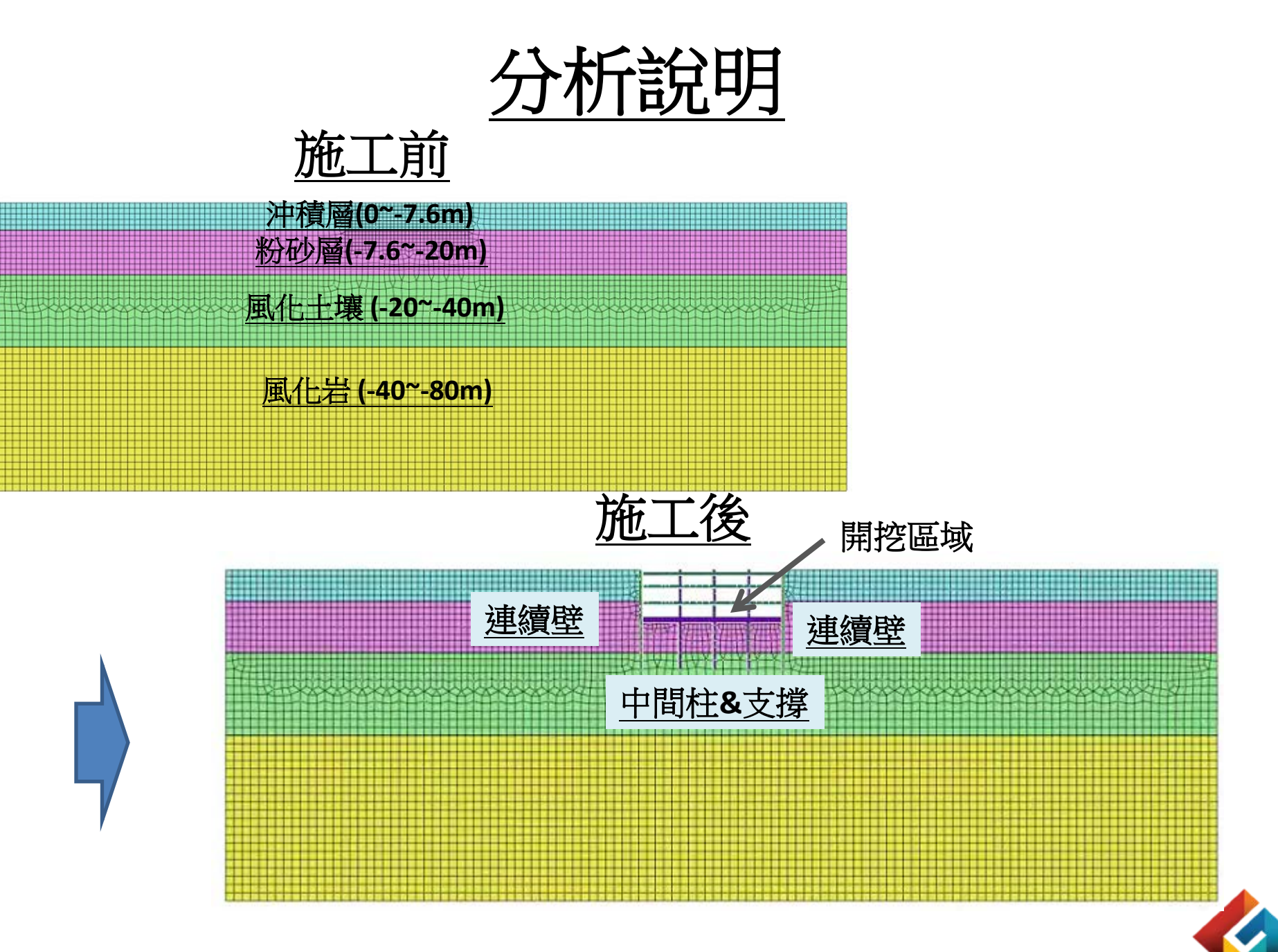

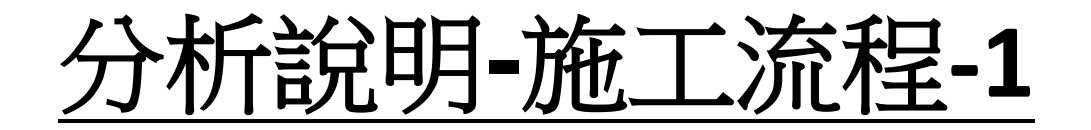

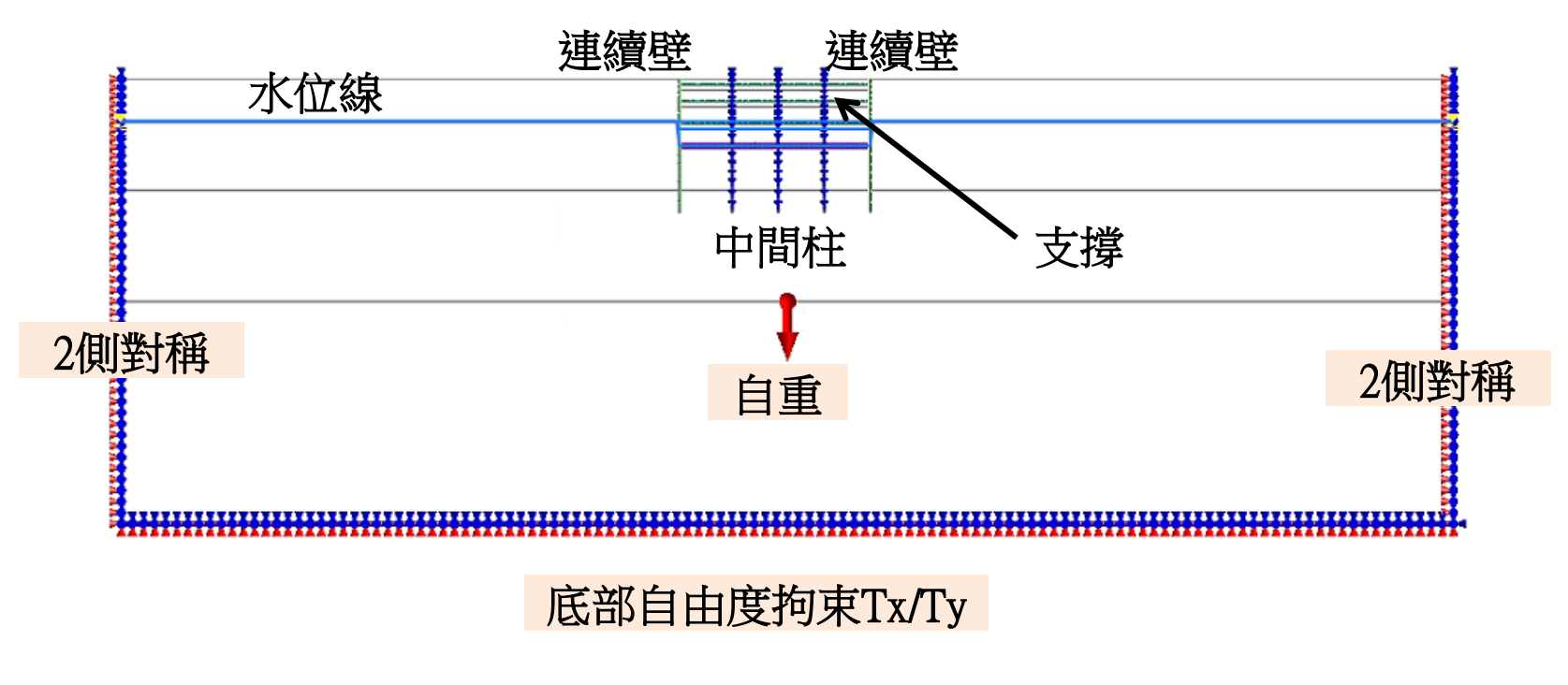

#### <u>Stage0.未施工前</u>

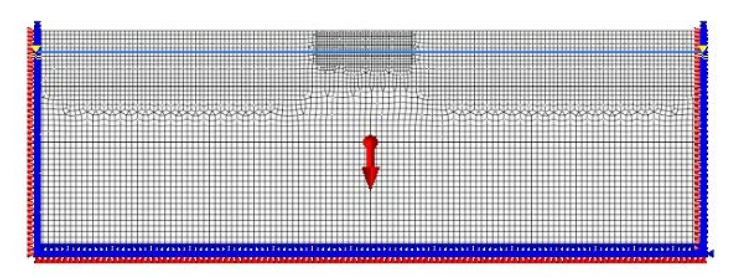

#### Stage1.連續壁(24m)和中間柱施工

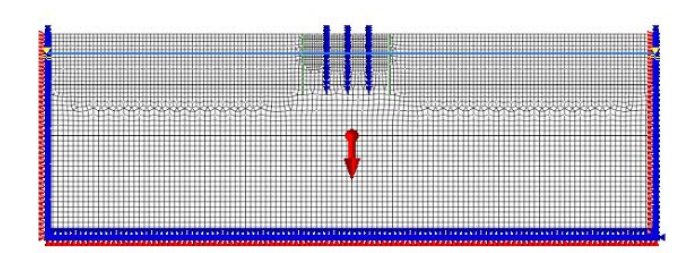

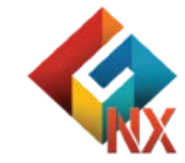

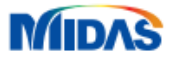

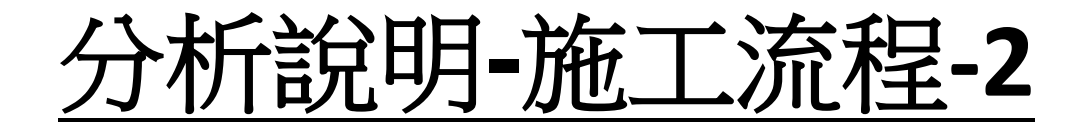

#### Stage3.水平支撐1(位置-1m)

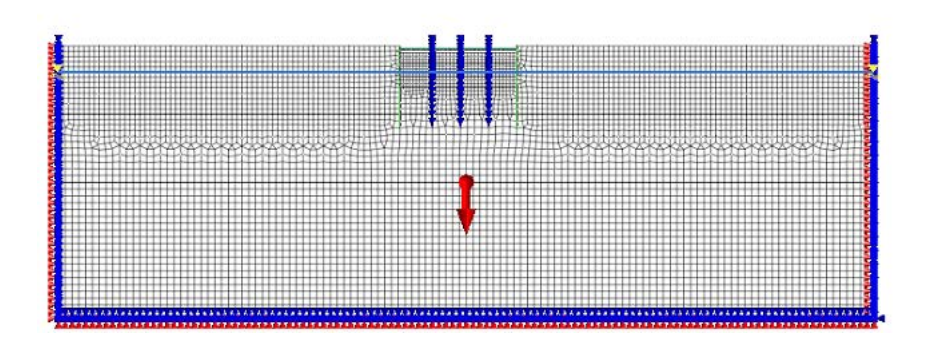

#### Stage4.開挖2(開挖深度-5m)

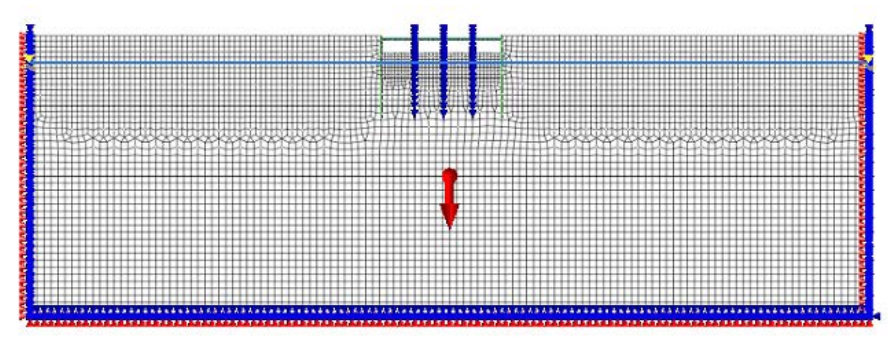

#### Stage5.水平支撐2(位置-4m

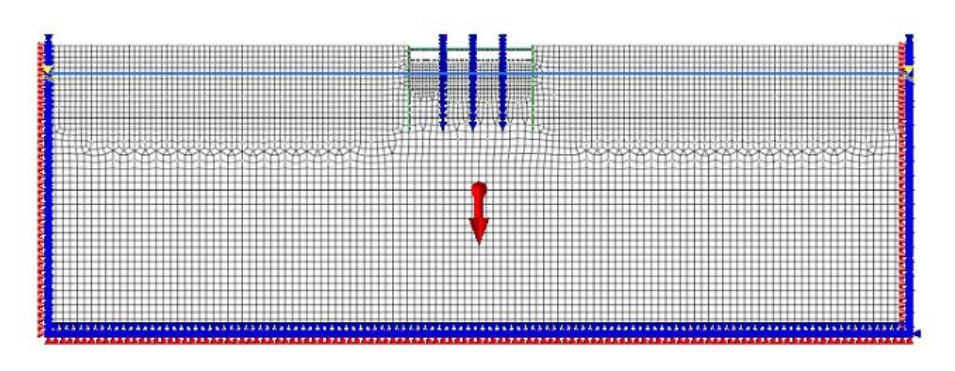

#### Stage6.開挖3(開挖深度-9m)

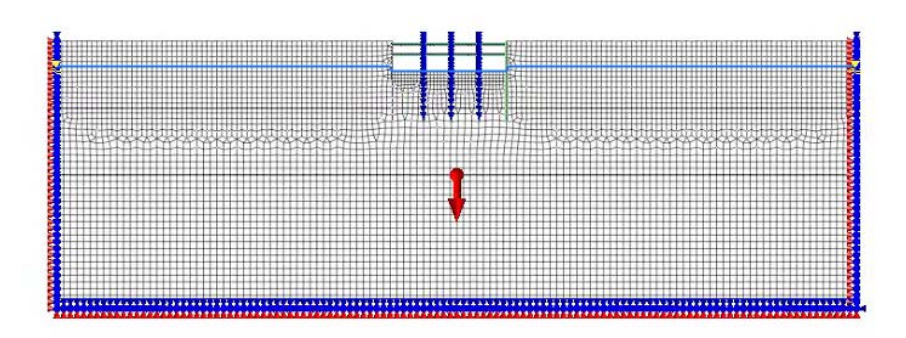

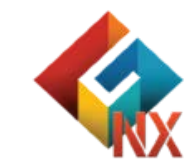

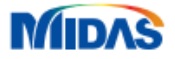

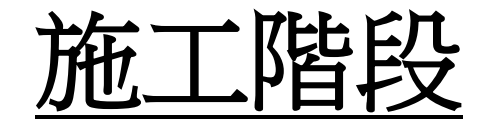

#### <u>Stage7.水平支撐3(位置-8m)</u>

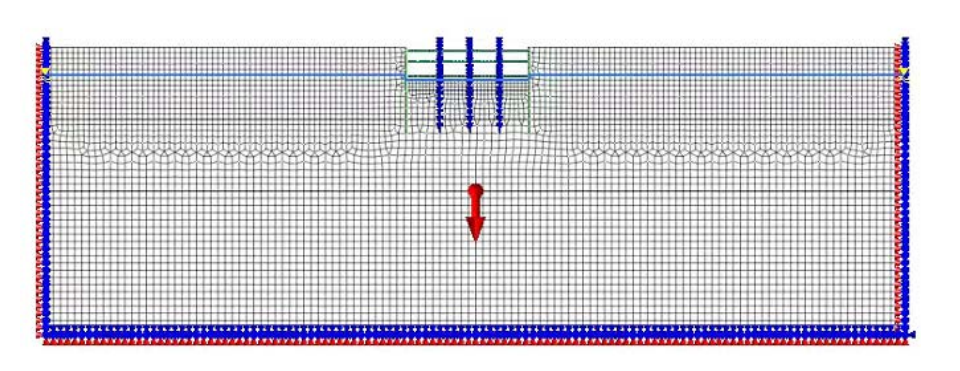

#### Stage8.最終開挖 (-12m)

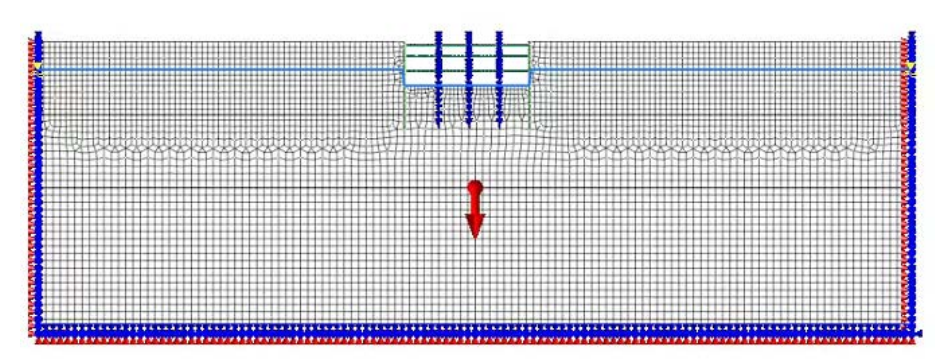

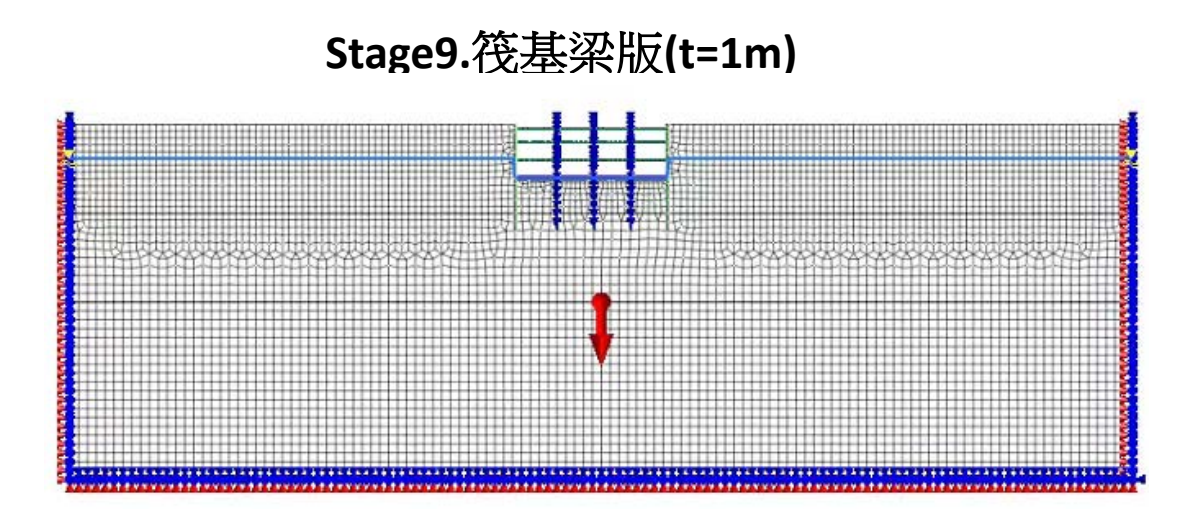

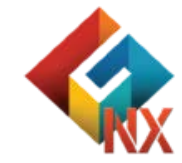

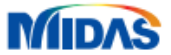

# Part1.2D土壤分布面特徵模型

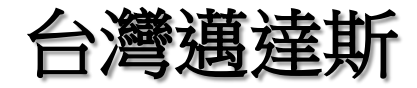

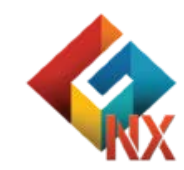

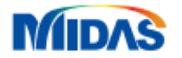

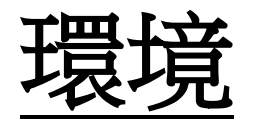

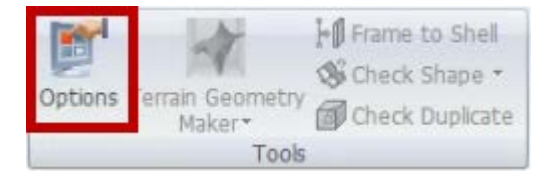

| tions                                     |                                                                                                    |                     |                                                                                                    |                                                                                           |                                                       |       |
|-------------------------------------------|----------------------------------------------------------------------------------------------------|---------------------|----------------------------------------------------------------------------------------------------|-------------------------------------------------------------------------------------------|-------------------------------------------------------|-------|
| General                                   | Geometry/Mes                                                                                                    | h/Connections       | Loads/B.C.                                                                                                    | Results                                                                                   |                                                       |       |
|                                           | eneral<br>Application<br>License<br>Unit System<br>Material<br>raphics<br>Work View<br>Selection<br>Snap<br>Guider |                     | <ul> <li>General<br/>User Na<br/>User Co<br/>Tempor</li> <li>Åuto<br/>Saving</li> <li>Windo</li> <li>Show</li> </ul> | ul<br>me<br>mpany<br>ary Folder<br>) Save File<br>Duration(Sec)<br>W<br>w/Hide Start Page | User<br>MIDAS IT<br>C:\Temp\<br>True<br>1800<br>False |       |
| Geometry<br>Element<br>Advanced 現境<br>(使用 |                                                                                                    | 参 <b>數</b> 語<br>預設會 | <u>調整</u><br>參數)                                                                                                    |                                                                                           |                                                       |       |
|                                           |                                                                                                    |                     |                                                                                                    |                                                                                           |                                                       |       |
| Reset                                     | Reset All                                                                                                    | Customiz            | e Shortcut K                                                                                                    | ey O                                                                                      | K Cancel                                              | Apply |

| alysis Setting          |            |           |
|-------------------------|------------|-----------|
| oject Title             | Enginee    | r         |
| sc.                     |            |           |
| Model Type              | Gravity D  | rection   |
|                         | 品作         |           |
| O Axisymmetric          | 1年1日       |           |
| 切                       | 換單位        |           |
| kN v m                  | × 1        | V SPC V   |
| 1998 (Jan               |            |           |
| nitial Parameters Water | Parameters |           |
| Gravity Acceleration(g) | 9.8066     | i5 m/sec² |
|                         |            | 0 [T]     |
| Initial Temperature     |            |           |

the same

#### 單位使用KN/m/J/sec

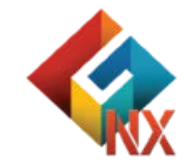

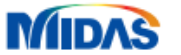

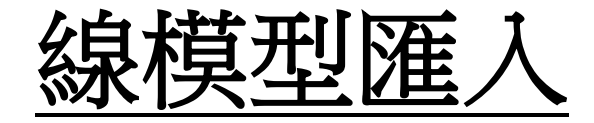

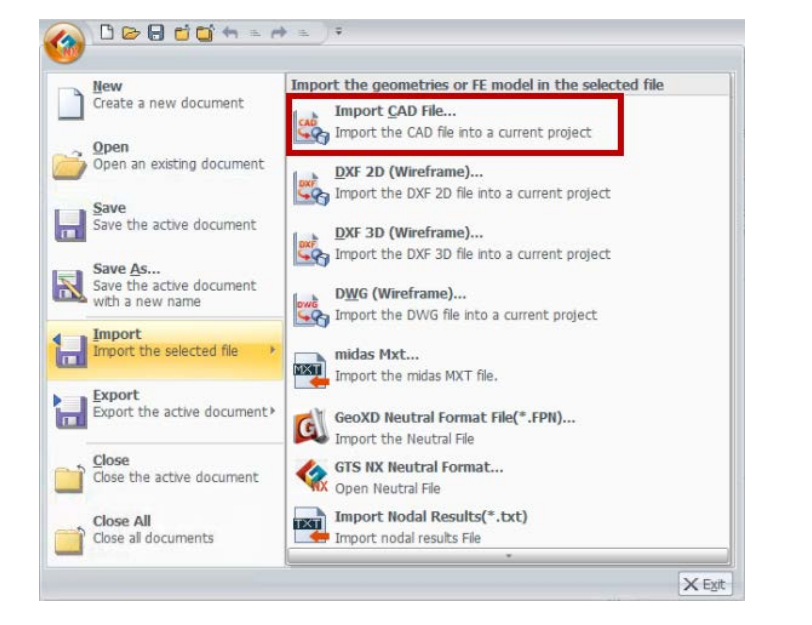

![](_page_7_Picture_2.jpeg)

![](_page_7_Figure_3.jpeg)

![](_page_7_Picture_4.jpeg)

![](_page_7_Picture_5.jpeg)

![](_page_8_Picture_0.jpeg)

![](_page_8_Picture_1.jpeg)

選擇封閉線特徵

![](_page_8_Figure_3.jpeg)

![](_page_8_Figure_4.jpeg)

![](_page_8_Picture_5.jpeg)

![](_page_8_Picture_6.jpeg)

![](_page_8_Picture_7.jpeg)

![](_page_9_Picture_0.jpeg)

![](_page_9_Picture_1.jpeg)

| Imprint X                       | Target Object:選取特徵面 |
|---------------------------------|---------------------|
| Point Curve Imprint Auto        |                     |
| Selected 1 Target Object(s)     |                     |
| Selected 28 Tool Object(s)      |                     |
| Direction                       |                     |
| O Select Tool Direction         |                     |
| O 2 Points Vector ☑ X ☑ Y ☑ Z   |                     |
| 0, 0, 0                         |                     |
| 1, 1, 1                         |                     |
| Direction of Shortest Path Line |                     |
| 🐺 🔗 📫 OK Cancel Apply           | Tool Object:選取所有線特徵 |

#### 使用最短距離投影特徵

![](_page_9_Picture_5.jpeg)

![](_page_10_Picture_0.jpeg)

![](_page_10_Figure_1.jpeg)

![](_page_10_Picture_2.jpeg)

![](_page_11_Picture_0.jpeg)

#### Step1.匯入\_中間柱&支撑.X\_T

| 搜尋位置(                       | I): 📙 202408_GT | SNX_2D0顧打深開挖分析 🛛 🗸 🕼 🎾 🔝 🔻 |   |       |
|-----------------------------|-----------------|----------------------------|---|-------|
| ★<br>快速存取<br>具面<br>媒體<br>本機 | 2D膜打藻糖扩<br>桥火T  | 24頃打采製設分析<br>中種柱&支援XT      |   |       |
| 網路                          | 檔案名稱(N):        | 2创順打深間挖分析_中間柱&支撐           | ~ | 開散(0) |

Step2.投影線特徵

![](_page_11_Figure_4.jpeg)

#### Step3.刪除線特徵

![](_page_11_Figure_6.jpeg)

![](_page_11_Picture_7.jpeg)

![](_page_11_Picture_8.jpeg)

## Part2.土壤有限元素模型

![](_page_12_Picture_1.jpeg)

![](_page_12_Picture_2.jpeg)

![](_page_12_Picture_3.jpeg)

![](_page_13_Picture_0.jpeg)

![](_page_13_Figure_1.jpeg)

|           | Modulus of<br>Elasticity(E)<br>(KN/m²) | Poisson's Ratio(v) | Unit Weight(γ)<br>(KN/m³) | Unit Weight<br>(Saturated)<br>(KN/m³) | Cohesion(C)<br>(KN/m²) | Friction Angle(φ) |
|-----------|----------------------------------------|--------------------|---------------------------|---------------------------------------|------------------------|-------------------|
| 沖積層soil1  | 8,000                                  | 0.35               | 17                        | 18                                    | 15                     | 20                |
| 粉砂層soil2  | 19,500                                 | 0.3                | 17.65                     | 18.65                                 | 10                     | 30                |
| 風化土壤soil3 | 36,500                                 | 0.33               | 18.5                      | 19.5                                  | 17.5                   | 31                |
| 風化岩soil4  | 150,000                                | 0.3                | 21                        | 22                                    | 50                     | 33                |

![](_page_13_Picture_3.jpeg)

#### MDAS 註:範例相關參數使用假設條件。

![](_page_14_Picture_0.jpeg)

| No | Name | Type | Sub-Type | Create   |
|----|------|------|----------|----------|
|    |      |      |          | Modify   |
|    |      |      |          | Сору     |
|    |      |      |          | Delete   |
|    |      |      |          | Import   |
|    |      |      |          | Renumber |
|    |      |      |          |          |
|    |      |      |          |          |
|    |      |      |          |          |

![](_page_14_Picture_2.jpeg)

![](_page_14_Picture_3.jpeg)

![](_page_14_Figure_4.jpeg)

![](_page_14_Picture_5.jpeg)

![](_page_14_Picture_6.jpeg)

![](_page_15_Picture_0.jpeg)

![](_page_15_Picture_1.jpeg)

#### 相鄰面特徵/合併節點/網格尺寸:1 (關閉網格集各別建立)

#### 選取開挖1\_soil1幾何集特徵

#### 網格集名稱:開挖1\_soil1

![](_page_15_Figure_5.jpeg)

![](_page_15_Picture_6.jpeg)

![](_page_15_Picture_7.jpeg)

![](_page_15_Picture_8.jpeg)

![](_page_16_Figure_0.jpeg)

![](_page_16_Picture_1.jpeg)

相鄰面特徵/合併節點/網格尺寸:1 (關閉網格集各別建立)

#### 選取開挖2\_soil1幾何集特徵

網格集名稱:開挖2\_soil1

![](_page_16_Figure_5.jpeg)

![](_page_17_Figure_0.jpeg)

![](_page_18_Picture_0.jpeg)

![](_page_18_Picture_1.jpeg)

#### <u>名稱:土1/屬性:沖積層/網格尺寸:1.5</u> 相鄰面特徵/合併節點/關閉網格集各別建立

![](_page_18_Figure_3.jpeg)

#### 名稱:土2/屬性:粉砂層/網格尺寸:1.5 相鄰面特徵/合併節點/關閉網格集各別建立

![](_page_18_Figure_5.jpeg)

![](_page_18_Picture_6.jpeg)

![](_page_18_Picture_7.jpeg)

![](_page_18_Picture_8.jpeg)

![](_page_19_Picture_0.jpeg)

![](_page_19_Picture_1.jpeg)

#### <u>名稱:土3/屬性:風化土壤/網格尺寸:2</u> 相鄰面特徵/合併節點/關閉網格集各別建立

![](_page_19_Picture_3.jpeg)

#### <u>名稱:土4/屬性:風化岩石/網格尺寸:2</u> 相鄰面特徵/合併節點/關閉網格集各別建立

![](_page_19_Picture_5.jpeg)

![](_page_19_Picture_6.jpeg)

![](_page_19_Picture_7.jpeg)

# Part3.結構有限元素模型

![](_page_20_Picture_1.jpeg)

![](_page_20_Picture_2.jpeg)

![](_page_20_Picture_3.jpeg)

![](_page_21_Picture_0.jpeg)

![](_page_21_Figure_1.jpeg)

#### 使用Edge特徵提取1D元素作連續壁元素

![](_page_21_Figure_3.jpeg)

![](_page_21_Figure_4.jpeg)

名稱:連續壁

|      | Modulus of<br>Elasticity(E)<br>(KN/m²) | Poisson's Ratio(v) | Unit Weight(γ)<br>(KN/m³) |
|------|----------------------------------------|--------------------|---------------------------|
| C350 | 27,325,838                             | 0.167              | 23.53596                  |

![](_page_21_Picture_6.jpeg)

![](_page_21_Picture_7.jpeg)

![](_page_21_Picture_8.jpeg)

![](_page_22_Picture_0.jpeg)

![](_page_22_Figure_1.jpeg)

名稱:筏基梁版 屬性:筏基梁版

| 使用 | <b>Edge</b> 特征 | 對提取1I | <b>D</b> 元素 |   |
|----|----------------|-------|-------------|---|
|    |                |       |             | _ |
|    |                |       |             |   |
|    |                |       |             |   |
|    |                |       |             |   |

![](_page_22_Picture_4.jpeg)

|      | Modulus of<br>Elasticity(E)<br>(KN/m <sup>2</sup> ) | Poisson's Ratio(v) | Unit Weight(γ)<br>(KN/m³) |
|------|-----------------------------------------------------|--------------------|---------------------------|
| C350 | 27,325,838                                          | 0.167              | 23.53596                  |

#### Property勾選顯示1D截面(厚度)

![](_page_22_Figure_7.jpeg)

![](_page_22_Picture_8.jpeg)

![](_page_22_Picture_9.jpeg)

## 中間柱-1D Beam

![](_page_23_Figure_1.jpeg)

### <u>中間柱(深24m)</u> (H350 x250 x12 x19)-Beam

![](_page_23_Figure_3.jpeg)

![](_page_23_Figure_4.jpeg)

|       | Modulus of<br>Elasticity(E)<br>(KN/m²) | Poisson's Ratio(v) | Unit Weight(γ)<br>(KN/m³) |
|-------|----------------------------------------|--------------------|---------------------------|
| Steel | 210,000,000                            | 0.3                | 77                        |

#### Property勾選顯示Beam截面

![](_page_23_Figure_7.jpeg)

![](_page_23_Picture_8.jpeg)

![](_page_23_Picture_9.jpeg)

水平支撑1-1D Truss

![](_page_24_Figure_1.jpeg)

### <u>水平支撐1-H型鋼-Steel</u> (H300 x300 x13 x21)-Truss

![](_page_24_Figure_3.jpeg)

|       | Modulus of<br>Elasticity(E)<br>(KN/m²) | Poisson's Ratio(v) | Unit Weight(γ)<br>(KN/m³) |
|-------|----------------------------------------|--------------------|---------------------------|
| Steel | 210,000,000                            | 0.3                | 77                        |

MIDAS

![](_page_24_Figure_5.jpeg)

![](_page_24_Figure_6.jpeg)

![](_page_24_Picture_7.jpeg)

![](_page_25_Picture_0.jpeg)

![](_page_25_Figure_1.jpeg)

![](_page_25_Picture_2.jpeg)

![](_page_25_Picture_3.jpeg)

![](_page_26_Picture_0.jpeg)

| Create   | Modify Topo, | Extract | Interface       | H Hinge *         |                |
|----------|--------------|---------|-----------------|-------------------|----------------|
| 式 Delete | 🛄 Parameters | Divide  | ∔ Pile/Pile Tip | Infinite          | Fluid Boundary |
| 🔀 Modify | Connection   | Measure | Free Field      | 📶 Seepage Cut Off |                |
|          |              |         | Element         |                   |                |

![](_page_26_Figure_2.jpeg)

![](_page_26_Picture_3.jpeg)

![](_page_26_Picture_4.jpeg)

![](_page_27_Picture_0.jpeg)

![](_page_27_Picture_1.jpeg)

![](_page_27_Picture_2.jpeg)

![](_page_27_Picture_3.jpeg)

![](_page_28_Picture_0.jpeg)

![](_page_28_Picture_1.jpeg)

![](_page_28_Picture_2.jpeg)

![](_page_28_Picture_3.jpeg)

![](_page_29_Picture_0.jpeg)

![](_page_29_Figure_1.jpeg)

![](_page_29_Figure_2.jpeg)

![](_page_29_Figure_3.jpeg)

![](_page_29_Picture_4.jpeg)

![](_page_29_Picture_5.jpeg)

![](_page_30_Picture_0.jpeg)

![](_page_30_Picture_1.jpeg)

| Water Level               | × |
|---------------------------|---|
| Edge Face                 |   |
| Selected 6 Target Edge(s) |   |
| Variable Axis X 🗸         |   |
| Interval 1                |   |
| Name 初始水位線                |   |
| OK Cancel Appl            | у |

#### 選取線特徵

#### 自動轉換成空間函數

![](_page_30_Figure_6.jpeg)

Model Analysis Results

![](_page_30_Figure_7.jpeg)

![](_page_30_Picture_8.jpeg)

![](_page_30_Picture_9.jpeg)

![](_page_31_Picture_0.jpeg)

![](_page_31_Picture_1.jpeg)

![](_page_31_Picture_2.jpeg)

![](_page_31_Figure_3.jpeg)

![](_page_31_Picture_4.jpeg)

![](_page_32_Picture_0.jpeg)

![](_page_32_Picture_1.jpeg)

#### 選取線特徵

| Water Level   |                        | ×   |
|---------------|------------------------|-----|
| Edge Face     |                        |     |
| 📄 Select      | ted 6 Target Edge(s)   |     |
| Variable Axis | x ~                    |     |
| Interval      | 0.5                    |     |
| Name 最終開挖水    | K位線<br>OK Cancel Apply | v . |

![](_page_32_Figure_4.jpeg)

![](_page_32_Picture_5.jpeg)

![](_page_32_Figure_6.jpeg)

![](_page_32_Picture_7.jpeg)

![](_page_32_Picture_8.jpeg)

# Part5.施工階段

![](_page_33_Picture_1.jpeg)

![](_page_33_Picture_2.jpeg)

![](_page_33_Picture_3.jpeg)

![](_page_34_Picture_0.jpeg)

![](_page_34_Picture_1.jpeg)

#### GTS NX提供多種施工階段類型

 Stress

 Seepage

 Stress-Seepage-Slope

 Consolidation

 施工階段選擇 Stress

Seepage-Thermal Stress Heat of Hydration(Thermal Stress) Fully Coupled Stress Seepage Heat

![](_page_34_Picture_5.jpeg)

![](_page_34_Picture_6.jpeg)

![](_page_34_Picture_7.jpeg)

![](_page_34_Picture_8.jpeg)

![](_page_34_Picture_9.jpeg)

![](_page_34_Picture_10.jpeg)

![](_page_35_Picture_0.jpeg)

Stage0

 Stage0.未施工前

 Stage1.連續壁(24m)和中間柱施工

 Stage2.開挖1(開挖深度-2m)

 Stage3.水平支撐1(位置-1m)

 Stage4.開挖2(開挖深度-5m)

 Stage5.水平支撐2(位置-4m)

 Stage6.開挖3(開挖深度-9m)

 Stage7.水平支撐3(位置-8m)

 Stage8.最終開挖(-12m)

 Stage9.筏基梁版(t=1m)

![](_page_35_Figure_4.jpeg)

![](_page_35_Figure_5.jpeg)

Stage1

![](_page_35_Figure_6.jpeg)

![](_page_35_Picture_7.jpeg)

![](_page_35_Picture_8.jpeg)
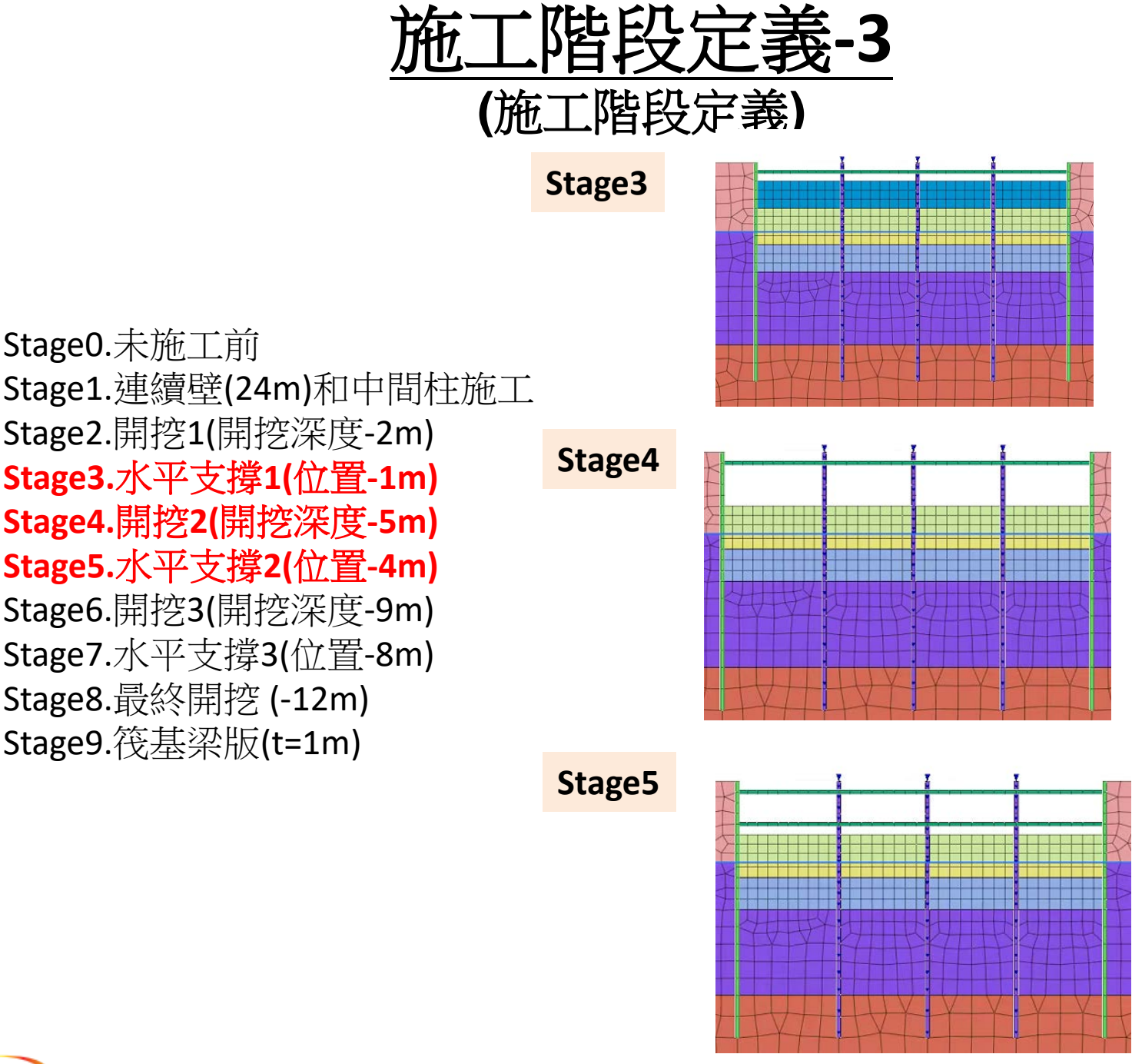

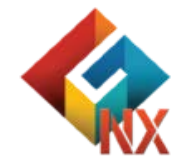

Stage1.連續壁(24m)和中間柱施工 Stage2.開挖1(開挖深度-2m) Stage3.水平支撑1(位置-1m) Stage4.開挖2(開挖深度-5m) Stage5.水平支撐2(位置-4m) Stage6.開挖3(開挖深度-9m) Stage7.水平支撐3(位置-8m) Stage8.最終開挖 (-12m) Stage9. 筏基梁版(t=1m)

MIDAS

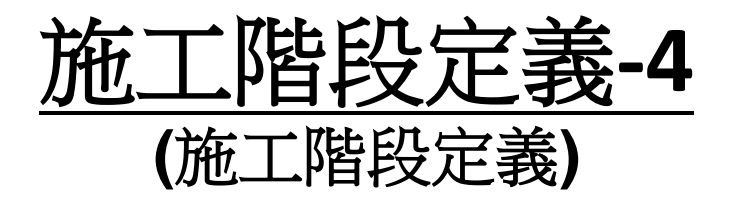

#### Stage6

Stage7

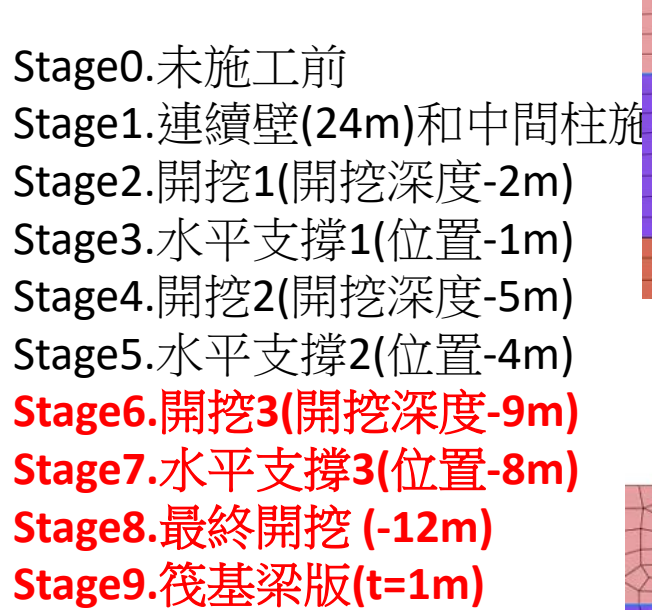

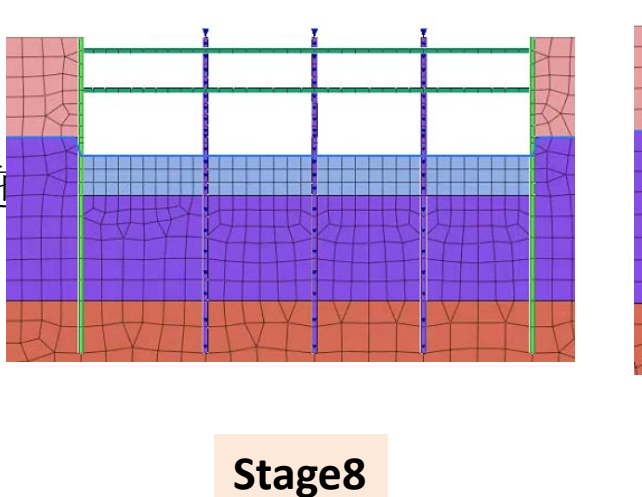

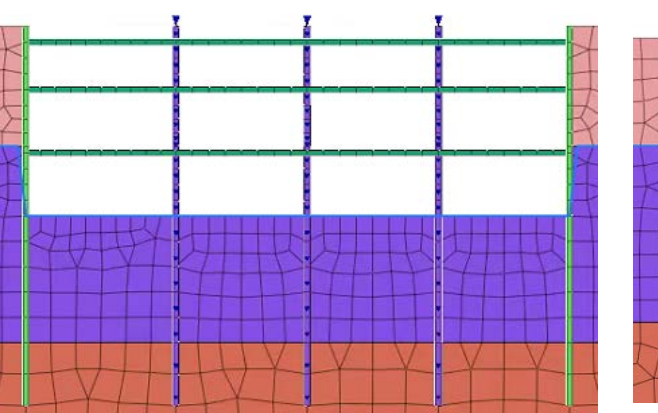

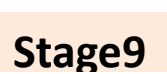

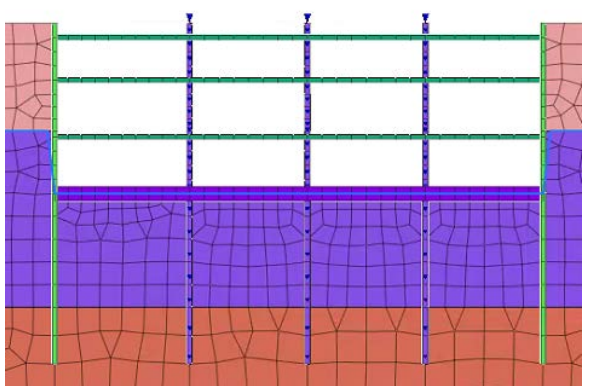

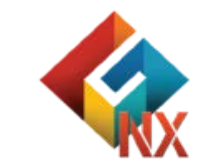

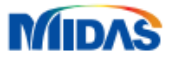

# Part6.分析計算

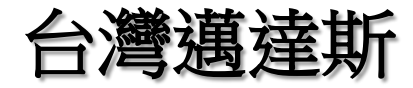

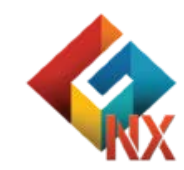

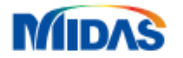

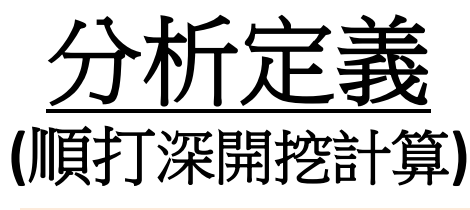

#### 分析名稱:2D順打深開挖計算 分析類型:Construction Stage

| CONGCI 3 //19731 238 1 444 | 20順打深開挖計算                                    |                                                        |                                                                                  |                                                                                                    |                                                                                                    |
|----------------------------|----------------------------------------------|--------------------------------------------------------|----------------------------------------------------------------------------------|----------------------------------------------------------------------------------------------------|----------------------------------------------------------------------------------------------------|
|                            |                                              |                                                        | Analysis Control                                                                 | M                                                                                                    |                                                                                                    |
| Construction Stage         |                                              | ~                                                      | Output Control                                                                   |                                                                                                    |                                                                                                    |
| Set                        | et Construction Stage Set-1 V                |                                                        |                                                                                  |                                                                                                    |                                                                                                    |
|                            |                                              |                                                        |                                                                                  |                                                                                                    |                                                                                                    |
| All Sets                   |                                              | << >>                                                  | Active                                                                           | Sets                                                                                                  |                                                                                                    |
| 選擇執                        | 行計                                           | 寛之施工                                                   | 階段定                                                                              | 義                                                                                                    |                                                                                                    |
|                            | пдны                                         |                                                        | TIXA                                                                             |                                                                                                    |                                                                                                    |
|                            |                                              |                                                        |                                                                                  |                                                                                                    |                                                                                                    |
|                            |                                              |                                                        |                                                                                  |                                                                                                    |                                                                                                    |
|                            |                                              |                                                        |                                                                                  |                                                                                                    |                                                                                                    |
|                            |                                              |                                                        |                                                                                  |                                                                                                    |                                                                                                    |
|                            |                                              |                                                        |                                                                                  |                                                                                                    |                                                                                                    |
|                            |                                              |                                                        |                                                                                  |                                                                                                    |                                                                                                    |
|                            |                                              |                                                        |                                                                                  |                                                                                                    |                                                                                                    |
|                            |                                              |                                                        |                                                                                  |                                                                                                    |                                                                                                    |
|                            |                                              |                                                        |                                                                                  |                                                                                                    |                                                                                                    |
|                            |                                              |                                                        |                                                                                  |                                                                                                    |                                                                                                    |
|                            |                                              |                                                        |                                                                                  |                                                                                                    |                                                                                                    |
|                            | Construction Stage<br>Set<br>All Sets<br>選擇教 | Construction Stage<br>Set Constru<br>All Sets<br>選擇執行計 | Construction Stage<br>Set Construction Stage Set-1<br>All Sets 《 >><br>選擇執行計算之施工 | Construction Stage Set Construction Stage Set-1 All Sets Active U U U U U U U U U U U U U U U U U U U | Construction Stage   Analysis Control   Output Control   All Sets   All Sets   Active Sets   選擇執行計算之施工階段定義 |

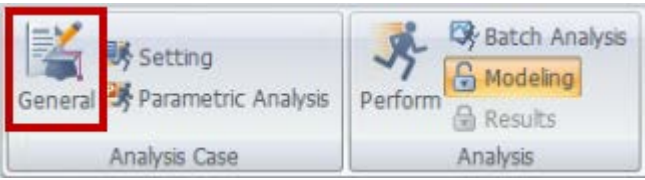

#### **Construction Stage**

Linear Static Nonlinear Static Construction Stage

Eigenvalue Response Spectrum Linear Time History(Modal) Linear Time History(Direct) Nonlinear Time History Nonlinear Time History + SRM 2D Equivalent Linear Consolidation Fully Coupled Stress Seepage Seepage(Steady-state) Seepage(Transient) Slope Stability(SRM) Slope Stability(SAM)

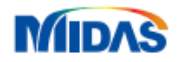

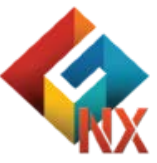

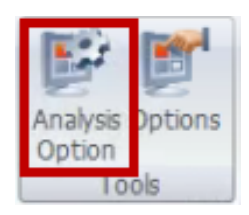

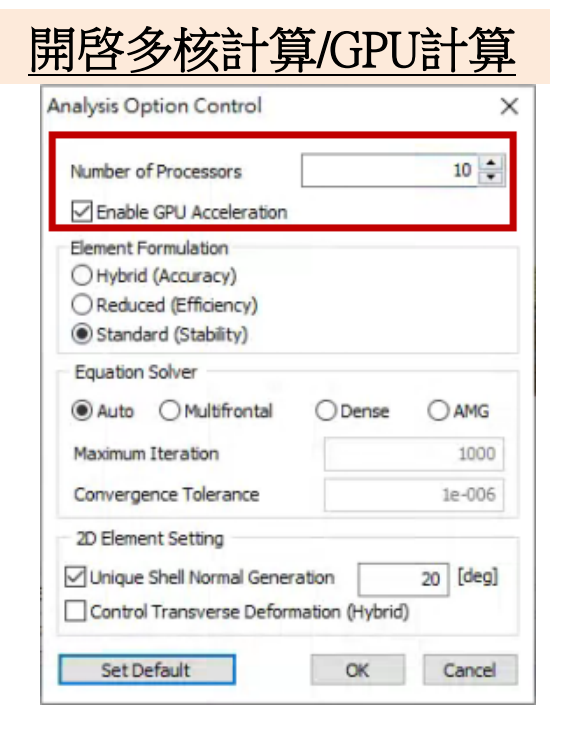

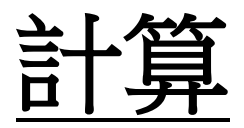

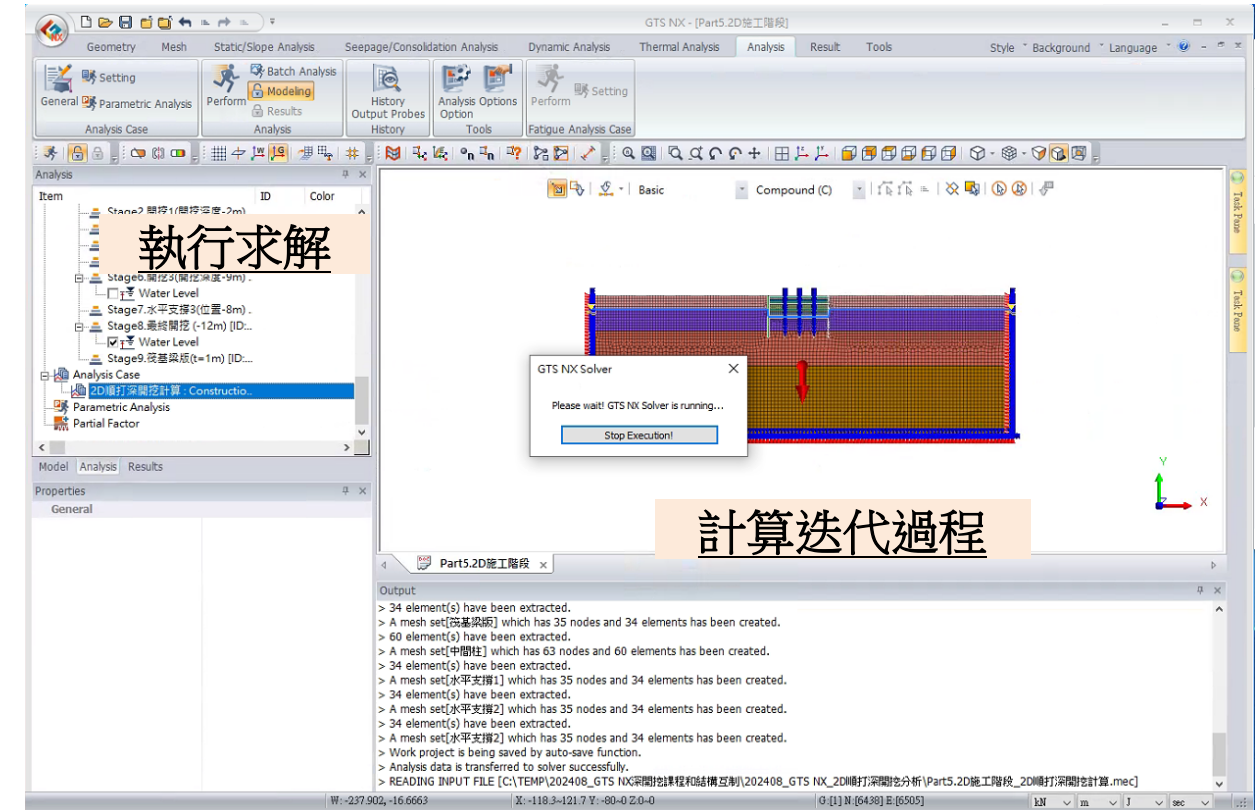

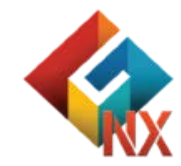

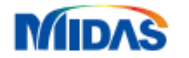

# Part7.分析結果

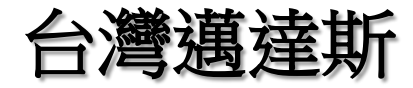

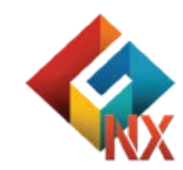

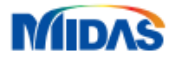

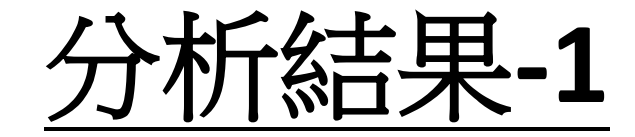

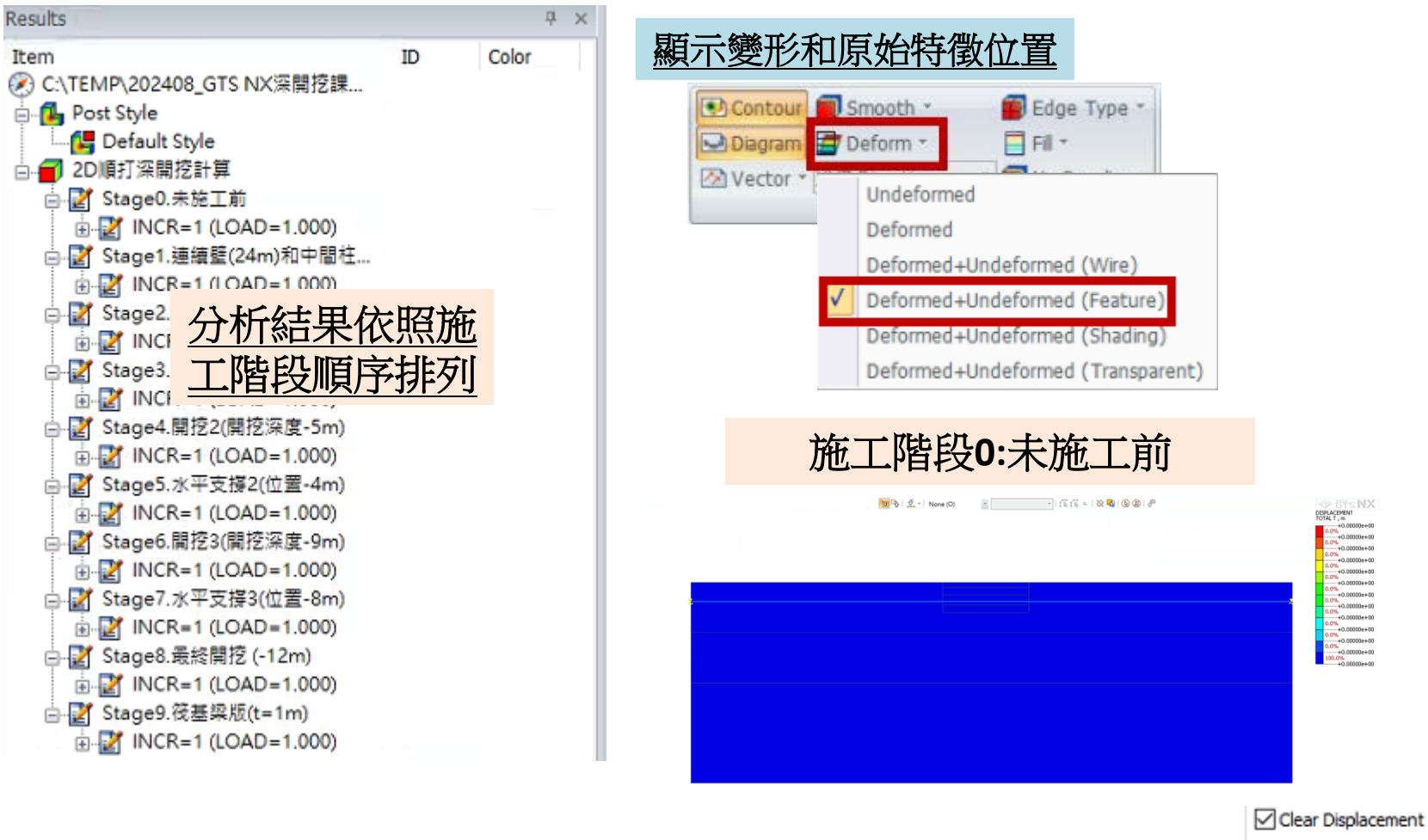

🗹 Clear Strain

Slope Stability(SRM)

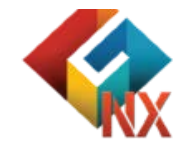

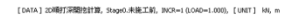

MIDAS

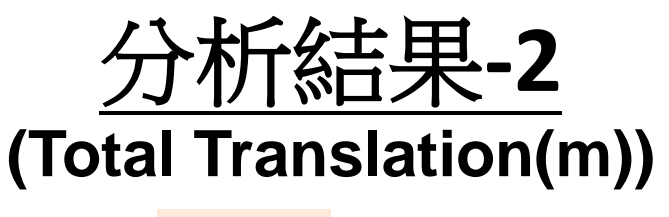

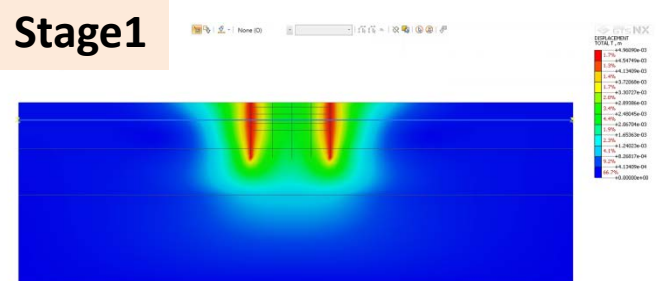

Stage0.未施工前
Stage1.連續壁(24m)和中間柱施工
Stage2.開挖1(開挖深度-2m)
Stage3.水平支撐1(位置-1m)
Stage4.開挖2(開挖深度-5m)
Stage5.水平支撐2(位置-4m)
Stage6.開挖3(開挖深度-9m)
Stage7.水平支撐3(位置-8m)
Stage8.最終開挖(-12m)
Stage9.筏基梁版(t=1m)

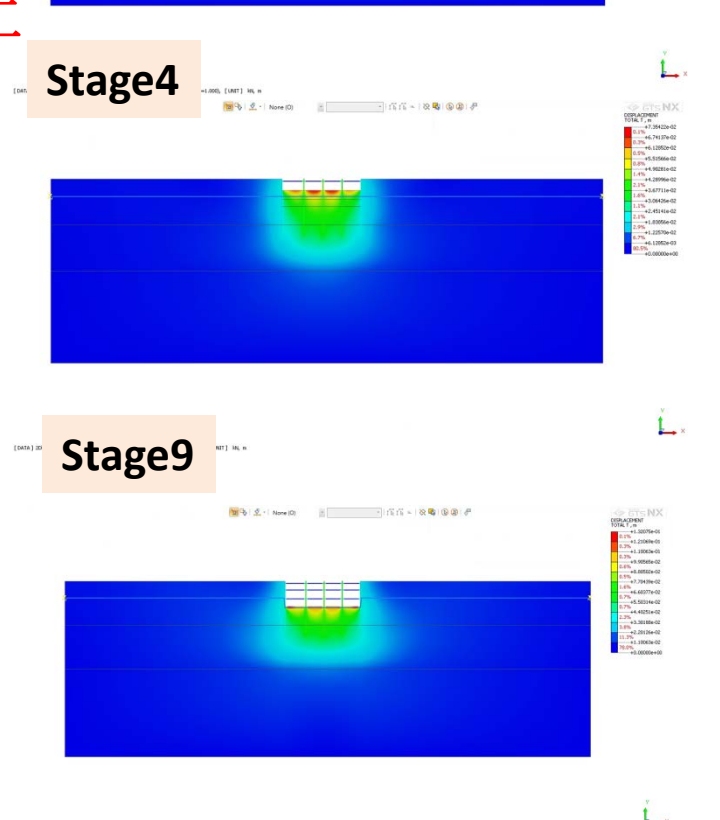

[DATA] 12時時三時間地計算。1949年9月第五時間約~194), 19CR-1 (LOAD-1.000), [UNIT] 185, m

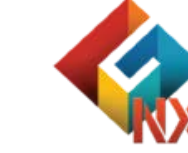

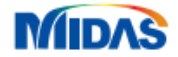

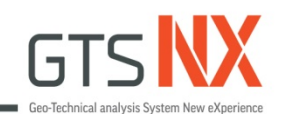

# **GTS NX** 結構互制 台灣邁達斯

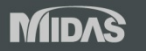

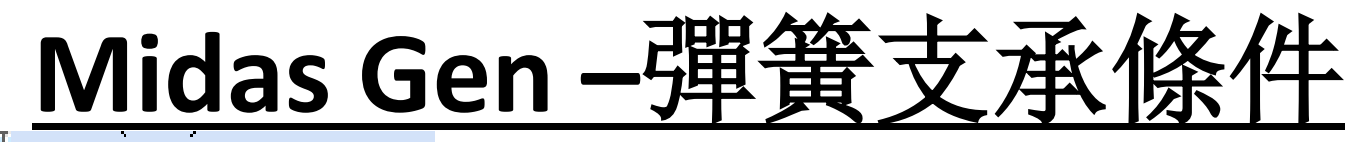

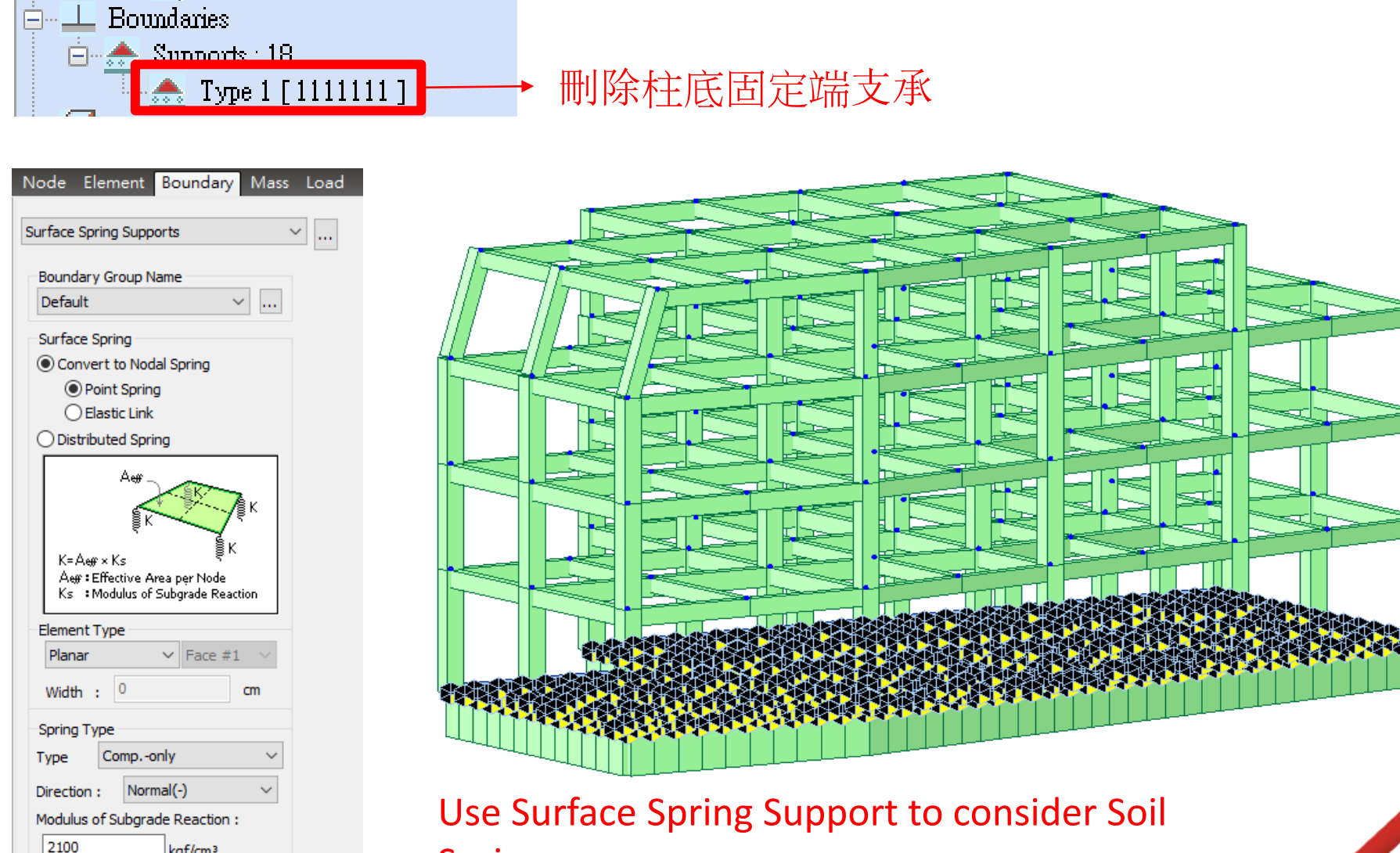

Spring

kgf/cm<sup>3</sup>

MIDAS

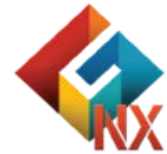

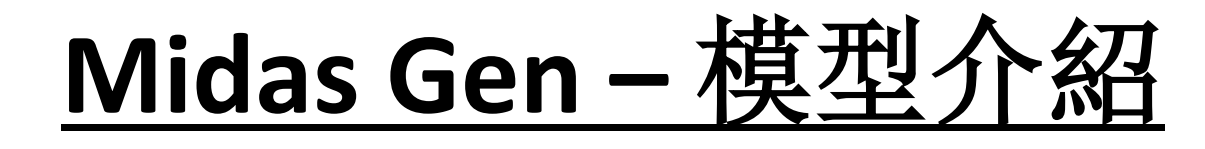

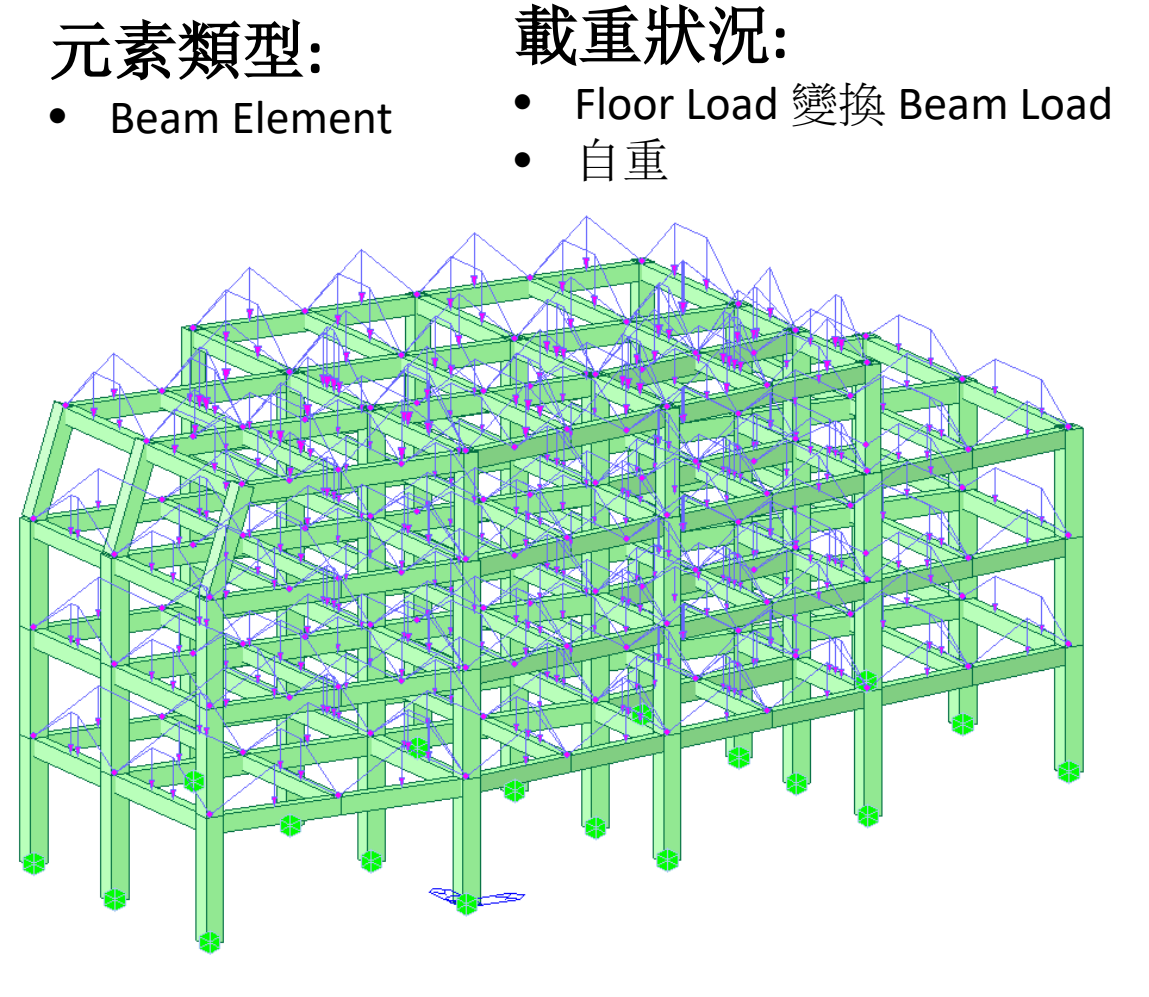

• 柱底固定端

| Panel Zone Effects                                                                                                    | × |
|----------------------------------------------------------------------------------------------------|---|
| Auto Calculate Panel Zone Offset Distances     Offset Factor : 0.75     Output Position :      Panel Zone Offset Position     Do not Calculate |   |
| OK Cancel                                                                                                    |   |

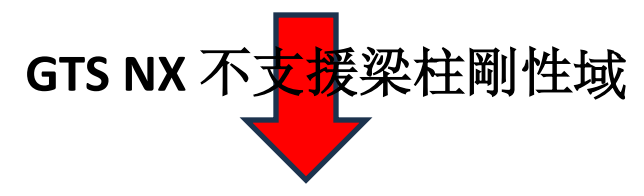

| Pa               | nel Zone Effects      |                                | × |
|------------------|-----------------------|--------------------------------|---|
|                  | O Auto Calculate Pane | Zone Offset Distances          |   |
|                  | Offset Factor :       | 1                              |   |
|                  | Output Position :     | Panel Zone     Offset Position |   |
| $\left( \right)$ | Do not Calculate      |                                |   |
|                  |                       | OK Cancel                      |   |

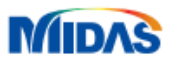

## GTS NX and Gen - 分析結果比對 (Displacement)

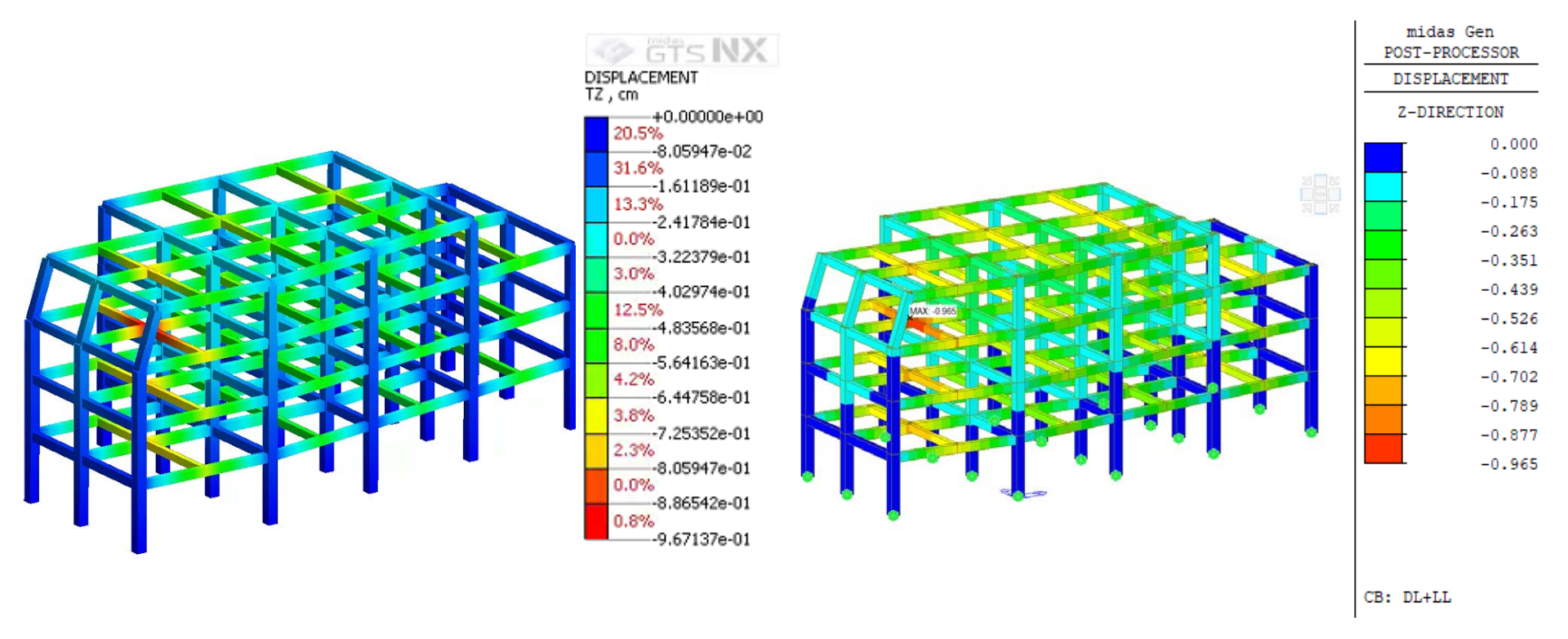

**GTS NX** 

MIDAS

Gen

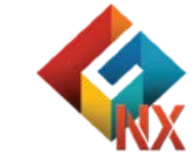

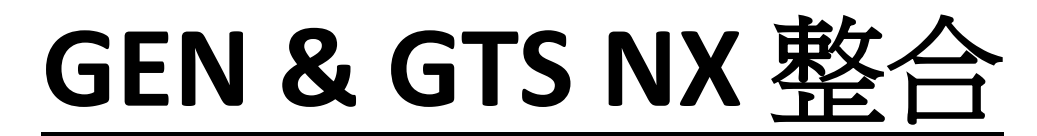

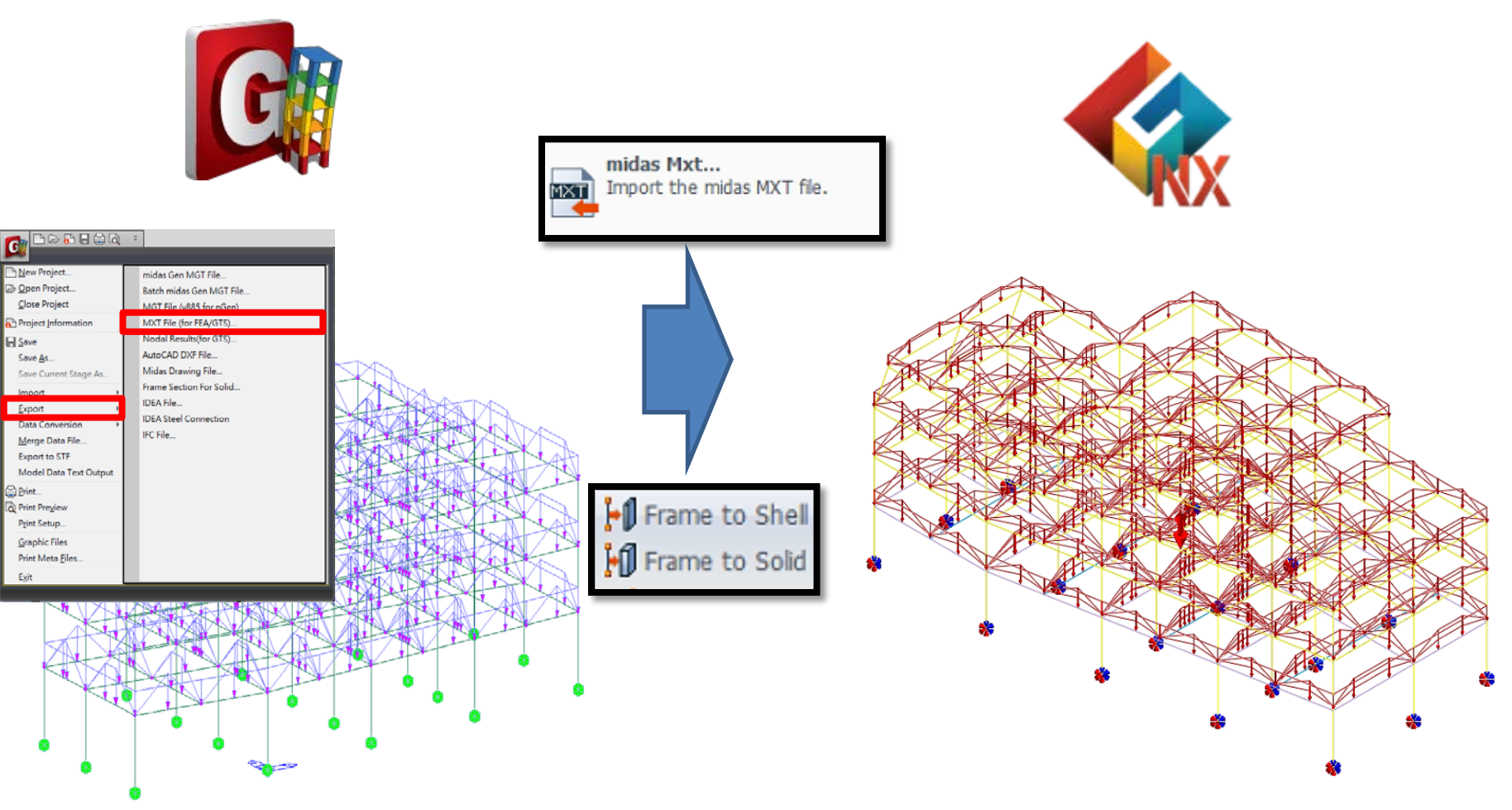

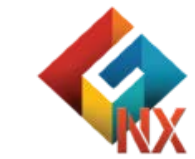

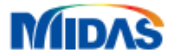

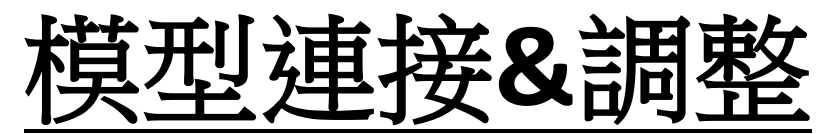

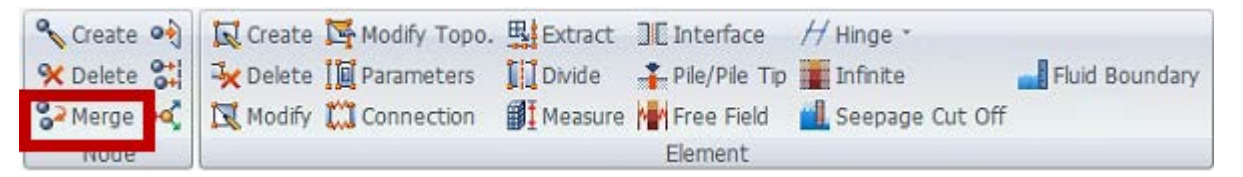

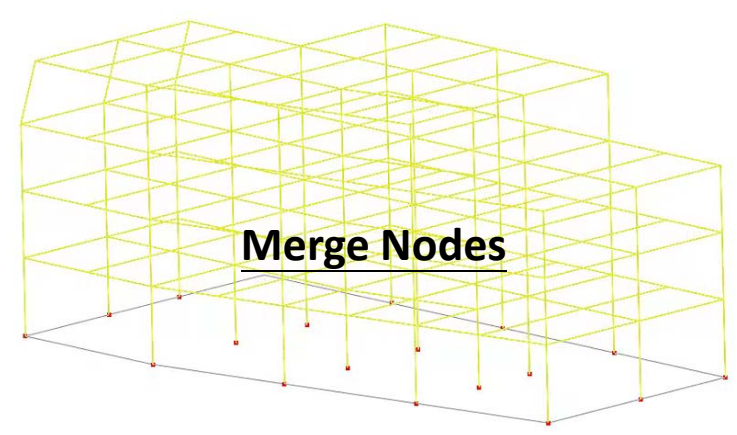

#### Property and Material Number調整

| Model |                 |    | + >        |
|-------|-----------------|----|------------|
| Item  |                 | ID | Color      |
|       |                 | 12 | ^          |
|       | 🗖 🖊 B1 (Beam)   | 13 |            |
|       | 🗖 🖊 B5 (Beam)   | 14 |            |
|       | 🗖 🖊 G4 (Beam)   | 29 |            |
|       |                 | 36 |            |
|       | 🗖 🖊 G5 (Beam)   | 33 |            |
|       |                 | 34 |            |
|       |                 | 30 |            |
|       | G7 (Beam)       | 32 |            |
|       |                 | 35 |            |
|       | 🗖 🖊 G8 (Beam)   | 42 |            |
|       |                 | 31 |            |
|       |                 | 38 |            |
|       | 🗖 🖊 B2 (Beam)   | 40 |            |
|       |                 | 41 |            |
|       | 🗖 🖊 B6 (Beam)   | 39 |            |
|       | 🗖 🖊 B4 (Beam)   | 43 |            |
|       |                 | 37 |            |
|       | 🗖 🦯 G4 (Beam)   | 47 | <b>—</b> ~ |
| <     |                 |    | >          |
|       | a difference in |    |            |

Analysis ņх Item ID Color ⑦ C:\TEMP\202408\_GTS NX深開挖課... Function History Output Probe Boundary Condition 🖶 🗌 🌈 Boundary Set-1 1 Boundary Set-2 2 3 4 BC Set-5 5 🚊 🗔 🔩 Static Load . Default Self-Weight 1 2 📥 🗖 👖 🗖 DL 🗄 🔽 🎙 Gravity +----3 4 5 - 🗔 👽 Dynamic Load \*\* \*\* \*\* \*\* \*\* - 🗹 🔮 Thermal Load > Model Analysis Results

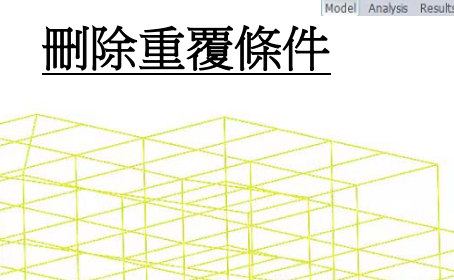

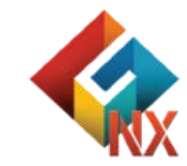

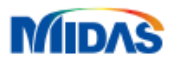

構互制分析定義

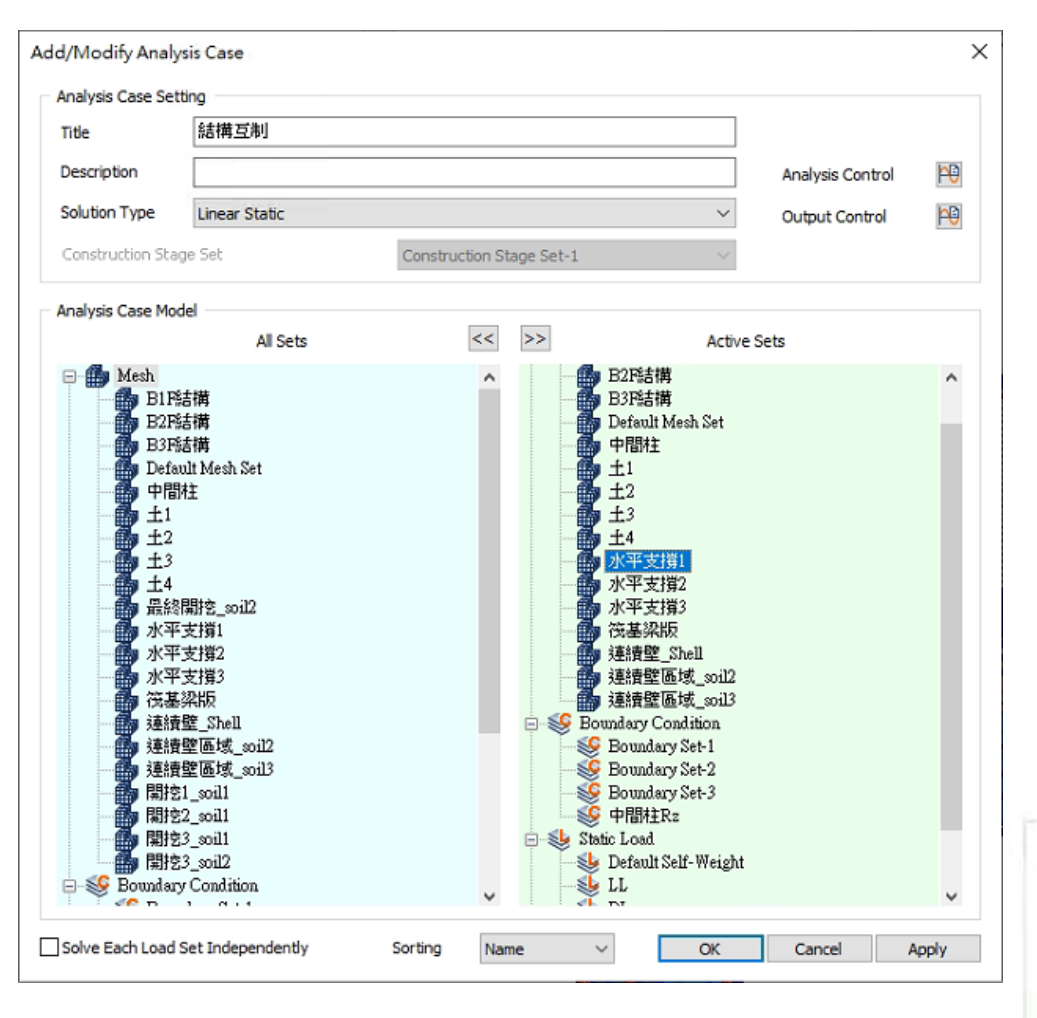

#### 拖曳相關網格集/條件/載荷

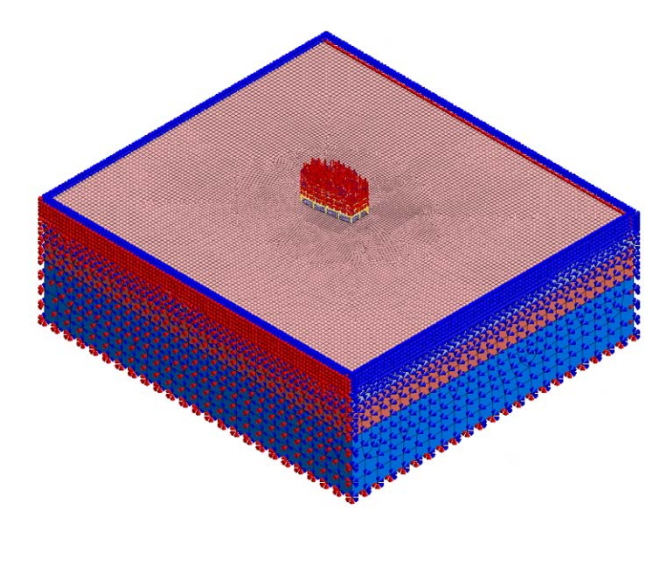

In-Situ Analysis

Apply K0 Condition

Estimate Initial Stress of Activated Elements

Clear Displacement

Clear Strain

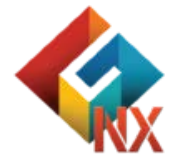

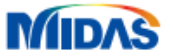

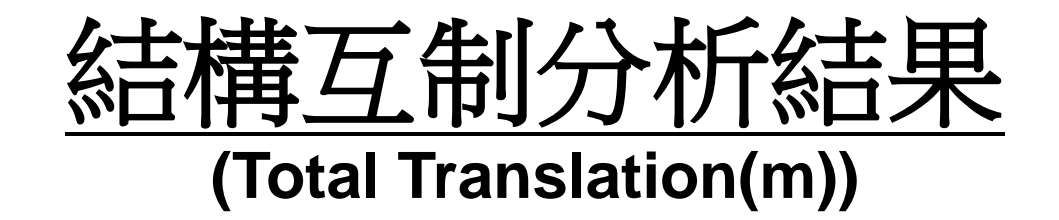

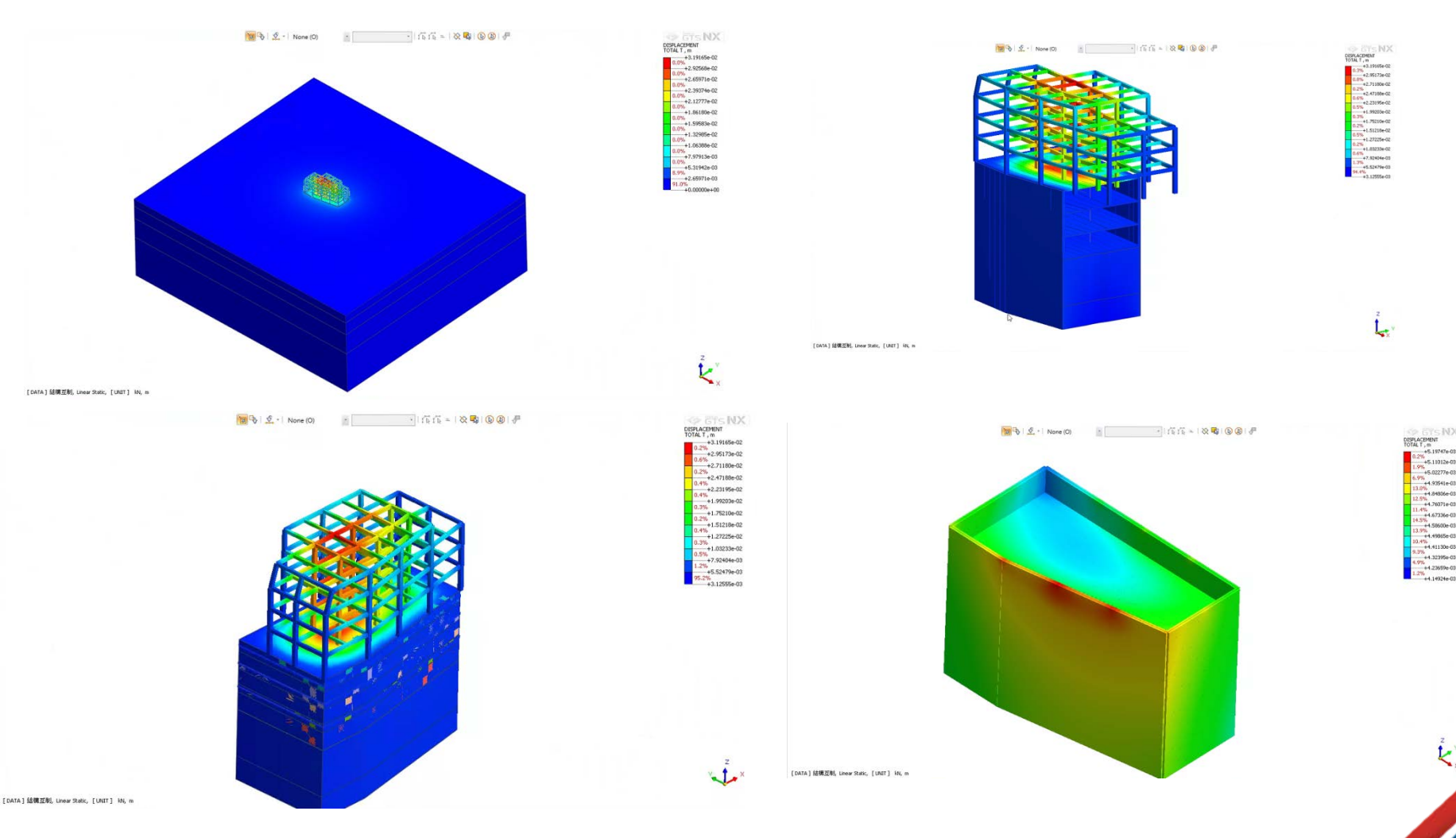

4.84806e-03

4.76071e-03

4.67336e-03

4.58600e-03

4.32395e-03

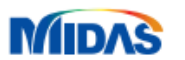

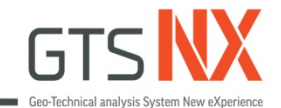

## **GTS NX**

## 3D順打深開挖分析

### 台灣邁達斯

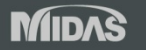

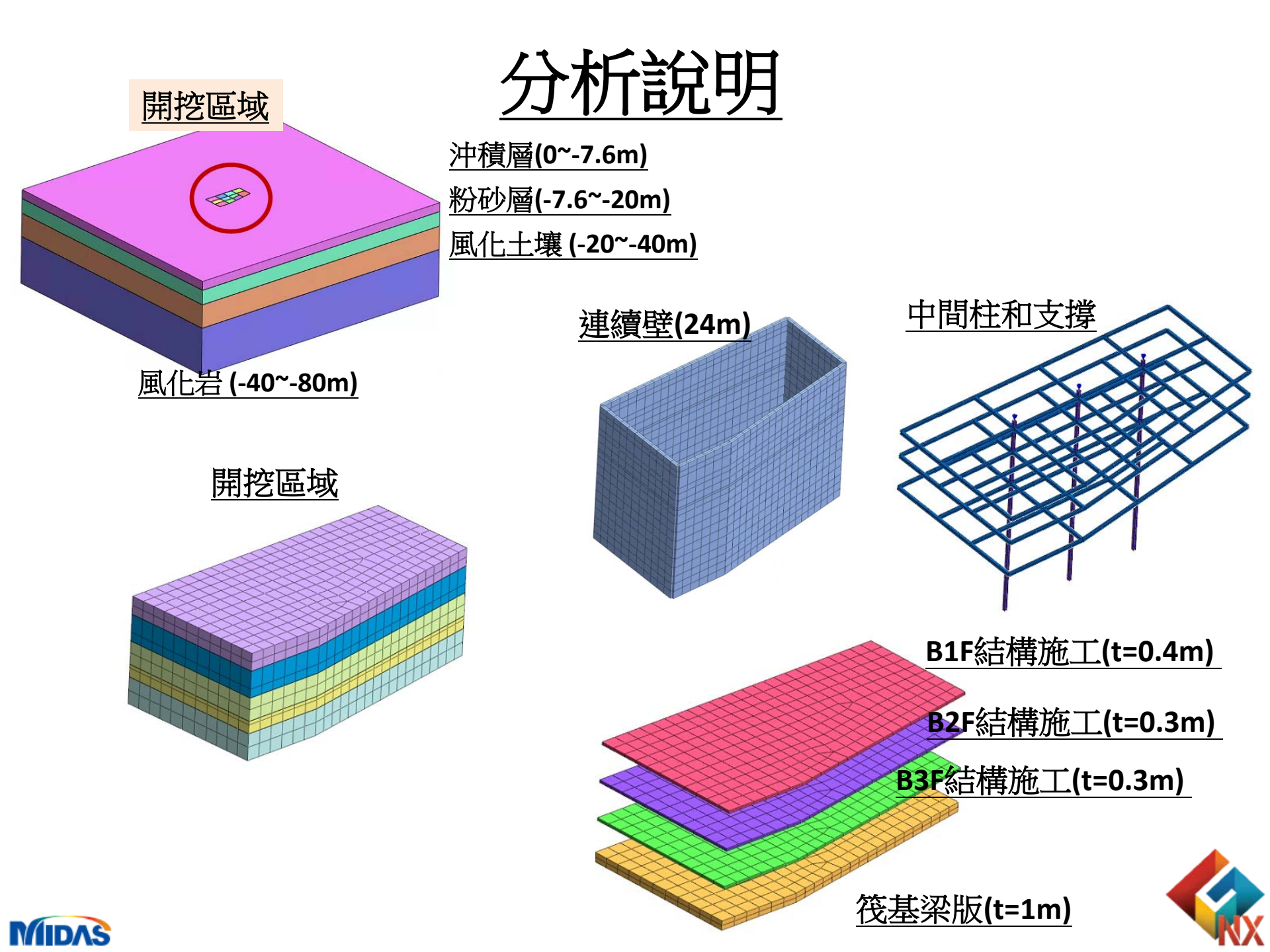

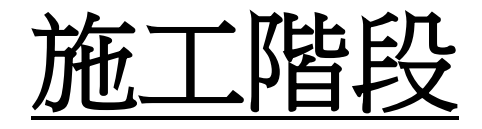

#### ①深開挖階段

Stage0.未施工前
Stage1.連續壁(24m)和中間柱施工
Stage2.開挖1(開挖深度-2m)
Stage3.水平支撐1(位置-1m)
Stage4.開挖2(開挖深度-5m)
Stage5.水平支撐2(位置-4m)
Stage6.開挖3(開挖深度-9m)
Stage7.水平支撐3(位置-8m)
Stage8.最終開挖(-12m)
Stage9.筏基梁版(t=1m)

#### ②地下室結構施作階段

Stage10.拆除水平支撐3
Stage11. B3F結構施工(t=0.3m) (位置-8m)
Stage12.拆除水平支撐2
Stage13. B2F結構施工(t=0.3m) (位置-4m)
Stage14.拆除水平支撐1
Stage15.拆除中間柱1
Stage13. B1F結構施工(t=0.4m)

<u>③建物施作階段</u> 匯入GEN模型進行結構互制計算

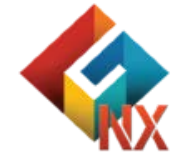

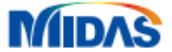

# Part1.3D 實體模型

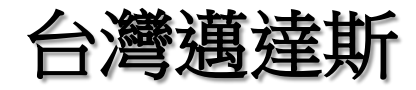

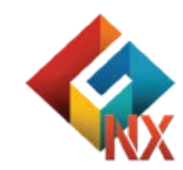

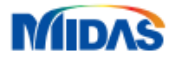

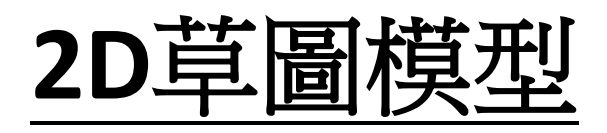

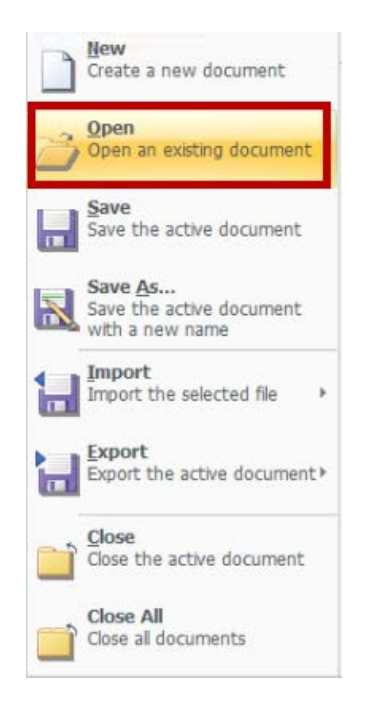

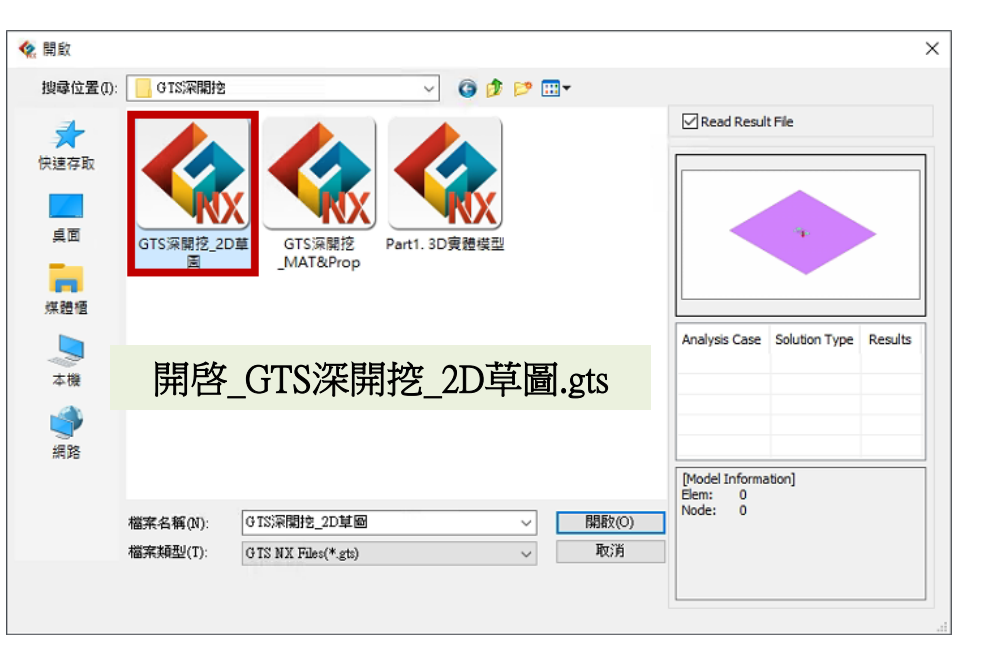

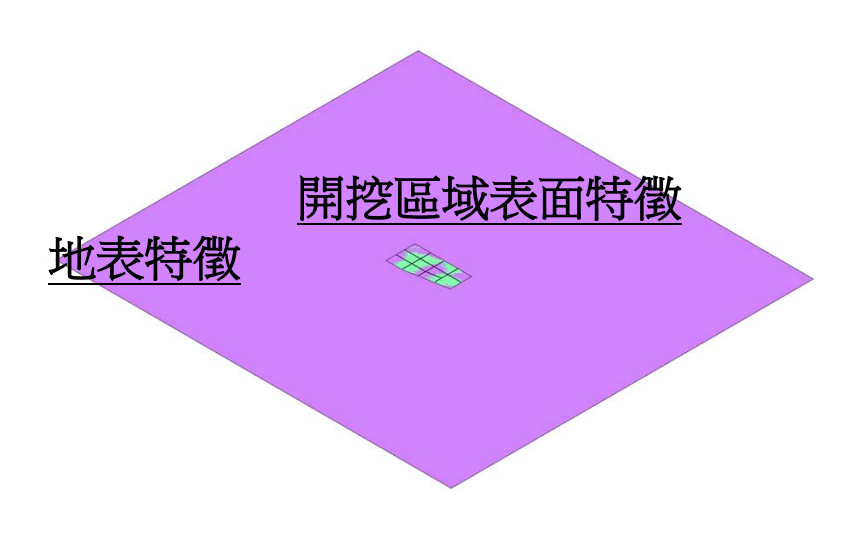

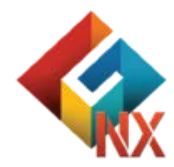

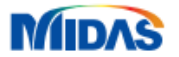

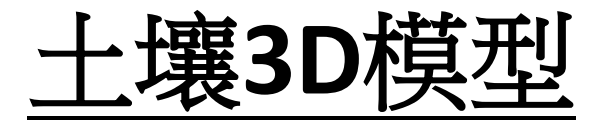

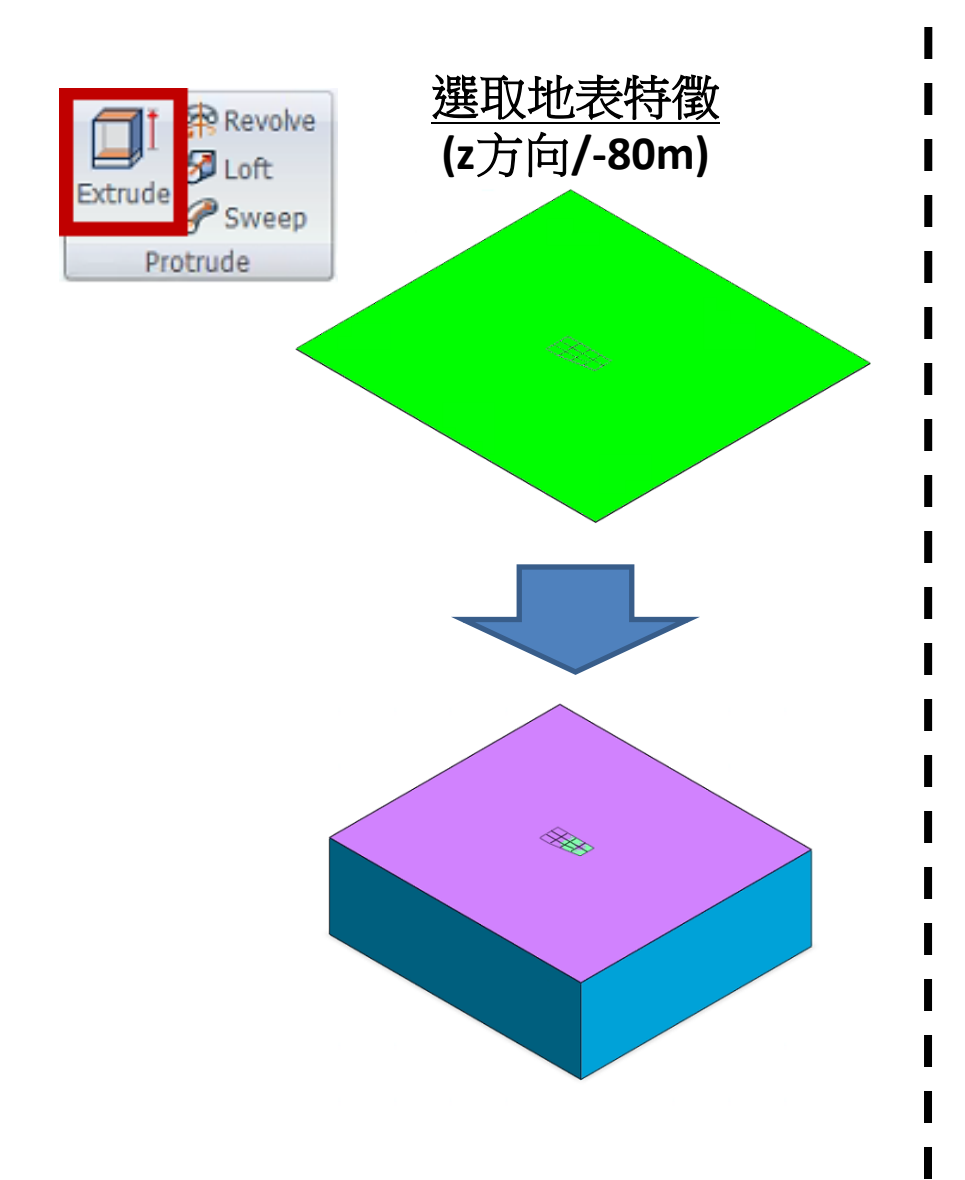

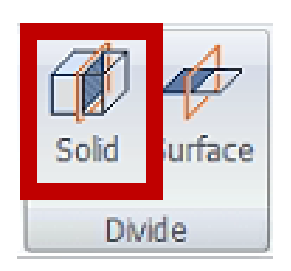

#### 依照土壤深度分布劃分 (-7.6m/-20m/-40m)

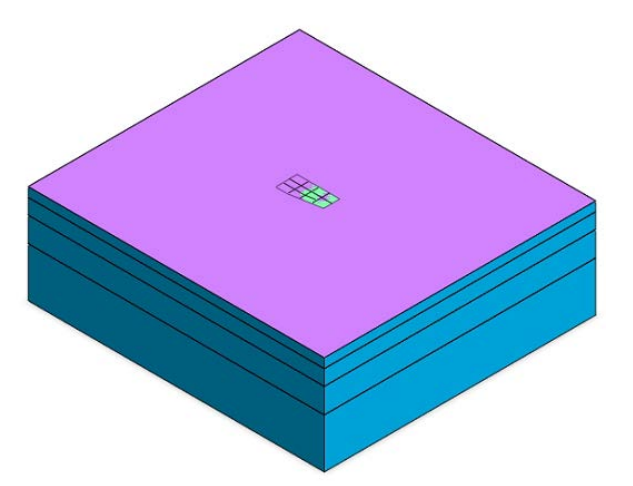

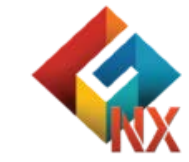

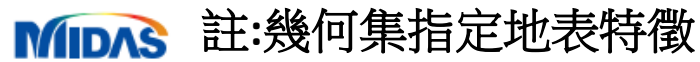

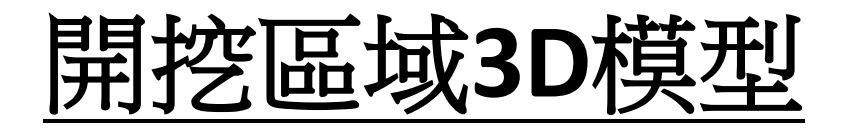

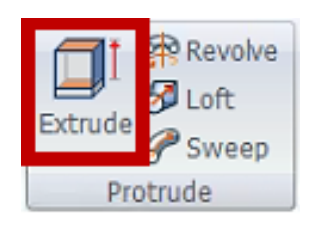

<u>選取開挖區域表面特徵</u> (z方向/-24m)

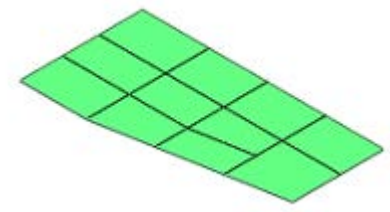

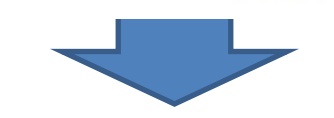

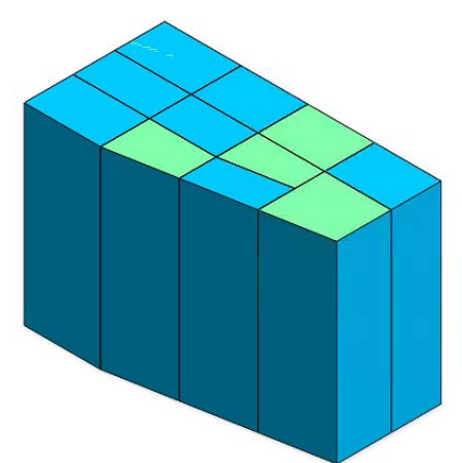

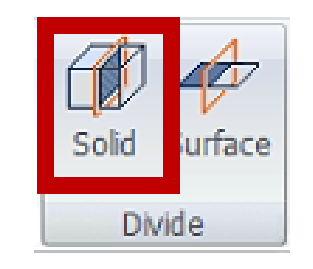

#### 依照施工階段特徵和土壤深度劃分 (-1m/-2m/-4m/-5m/-7.6/-8m/-9m/-12m/-20m)

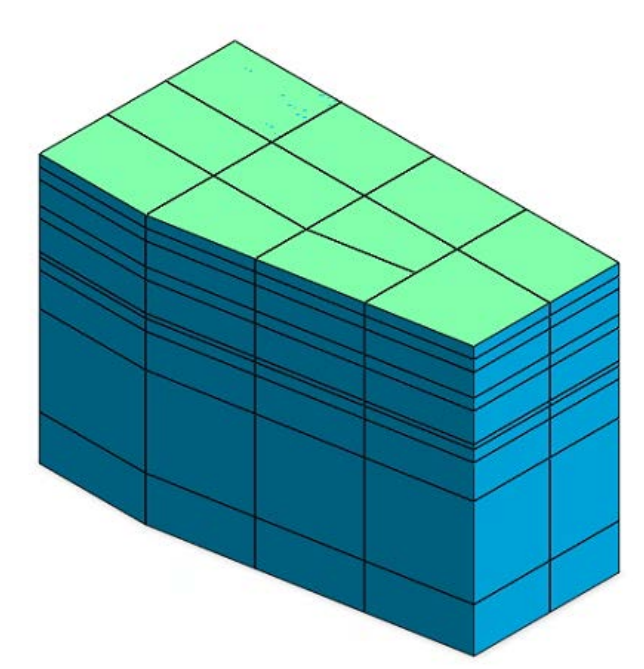

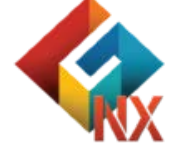

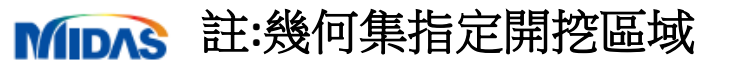

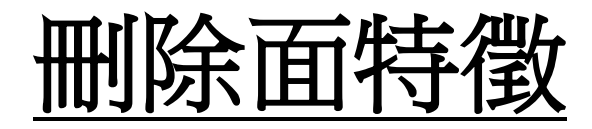

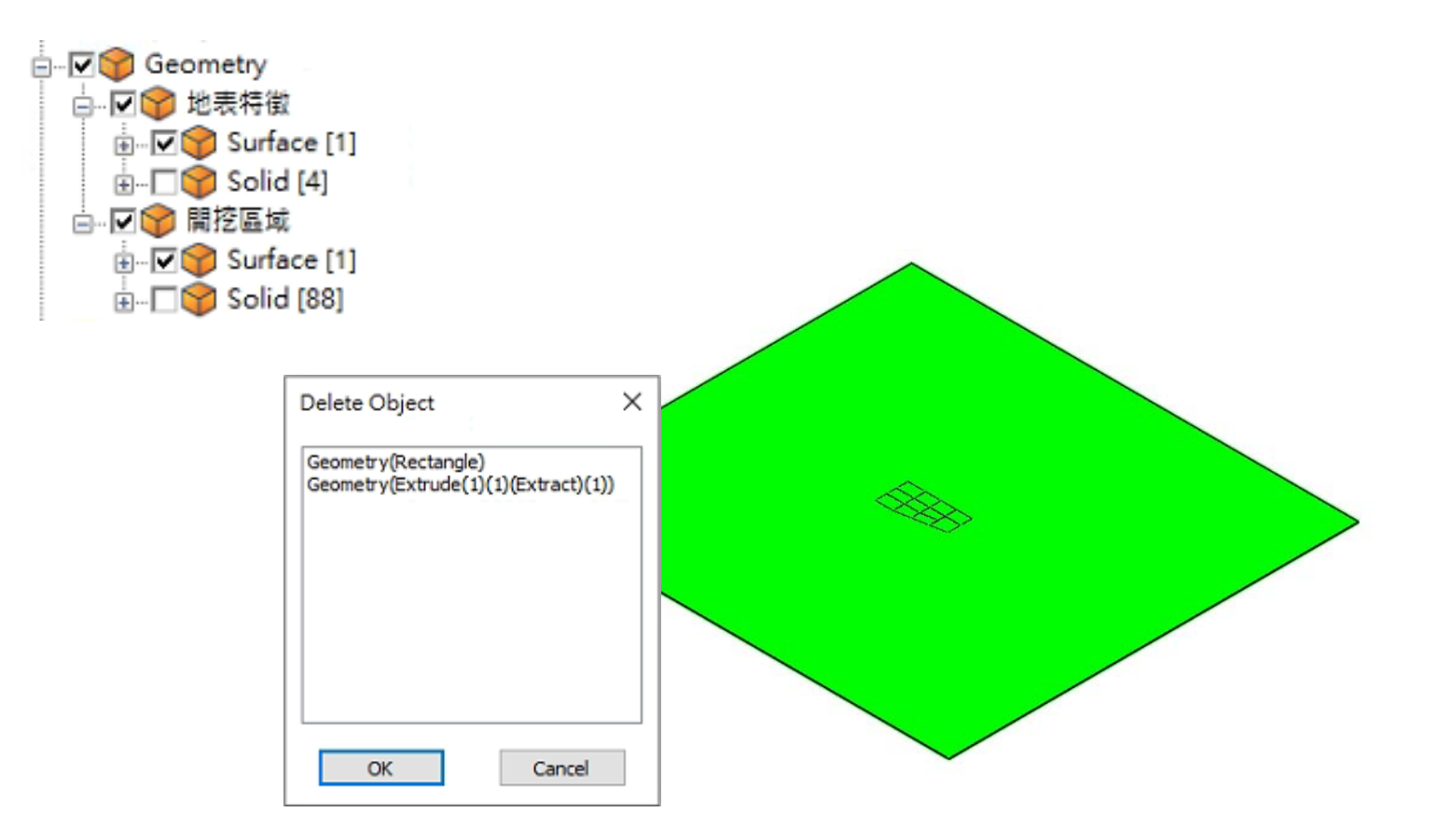

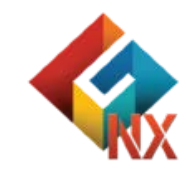

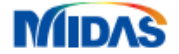

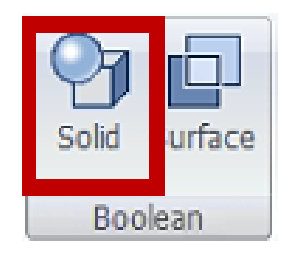

MIDAS

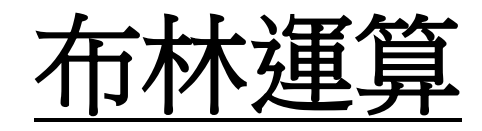

#### Target Select:依序選擇地表特徵

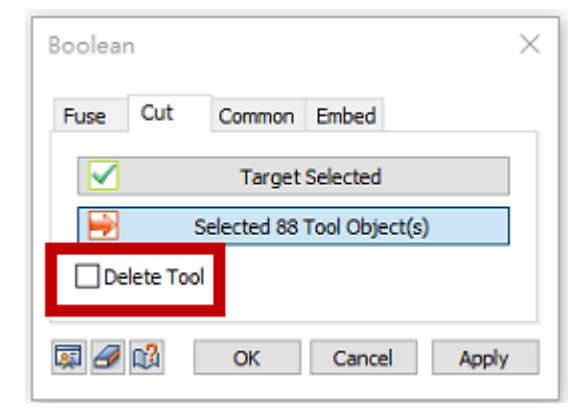

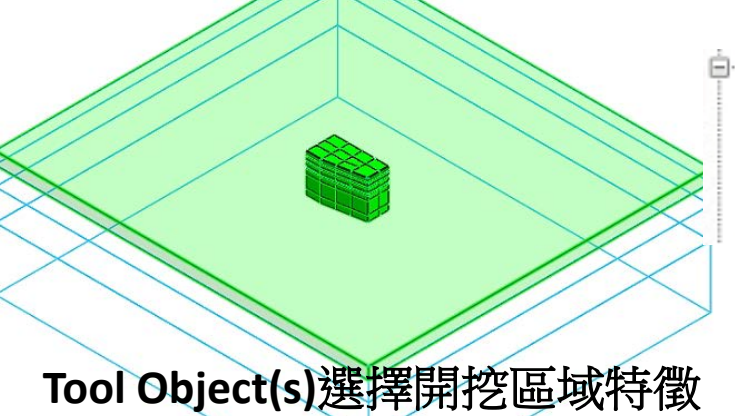

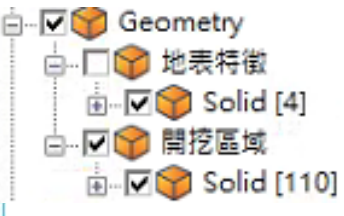

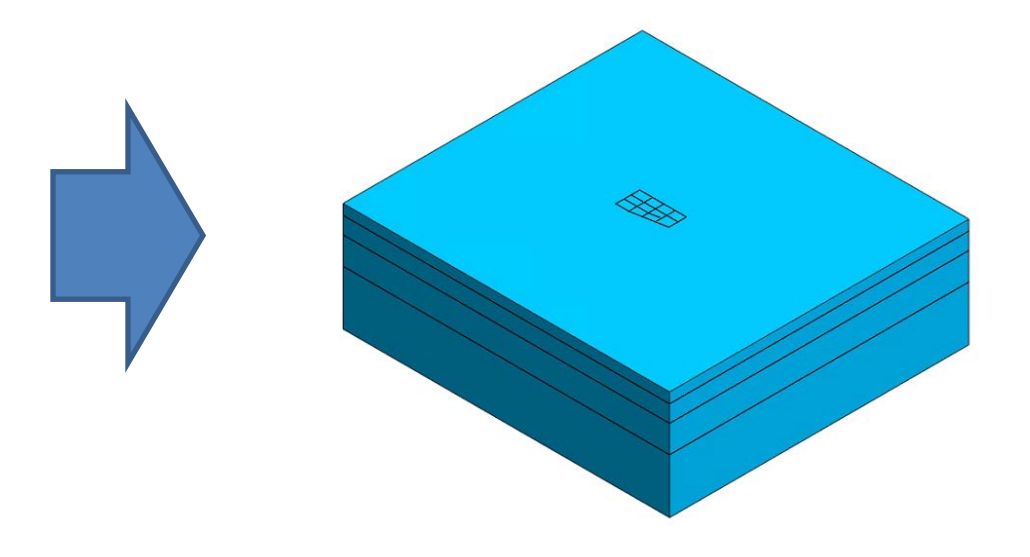

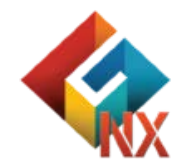

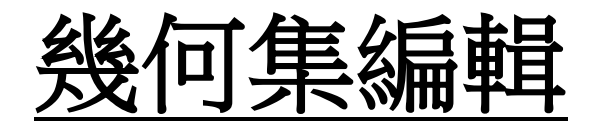

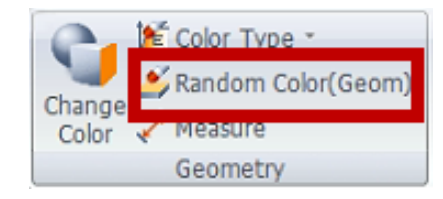

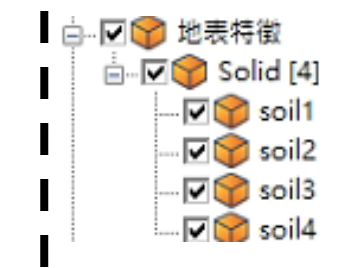

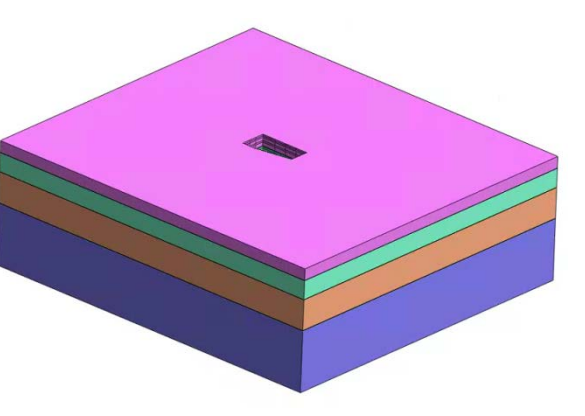

#### 點選Part,鍵盤F2編輯名稱

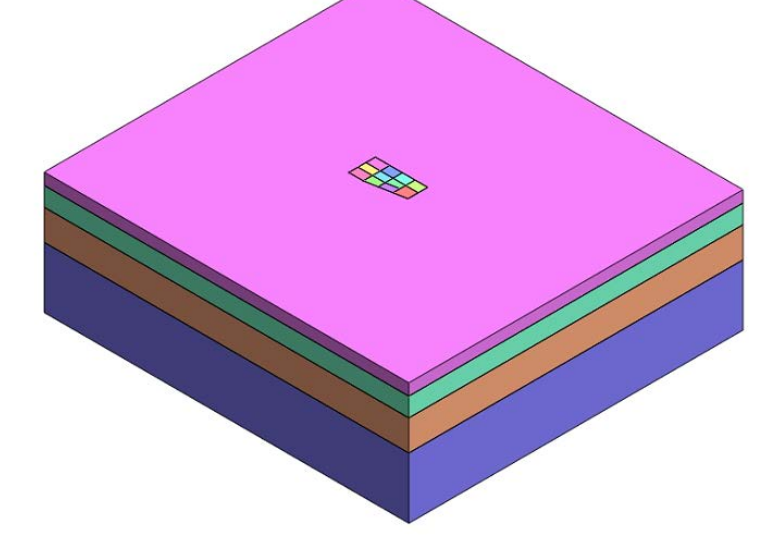

幾何隨機顏色顯示

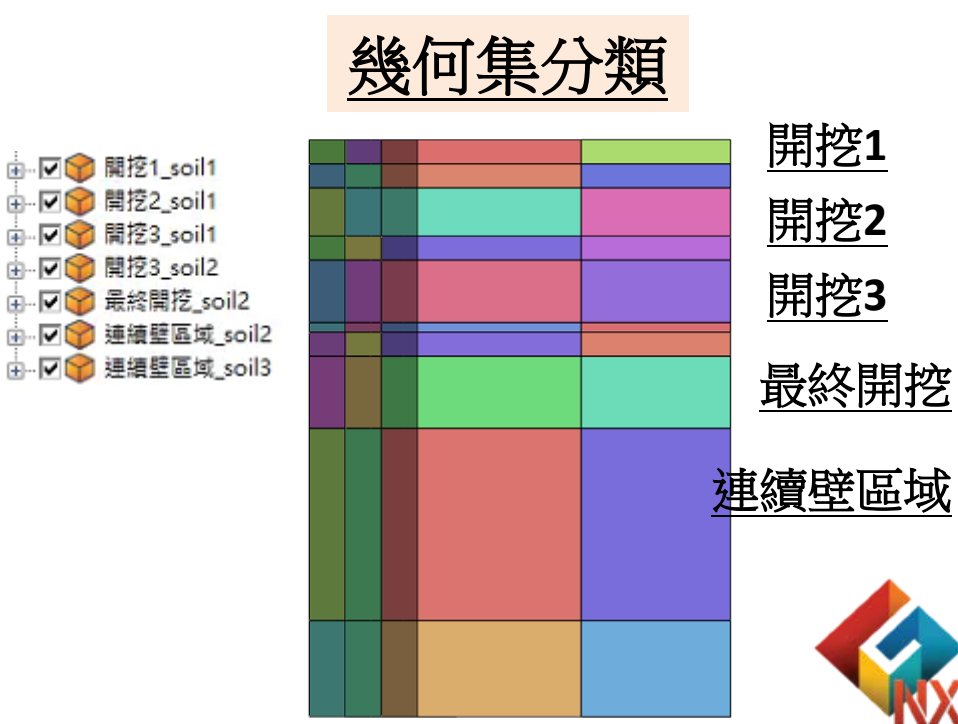

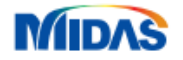

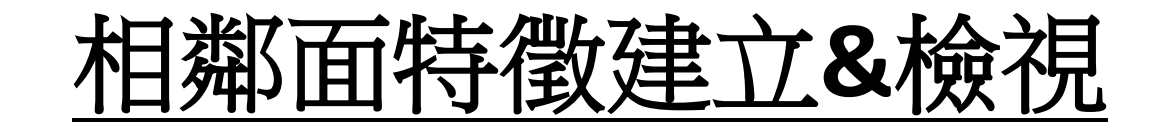

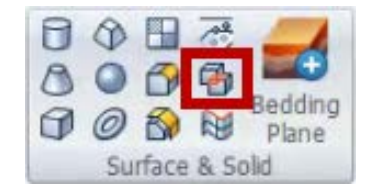

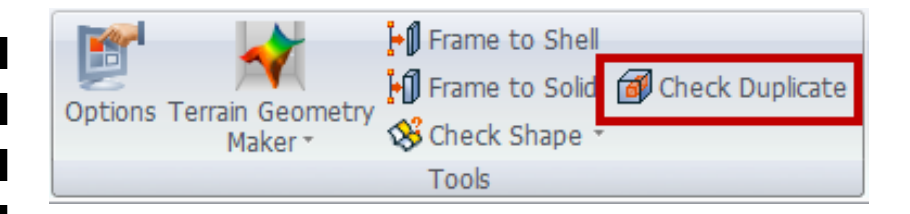

#### 框選所有地表特徵

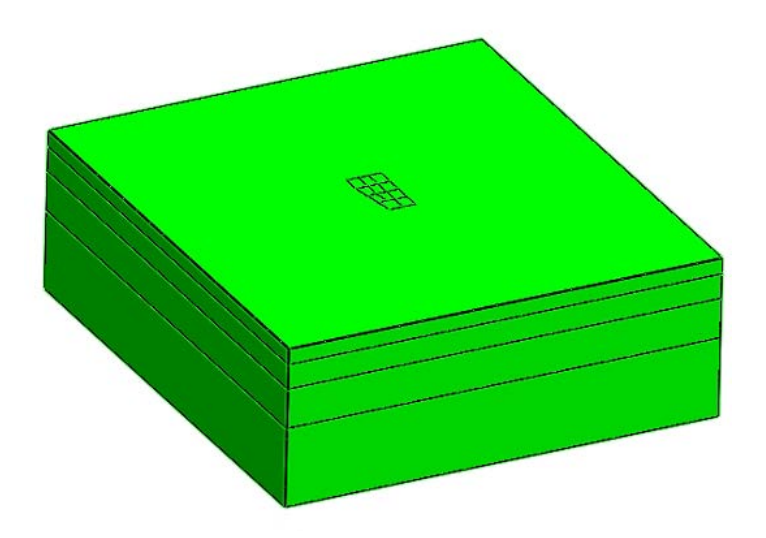

#### 相鄰特徵面檢視

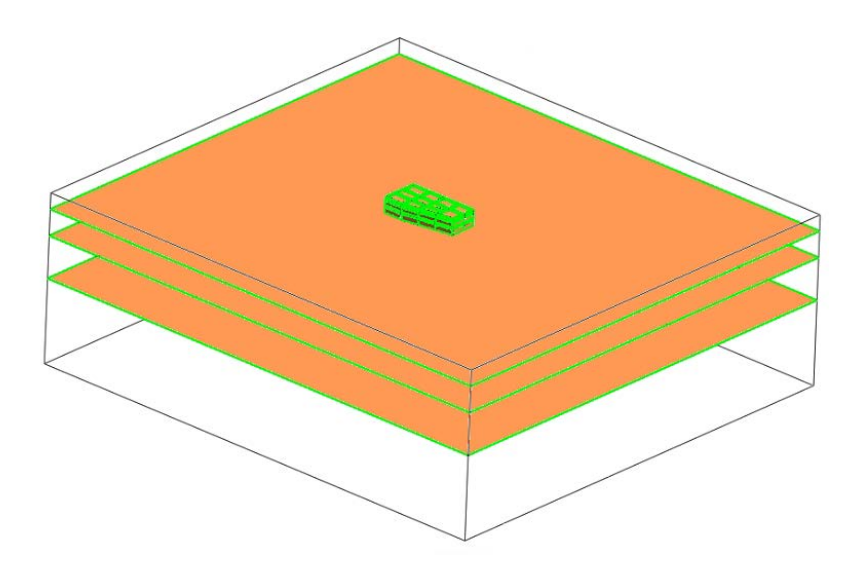

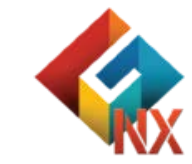

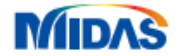

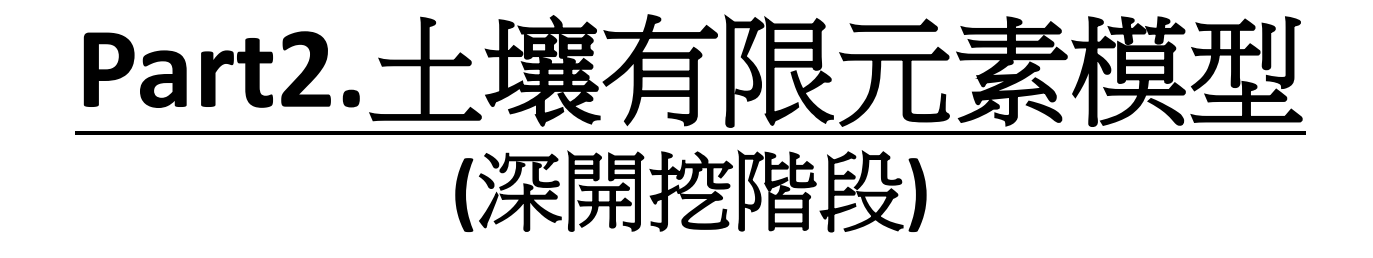

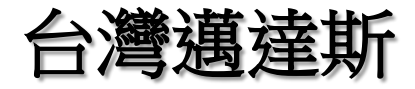

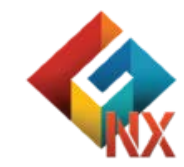

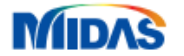

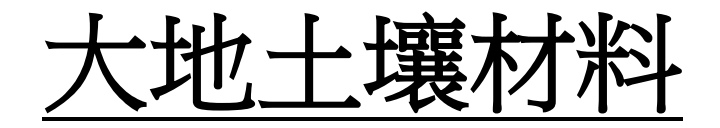

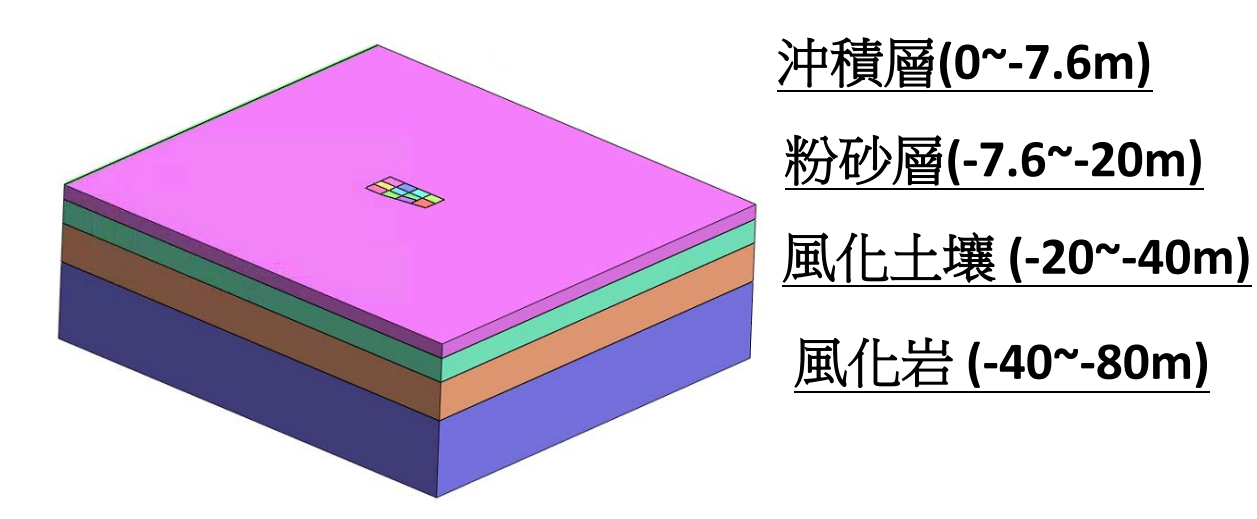

|           | Modulus of<br>Elasticity(E)<br>(KN/m²) | Poisson's Ratio(v) | Unit Weight(γ)<br>(KN/m³) | Unit Weight<br>(Saturated)<br>(KN/m³) | Cohesion(C)<br>(KN/m²) | Friction Angle(φ) |
|-----------|----------------------------------------|--------------------|---------------------------|---------------------------------------|------------------------|-------------------|
| 沖積層soil1  | 8,000                                  | 0.35               | 17                        | 18                                    | 15                     | 20                |
| 粉砂層soil2  | 19,500                                 | 0.3                | 17.65                     | 18.65                                 | 10                     | 30                |
| 風化土壤soil3 | 36,500                                 | 0.33               | 18.5                      | 19.5                                  | 17.5                   | 31                |
| 風化岩soil4  | 150,000                                | 0.3                | 21                        | 22                                    | 50                     | 33                |

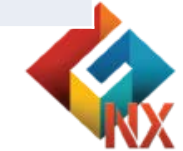

#### MDAS 註:範例相關參數使用假設條件。

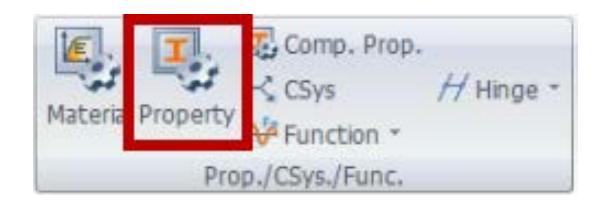

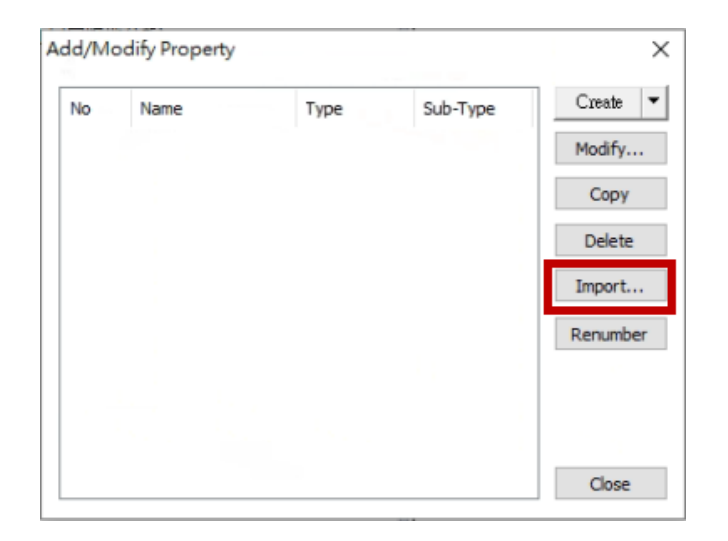

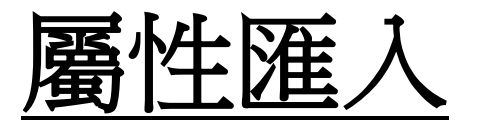

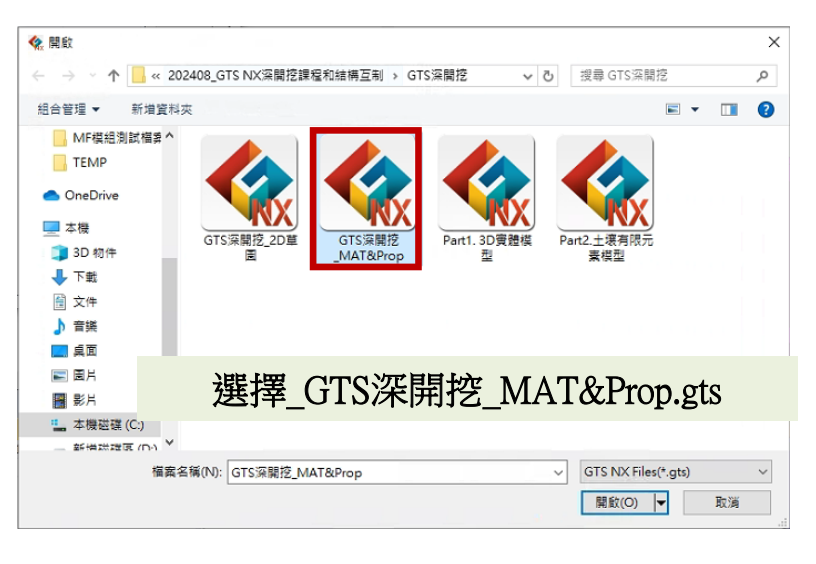

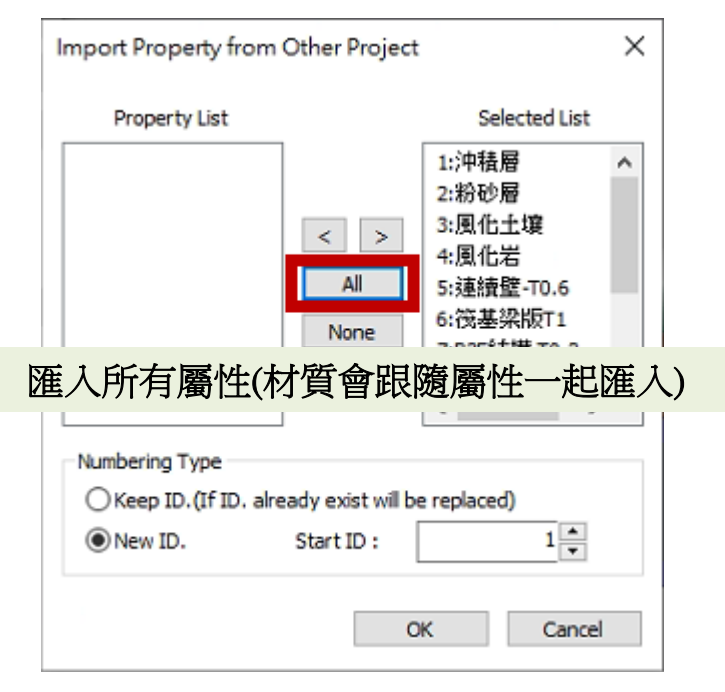

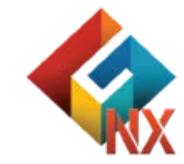

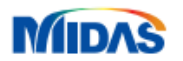

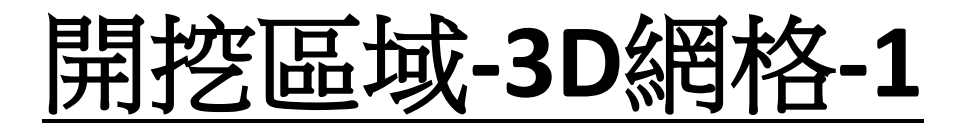

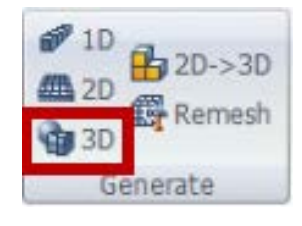

MIDAS

#### 混合元素/相鄰面特徵/合併節點/網格尺寸:1.5 (關閉網格集各別建立)

#### 選取開挖1\_soil1幾何集特徵

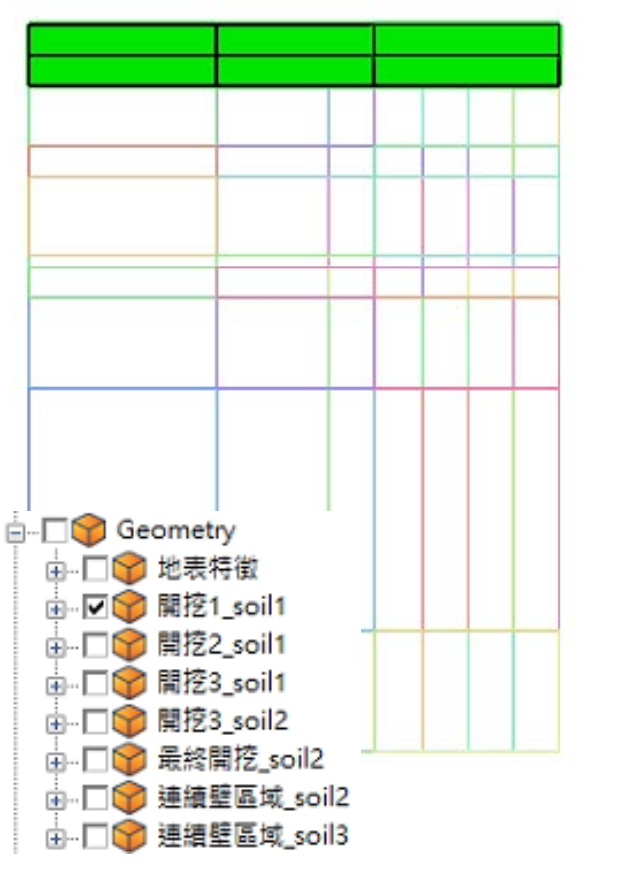

#### 網格集名稱:開挖1\_soil1

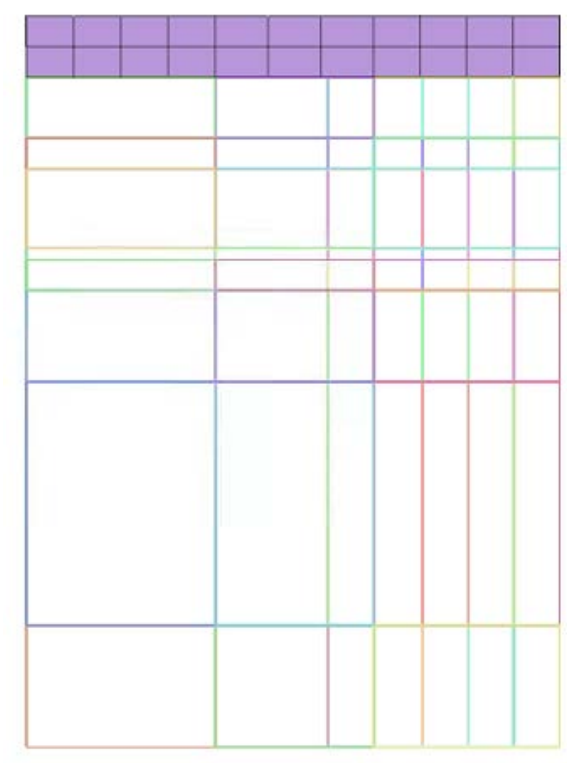

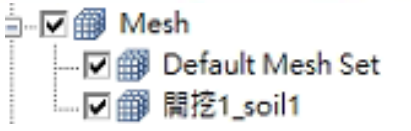

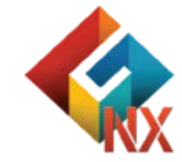

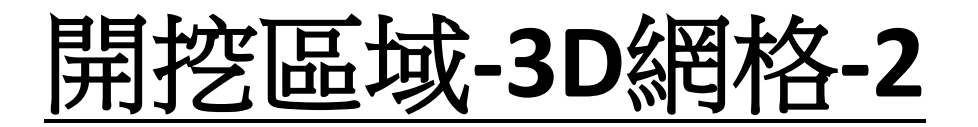

#### 混合元素/相鄰面特徵/合併節點/網格尺寸:1.5 (關閉網格集各別建立)

#### 開挖區域依照幾何集順序網格劃分

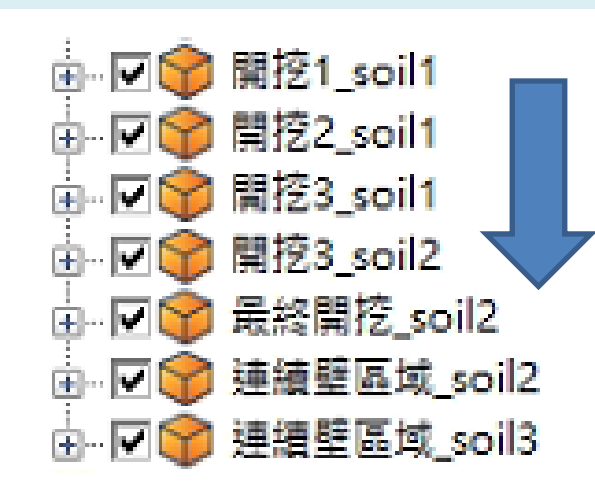

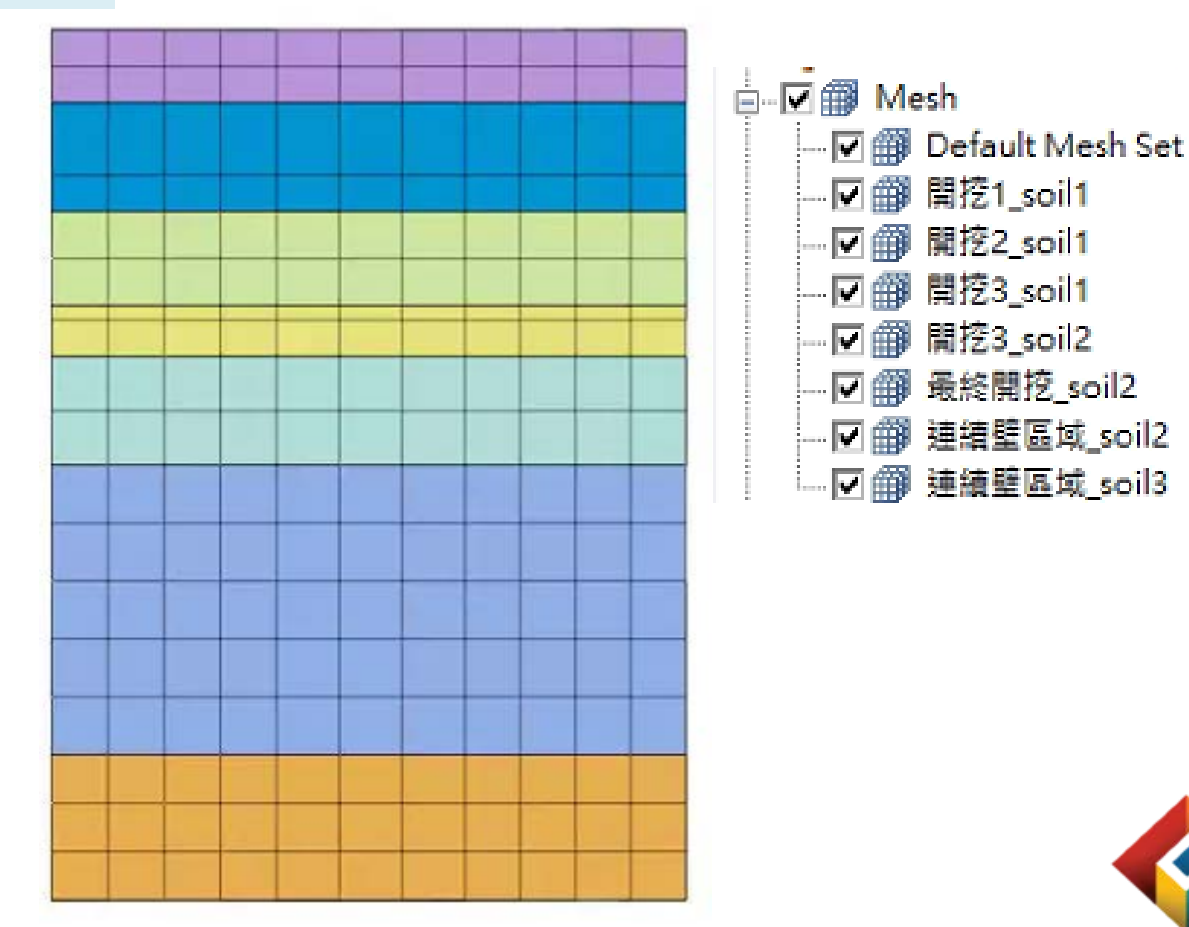

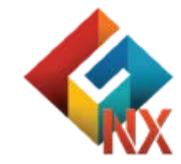

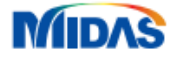

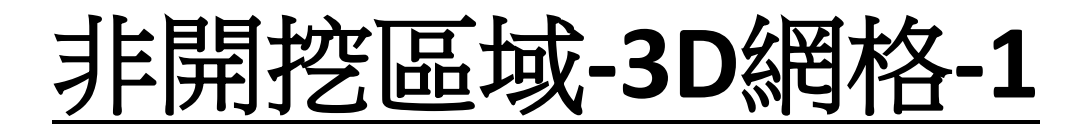

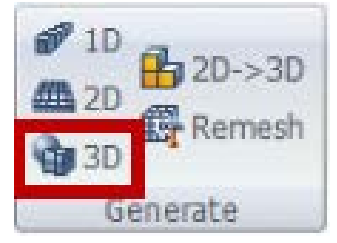

MIDAS

<u>名稱:土1/屬性:沖積層/網格尺寸:2.5</u> 混合元素/相鄰面特徵/合併節點

#### <u>名稱:土2/屬性:粉砂層/網格尺寸:5</u> 混合元素/相鄰面特徵/合併節點

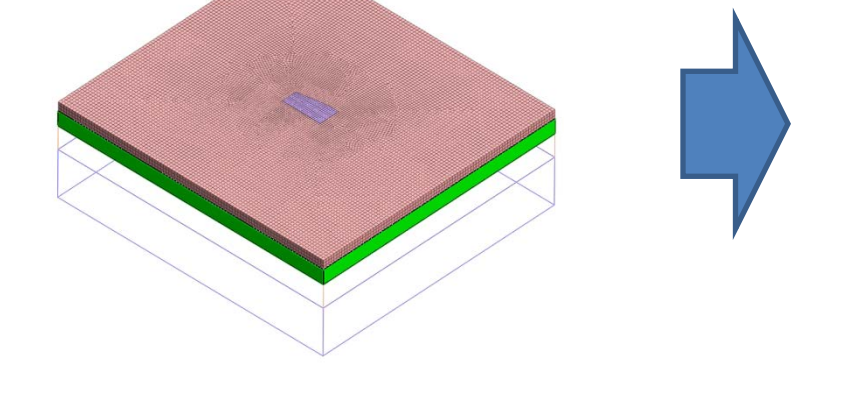

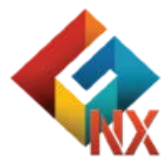

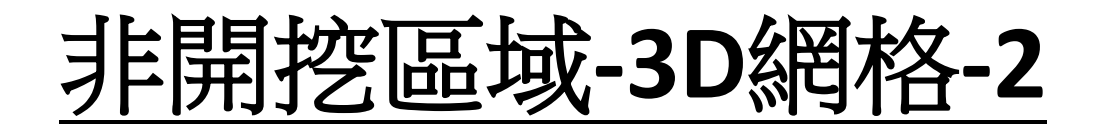

<u>名稱:土3/屬性:風化土壤/網格尺寸:7.5</u> 混合元素/相鄰面特徵/合併節點

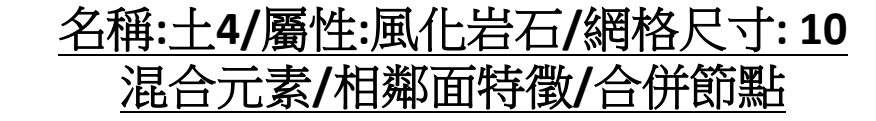

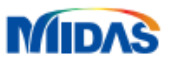

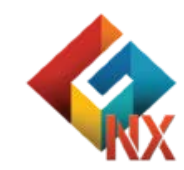

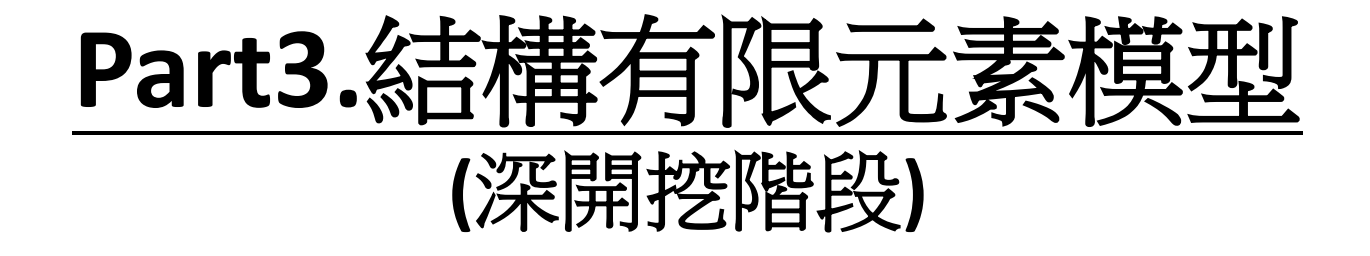

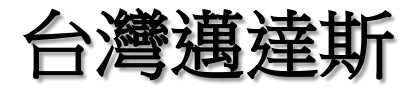

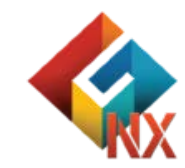

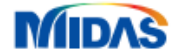

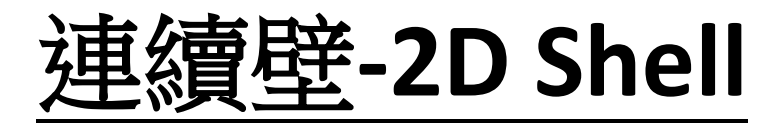

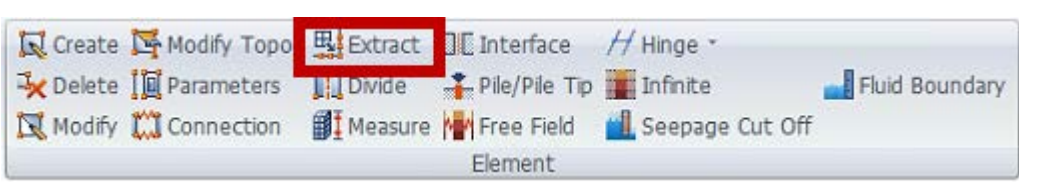

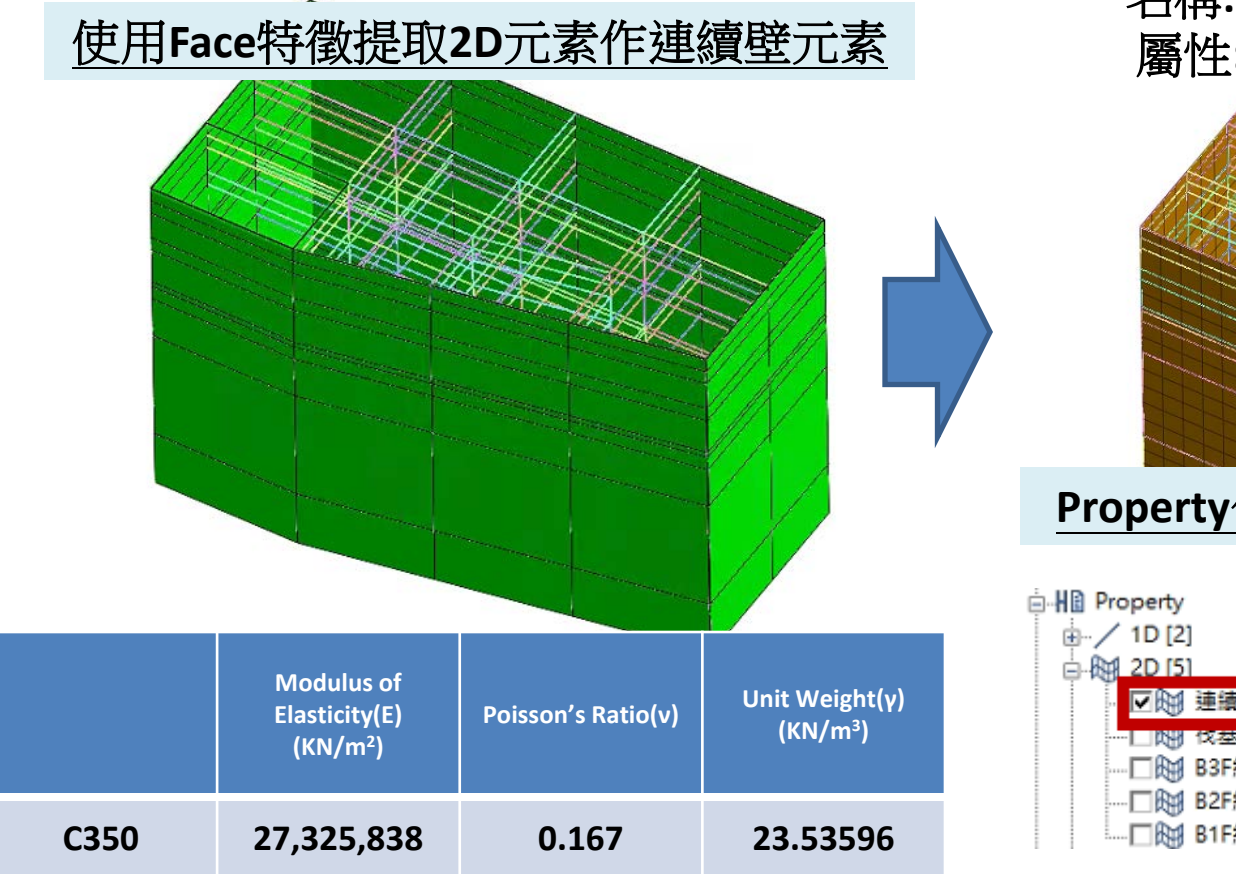

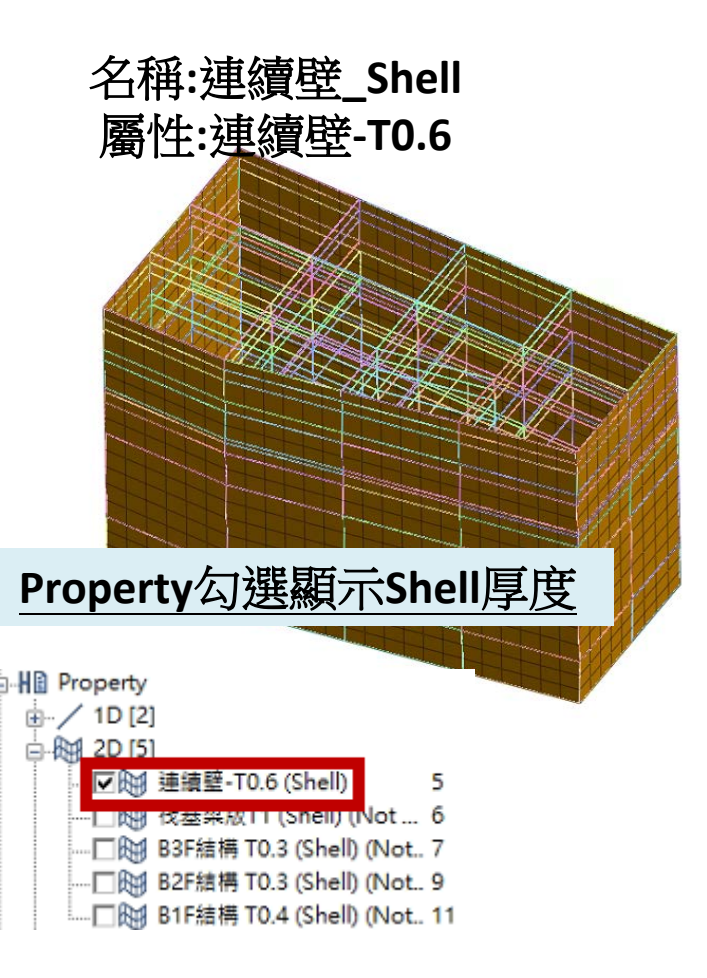

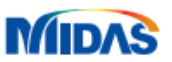

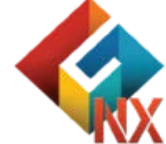
筏基梁版-2D Shell

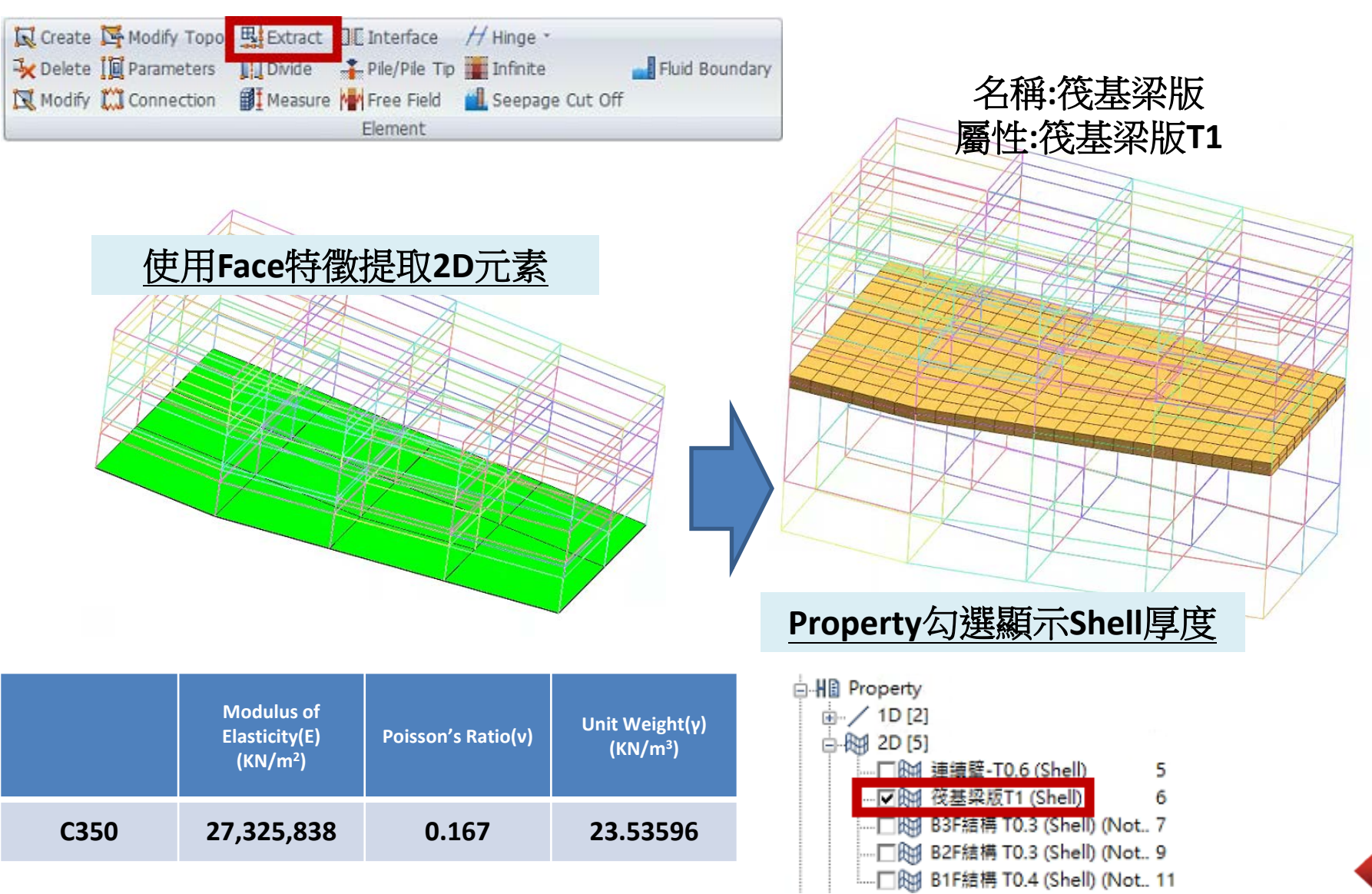

中間柱-1D Beam

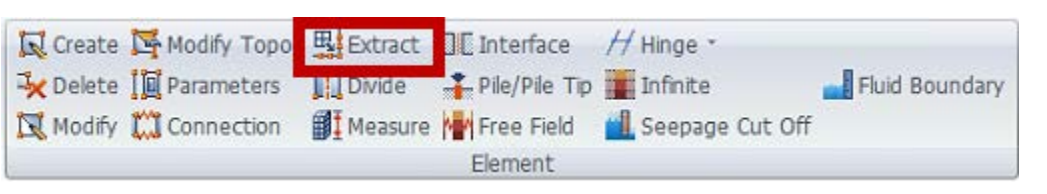

#### <u>中間柱(深24m)</u> (H350 x250 x12 x19)-Beam

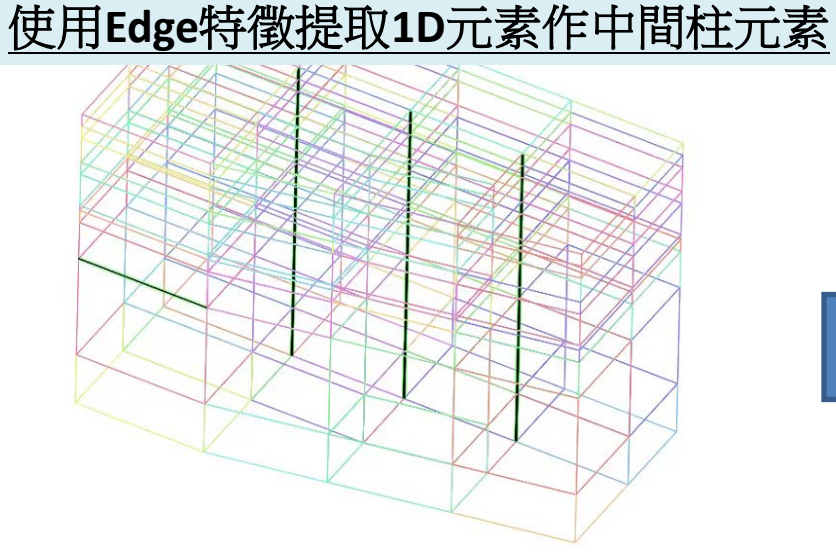

|       | Modulus of<br>Elasticity(E)<br>(KN/m²) | Poisson's Ratio(v) | Unit Weight(γ)<br>(KN/m³) |
|-------|----------------------------------------|--------------------|---------------------------|
| Steel | 210,000,000                            | 0.3                | 77                        |

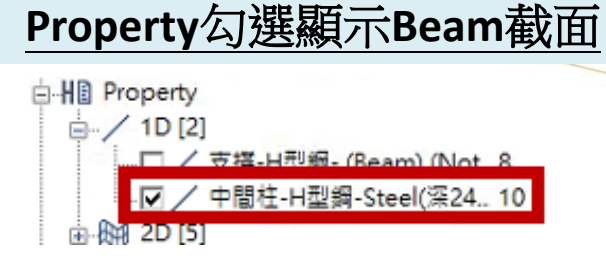

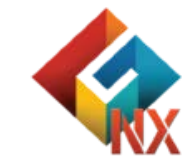

水平支撑1-1D Beam

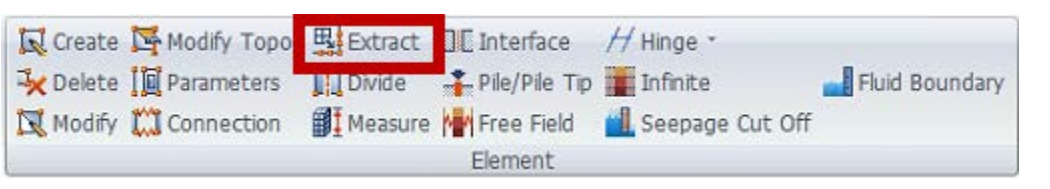

使用Edge特徵提取1D元素作水平支撐1元素

#### <u>水平支撐1-H型鋼-Steel</u> (H300 x300 x13 x21)-Beam

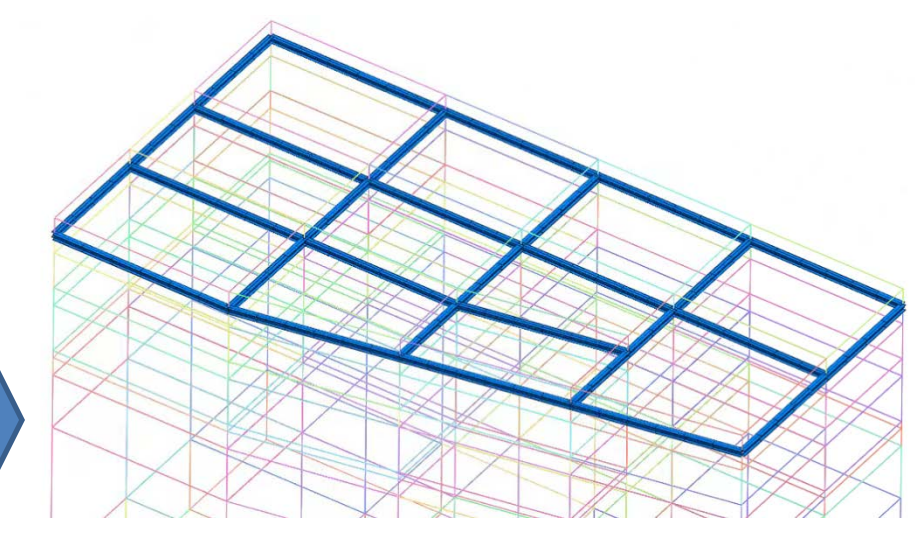

|       | Modulus of<br>Elasticity(E)<br>(KN/m²) | Poisson's Ratio(v) | Unit Weight(γ)<br>(KN/m³) |
|-------|----------------------------------------|--------------------|---------------------------|
| Steel | 210,000,000                            | 0.3                | 77                        |

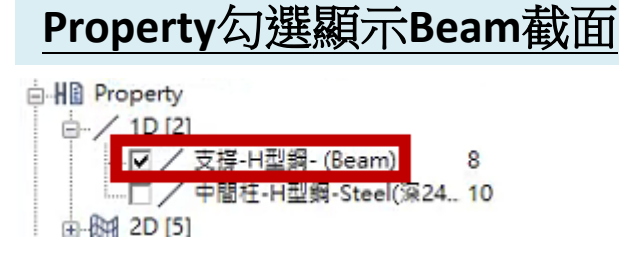

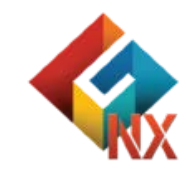

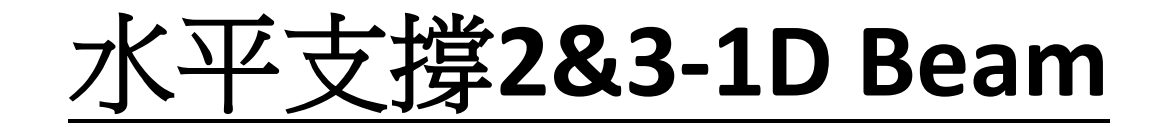

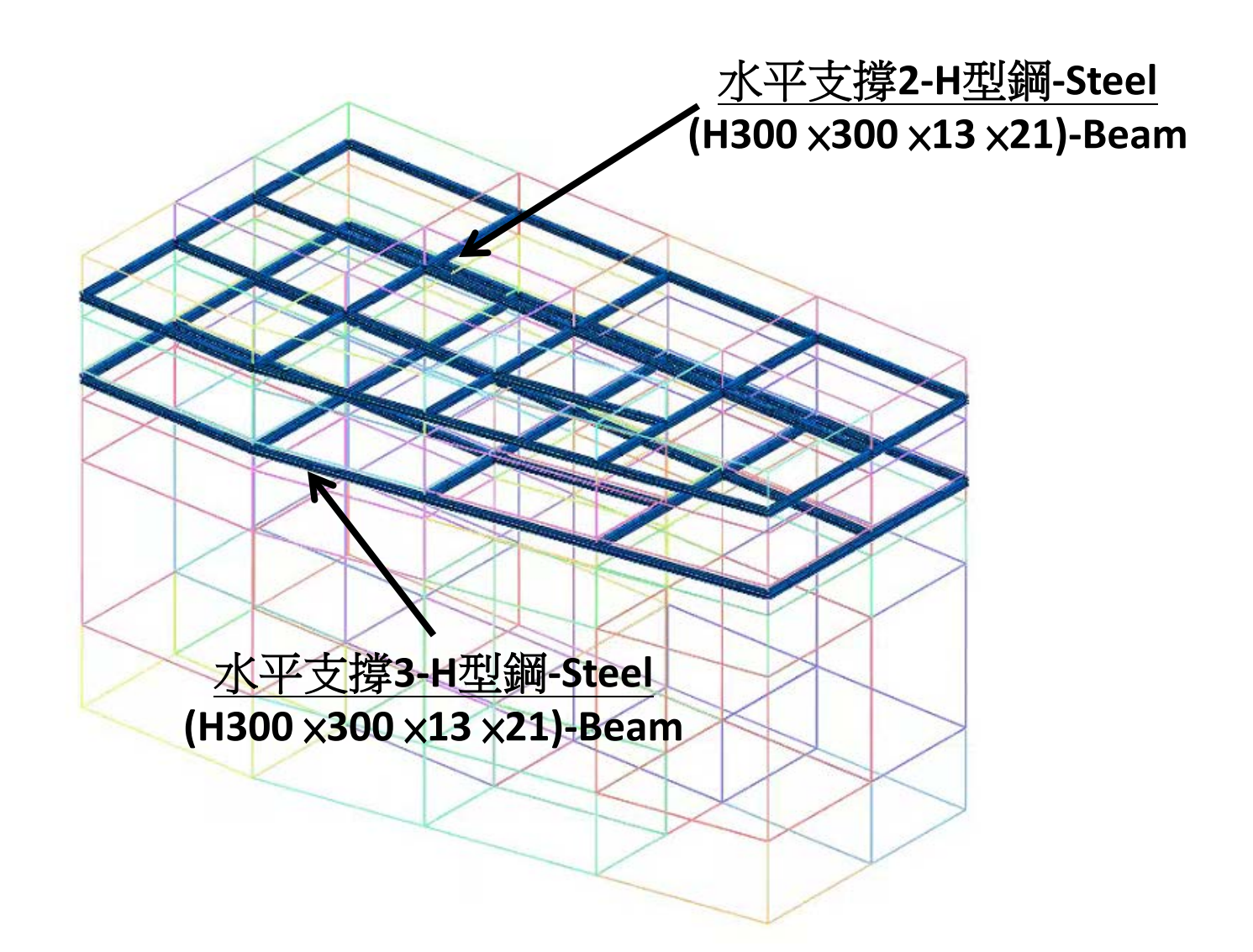

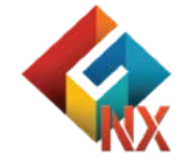

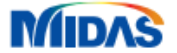

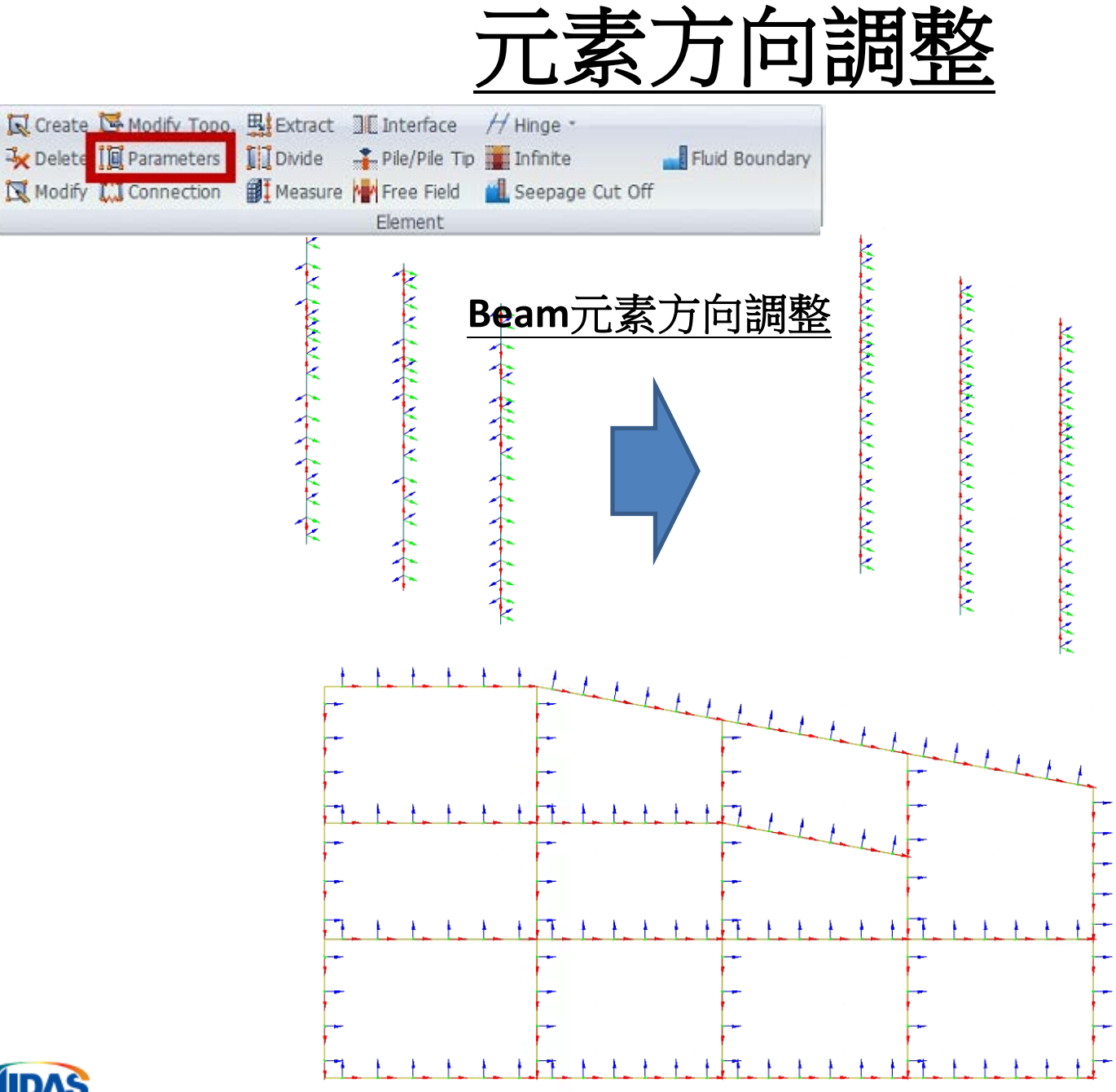

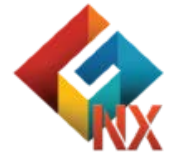

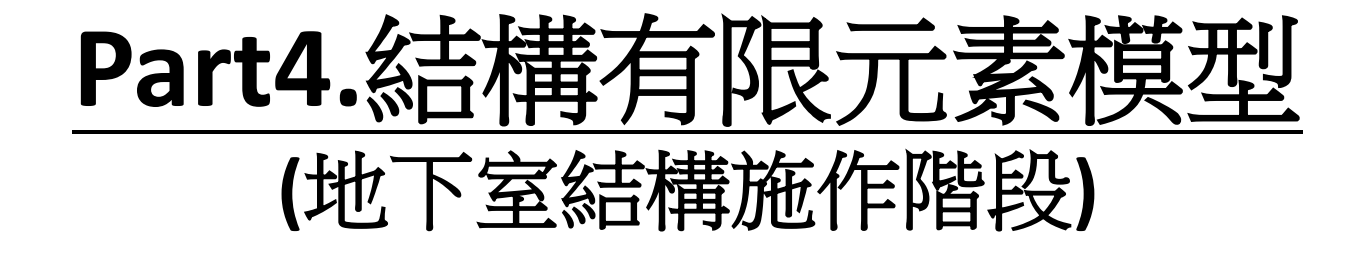

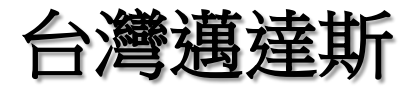

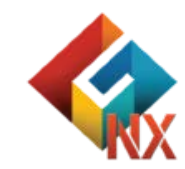

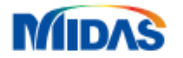

### B3F(-8m)結構施工-2D Shell

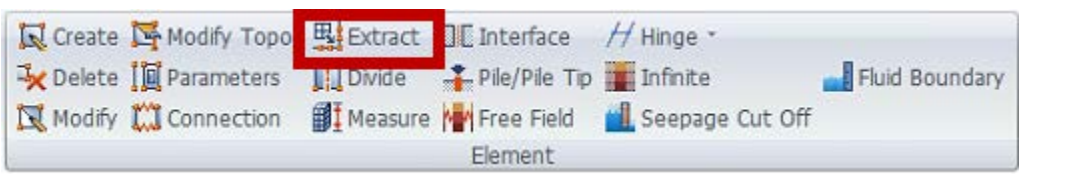

#### 名稱: B3F結構 屬性:B3F結構T0.3

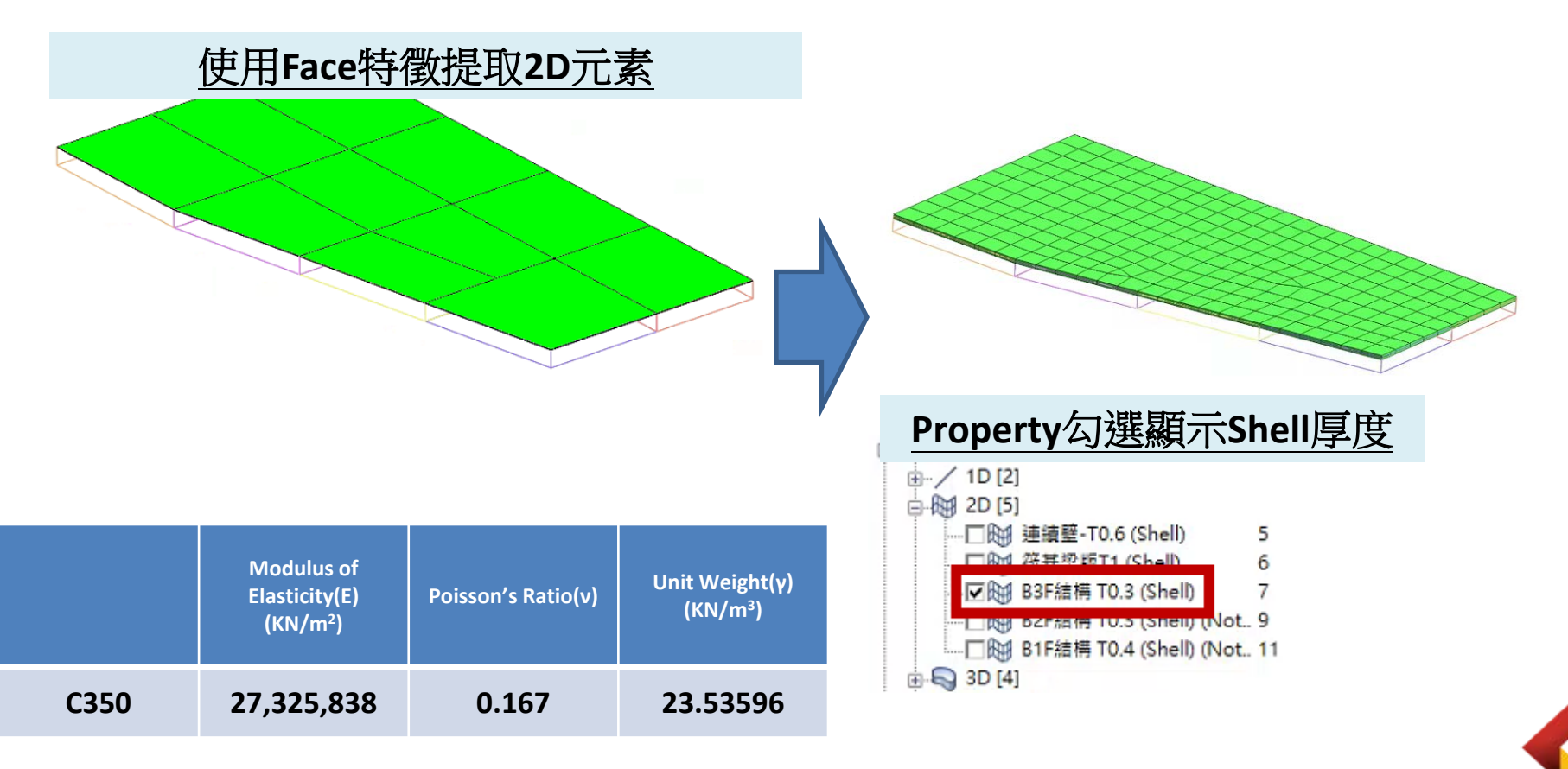

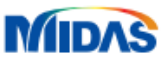

### B2F(-4m)& B1F(0m)結構施工-2D Shell

名稱: B1F結構 屬性:B1F結構T0.4

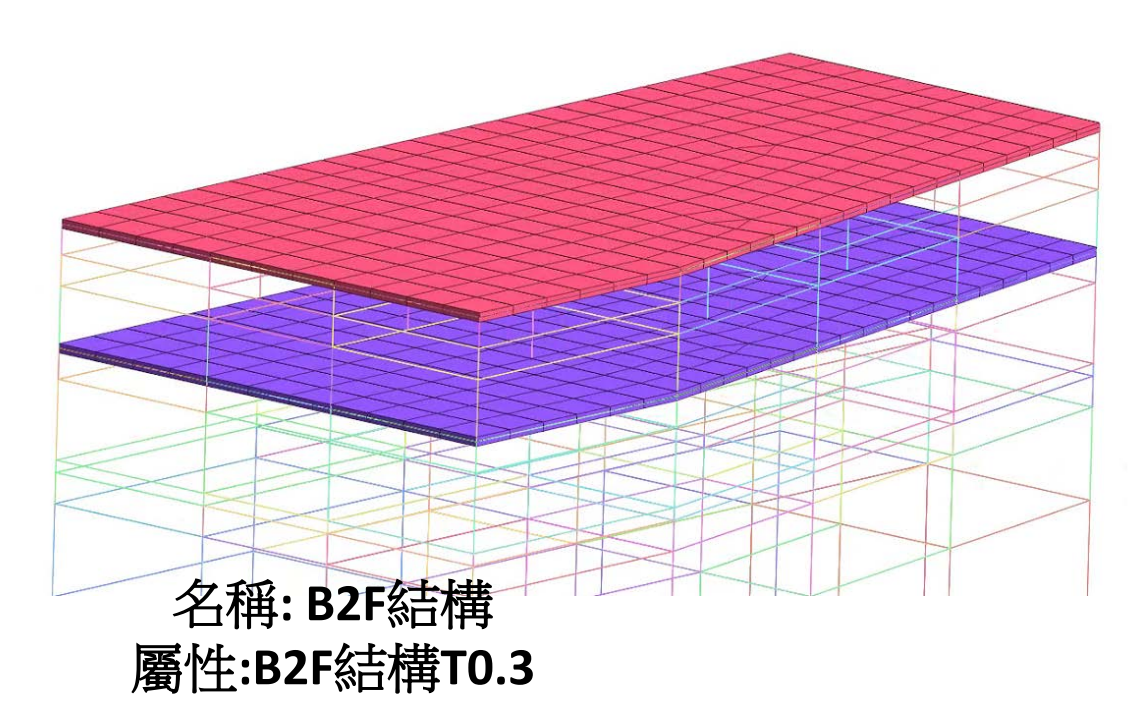

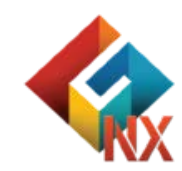

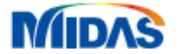

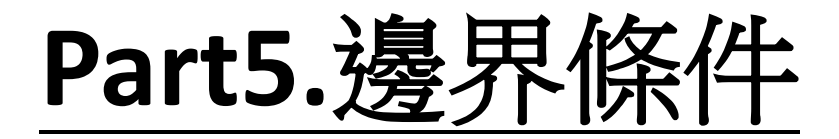

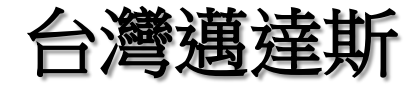

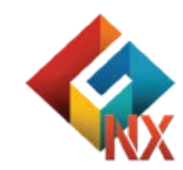

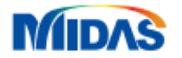

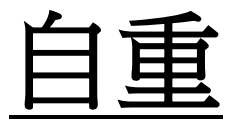

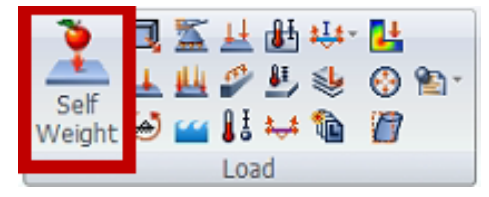

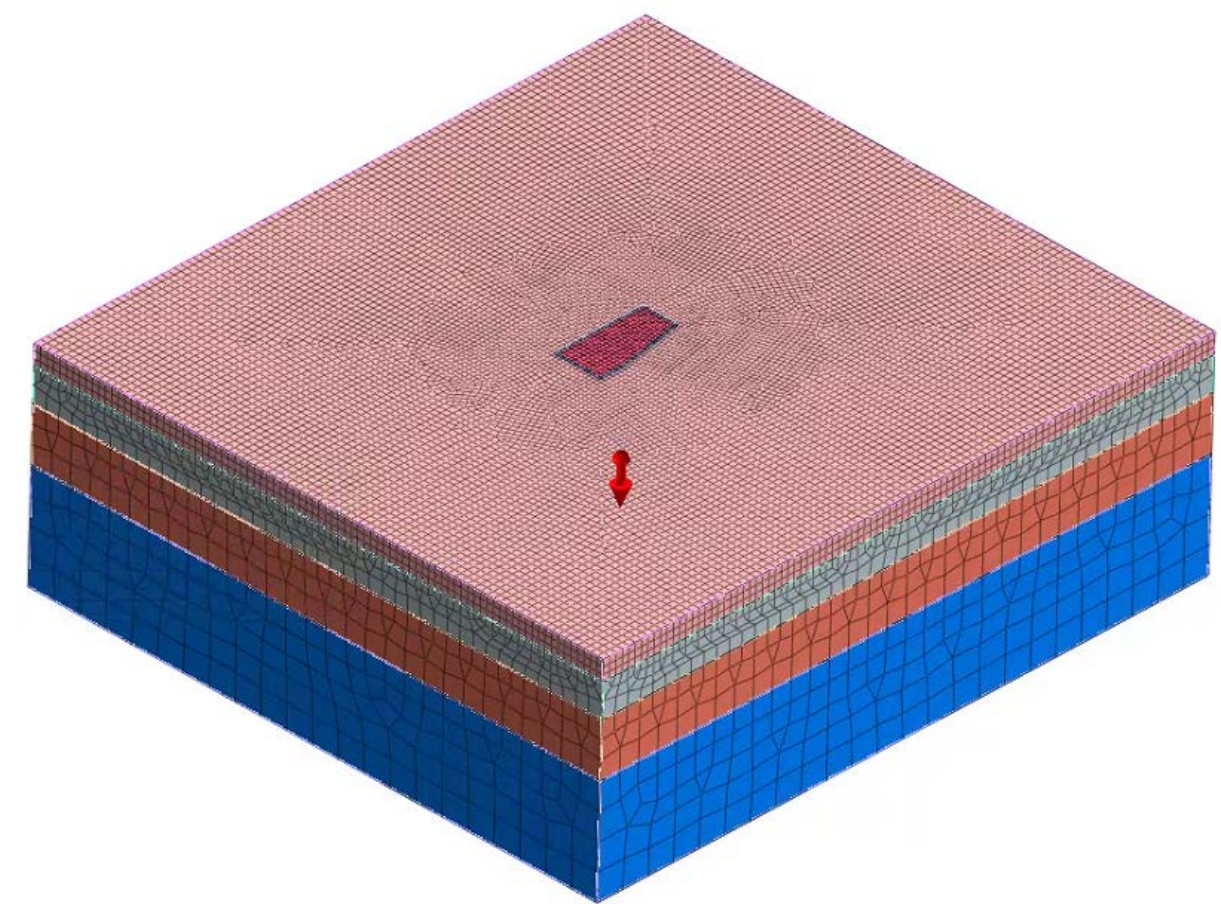

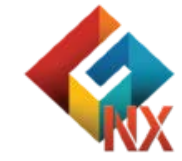

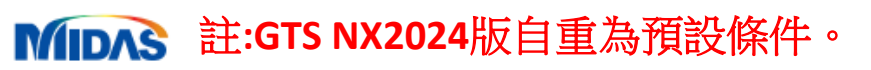

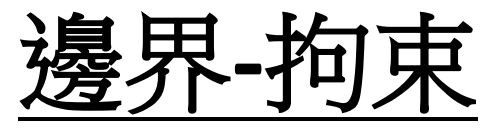

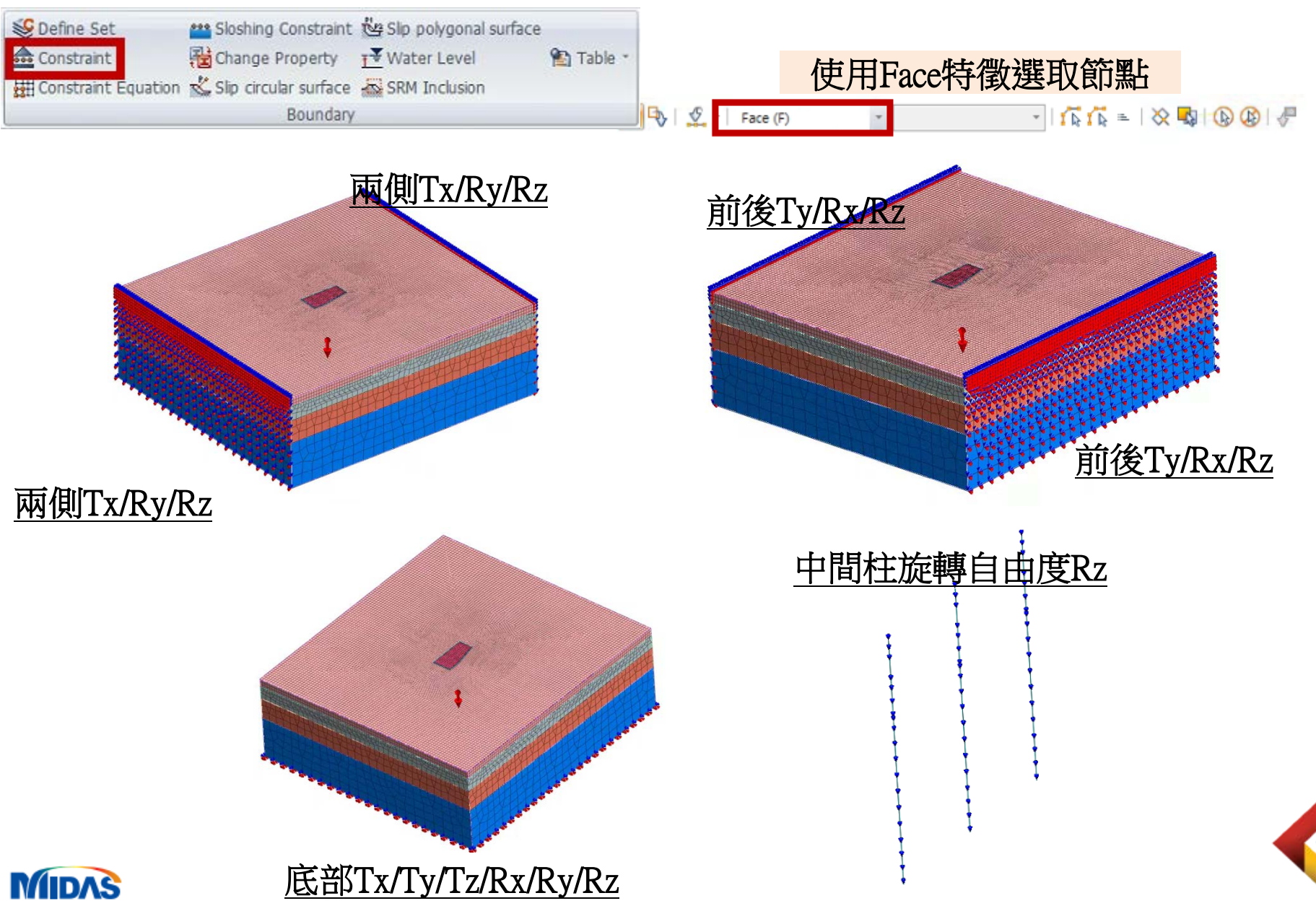

# Part6.施工階段

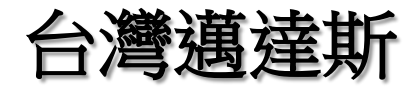

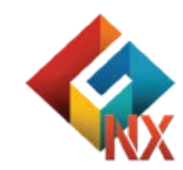

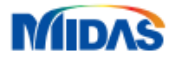

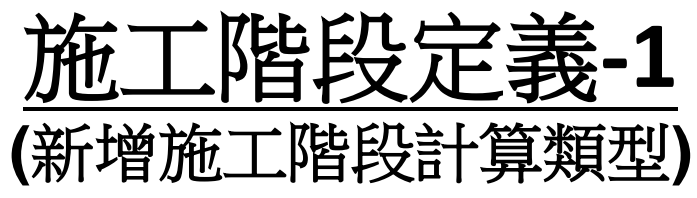

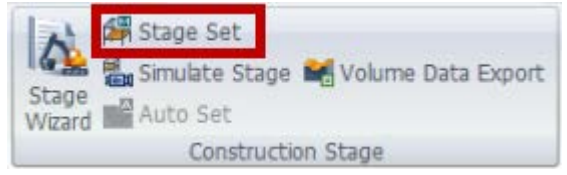

#### GTS NX提供多種施工階段類型

 Stress

 Seepage

 Stress-Seepage-Slope

 Consolidation

 施工階段選擇 Stress

Seepage-Thermal Stress Heat of Hydration(Thermal Stress) Fully Coupled Stress Seepage Heat

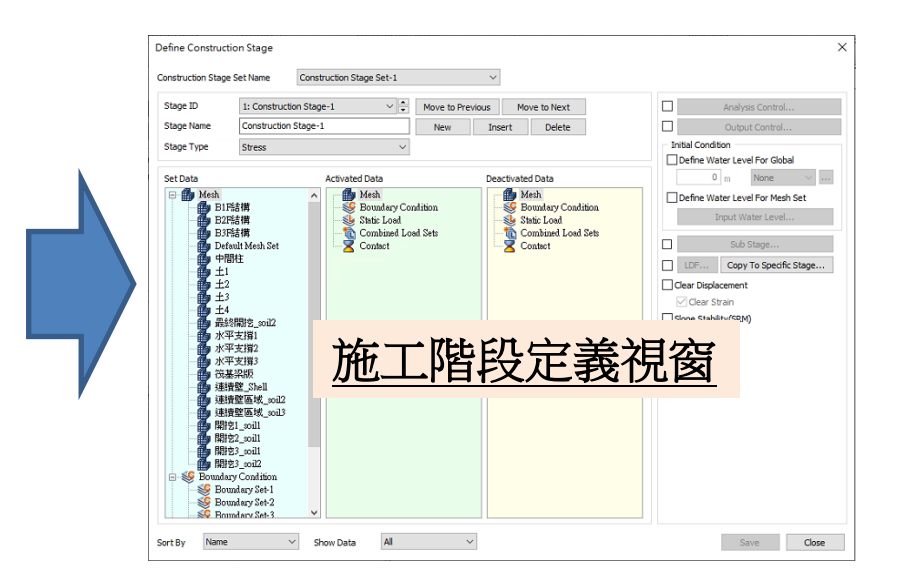

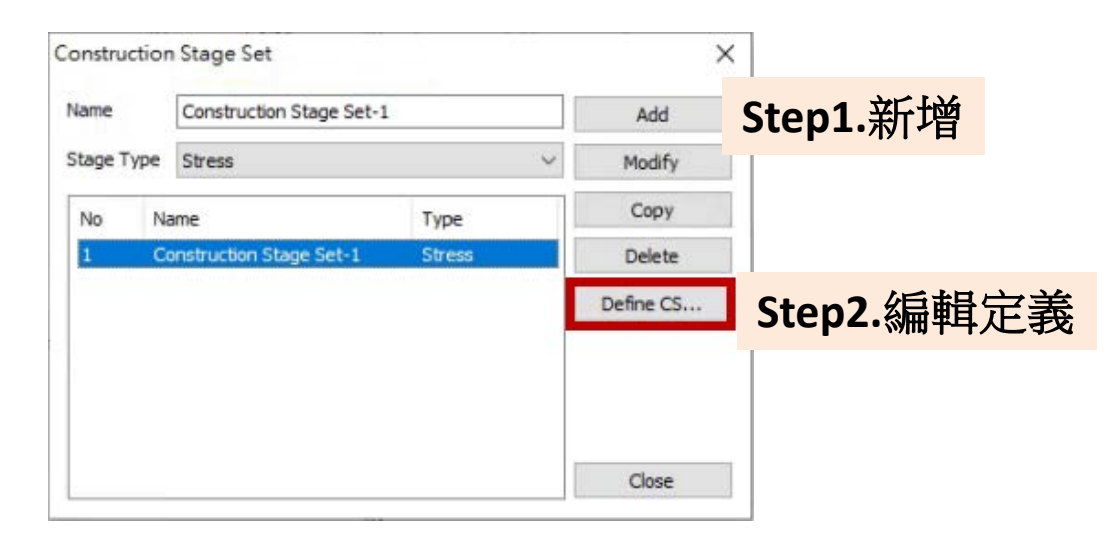

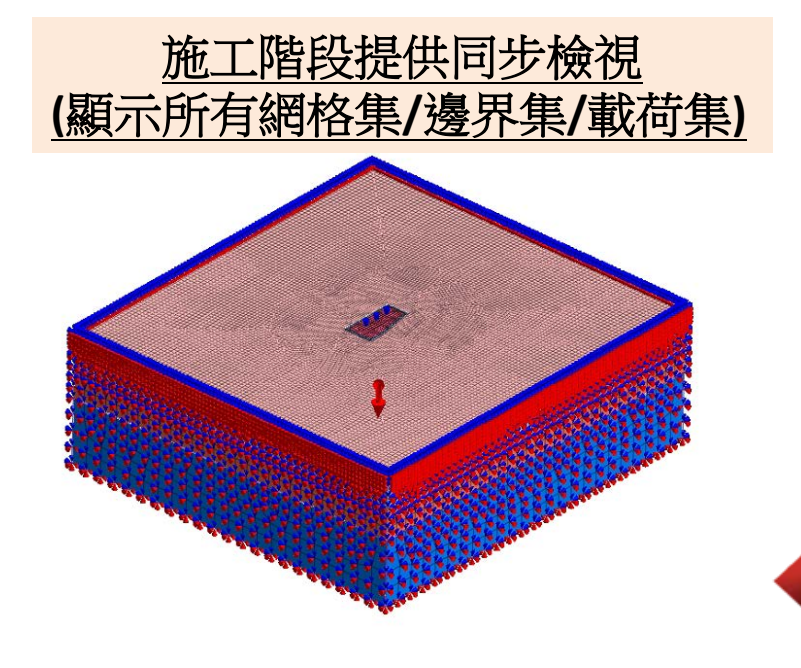

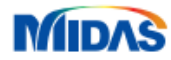

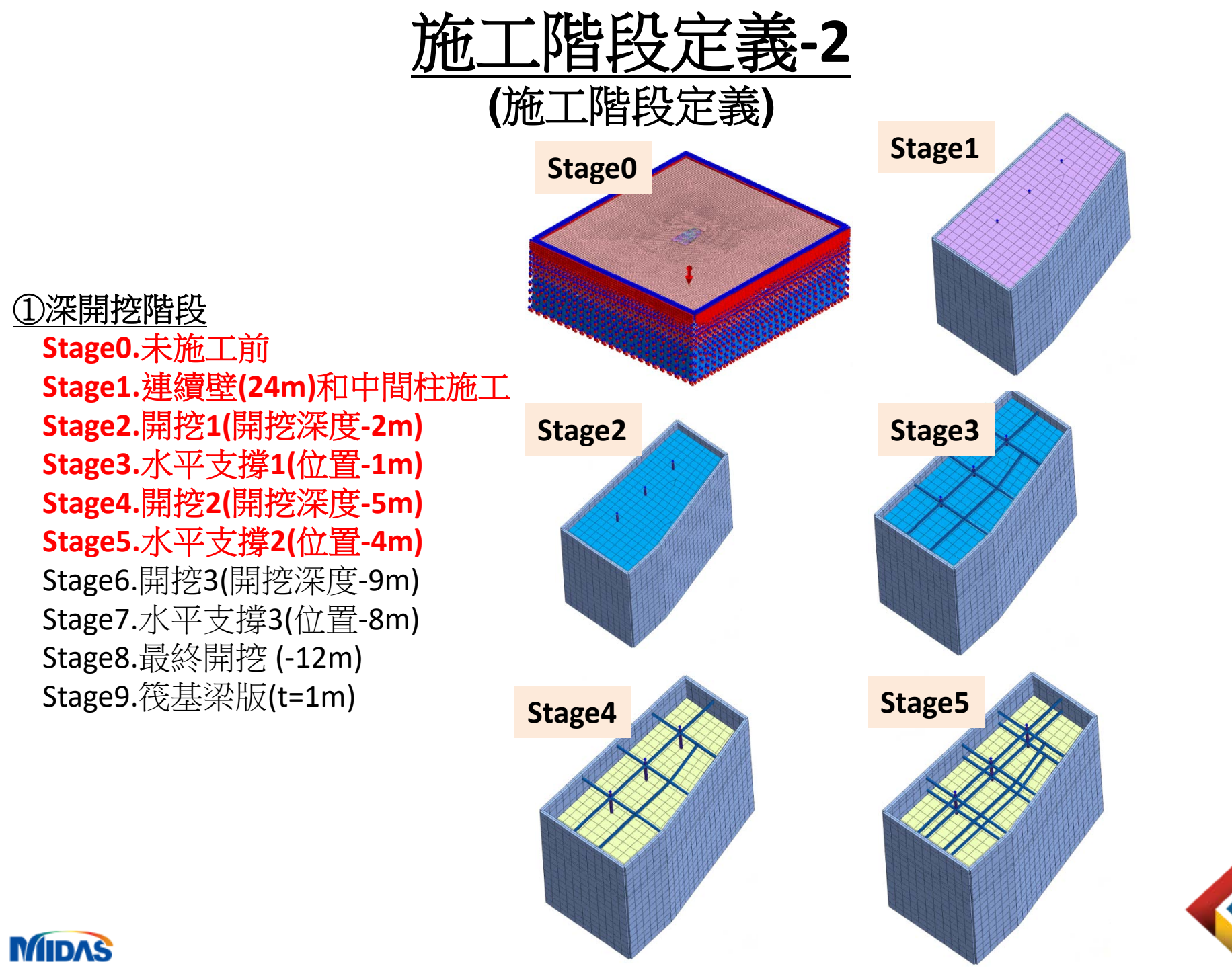

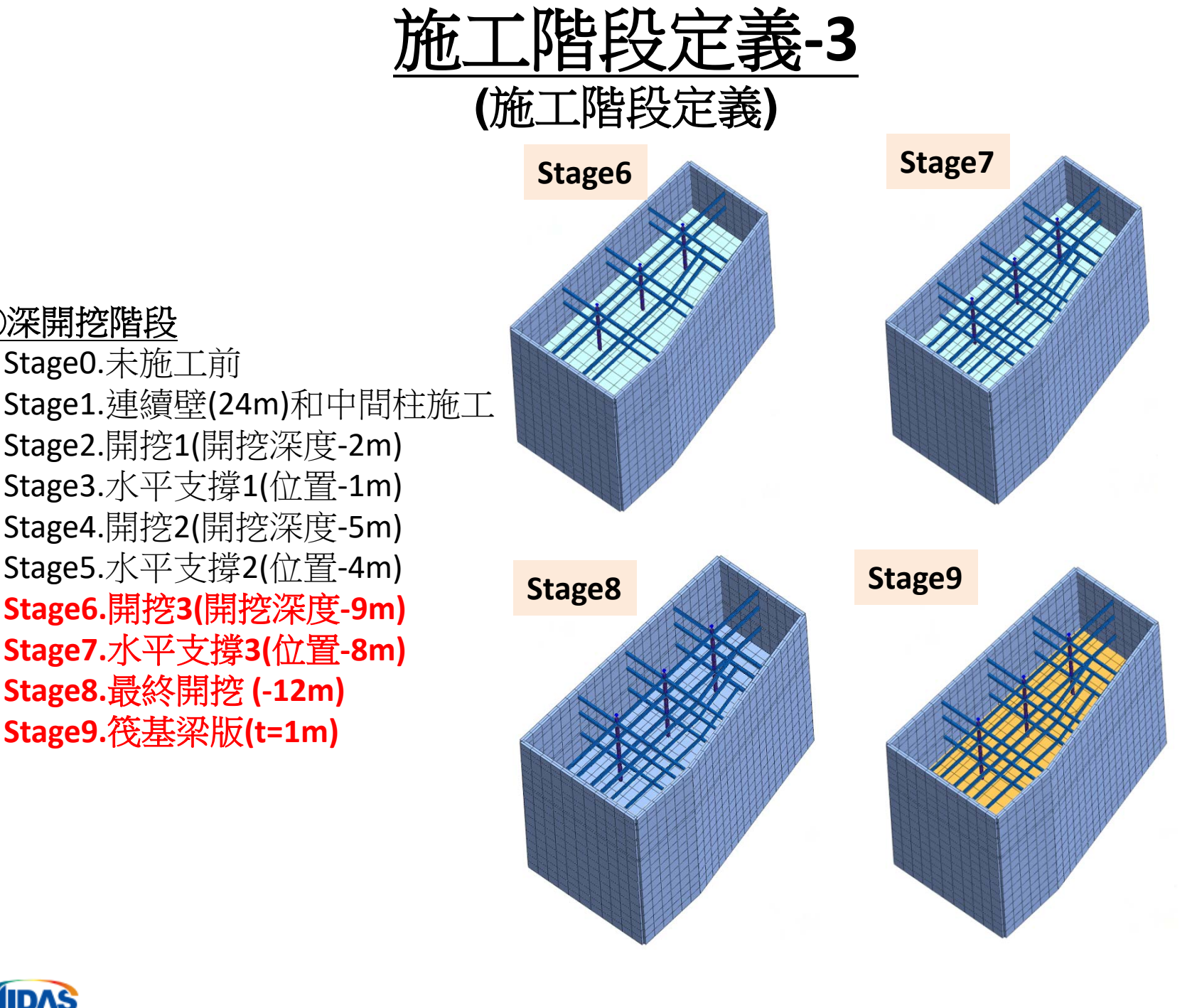

①深開挖階段 Stage0.未施工前

MIDAS

Stage2.開挖1(開挖深度-2m) Stage3.水平支撐1(位置-1m) Stage4.開挖2(開挖深度-5m) Stage5.水平支撐2(位置-4m) Stage6.開挖3(開挖深度-9m) Stage7.水平支撐3(位置-8m) Stage8.最終開挖 (-12m) Stage9.筏基梁版(t=1m)

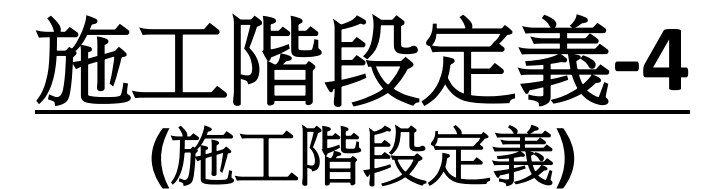

②地下室結構施作階段 Stage10.拆除水平支撐3 Stage11. B3F結構施工(t=0.3m) Stage12.拆除水平支撐2 Stage13. B2F結構施工(t=0.3m) Stage14.拆除水平支撐1 Stage15.拆除中間柱1 Stage16. B1F結構施工(t=0.4m)

③建物施作階段

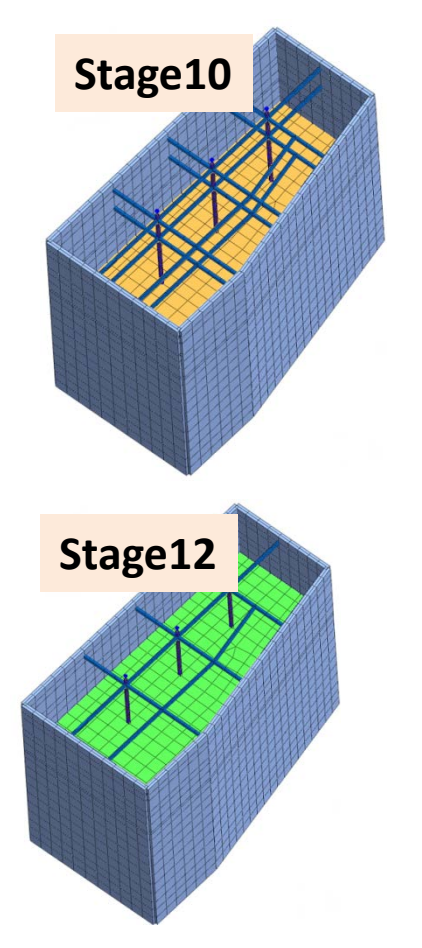

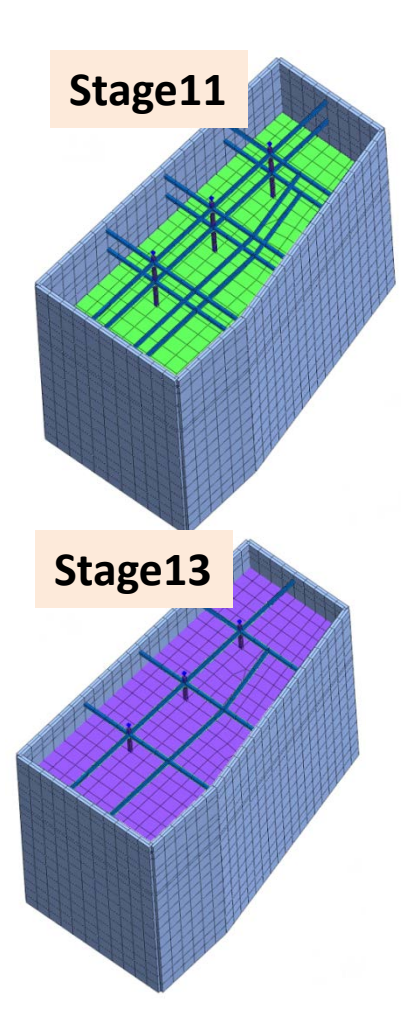

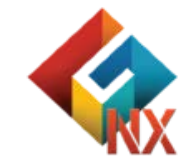

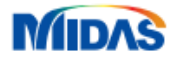

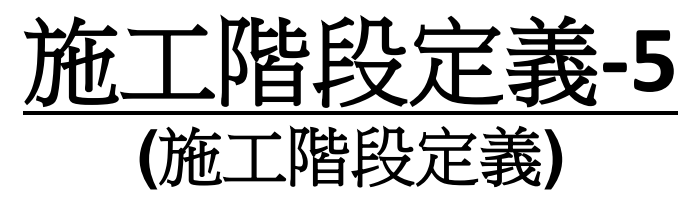

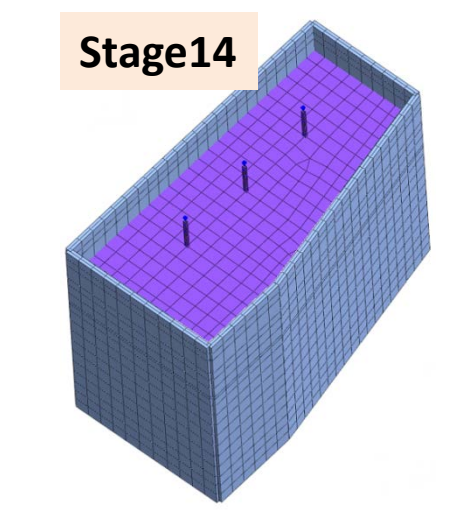

Stage15

#### ②地下室結構施作階段 Stage10.拆除水平支撐3 Stage11. B3F結構施工(t=0.3m) Stage12.拆除水平支撐2 Stage13. B2F結構施工(t=0.3m) Stage14.拆除水平支撐1 Stage15.拆除中間柱1

Stage16. B1F結構施工(t=0.4m)

③建物施作階段 可以匯入GEN模型進行結構互制計算

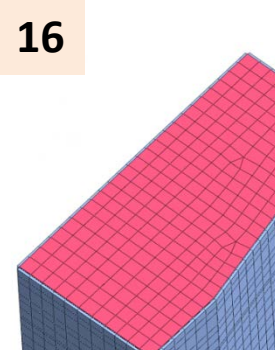

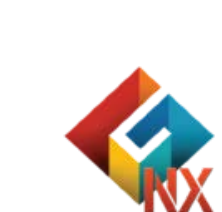

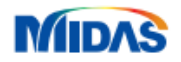

# <u>Part7.分析計算</u>

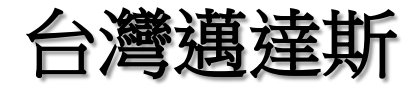

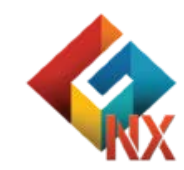

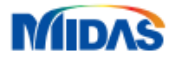

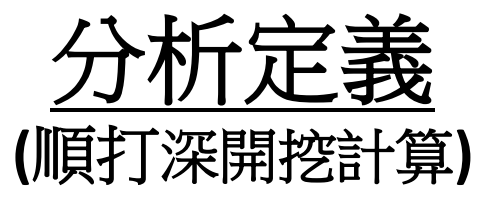

#### 分析名稱:深開挖計算 分析類型:Construction Stage

| Title            | 深開挖計算                             |         |                |                  |   |
|------------------|-----------------------------------|---------|----------------|------------------|---|
| Description      |                                   |         |                | Analysis Control | P |
| Solution Type    | Construction Stage                |         | Output Control | P                |   |
| Construction Sta | ge Set Construction Stage Set-1 V |         |                | -                |   |
| Analysis Case Mo | del                               |         |                |                  |   |
|                  | All Sets                          | << >>   | Active 5       | Sets             |   |
|                  | 雅福平                               | h 行 計 笛 | 了限码分           | <del>了</del> 美   |   |
|                  | 达1辛刊                              | 们可异人加   |                | 二我               |   |
|                  |                                   |         |                |                  |   |
|                  |                                   |         |                |                  |   |
|                  |                                   |         |                |                  |   |
|                  |                                   |         |                |                  |   |
|                  |                                   |         |                |                  |   |
|                  |                                   |         |                |                  |   |
|                  |                                   |         |                |                  |   |
|                  |                                   |         |                |                  |   |
|                  |                                   |         |                |                  |   |
|                  |                                   |         |                |                  |   |
|                  |                                   |         |                |                  |   |

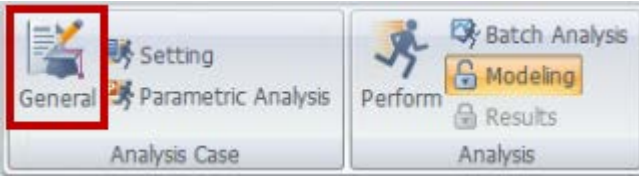

#### **Construction Stage**

Linear Static Nonlinear Static Construction Stage Eigenvalue Response Spectrum Linear Time History(Modal) Linear Time History(Direct) Nonlinear Time History

Nonlinear Time History Nonlinear Time History + SRM 2D Equivalent Linear Consolidation Fully Coupled Stress Seepage Seepage(Steady-state) Seepage(Transient) Slope Stability(SRM) Slope Stability(SAM)

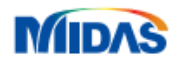

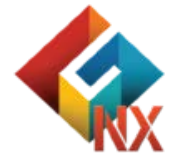

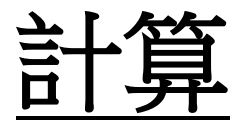

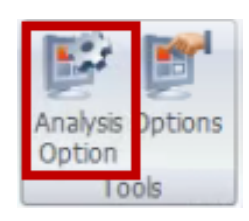

#### 開啓多核計算/GPU計算

| Analysis Option Control                                                                  |                          | ×        |
|------------------------------------------------------------------------------------------|--------------------------|----------|
| Number of Processors                                                                     |                          | 10 🔹     |
| Element Formulation<br>Hybrid (Accuracy)<br>Reduced (Efficiency)<br>Standard (Stability) |                          |          |
| Equation Solver<br>Auto Multifrontal                                                     | ODense                   | O AMG    |
| Convergence Tolerance                                                                    |                          | 1e-006   |
| 2D Element Setting<br>Unique Shell Normal Gener<br>Control Transverse Deform             | ation<br>nation (Hybrid) | 20 [deg] |
| Set Default                                                                              | ОК                       | Cancel   |

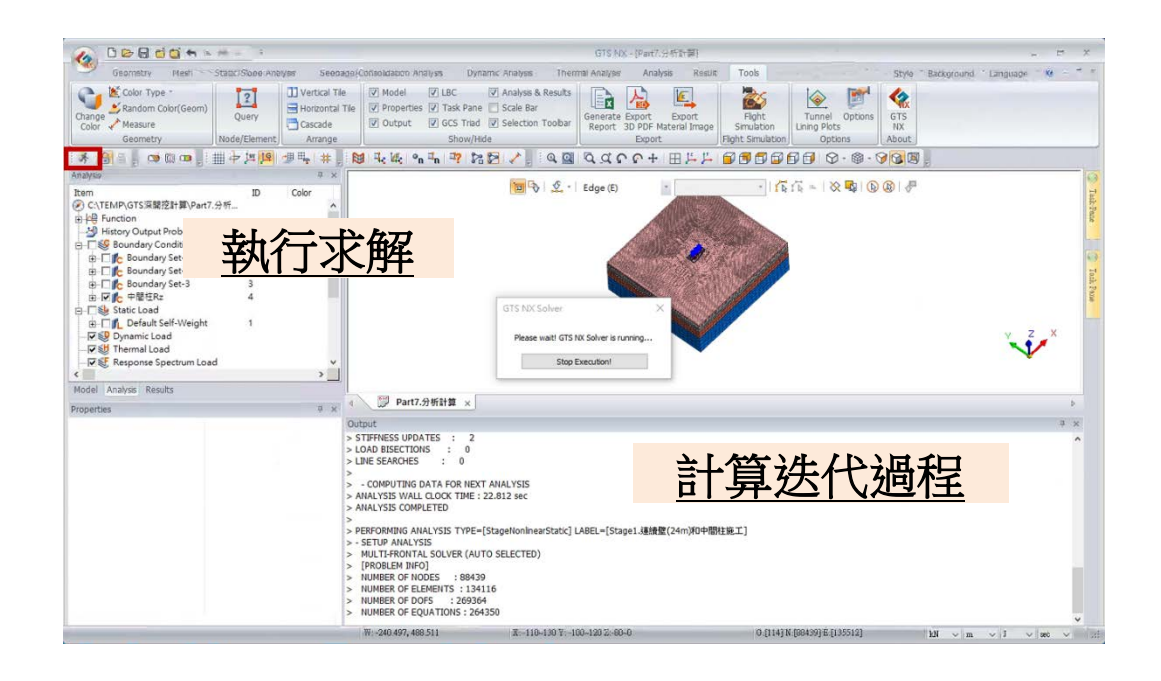

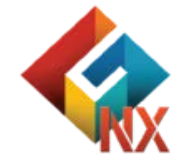

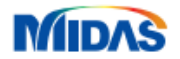

## Part8.分析結果

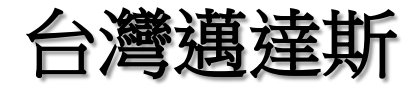

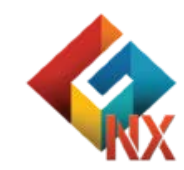

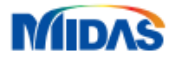

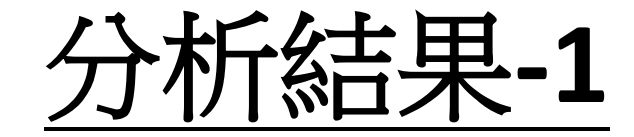

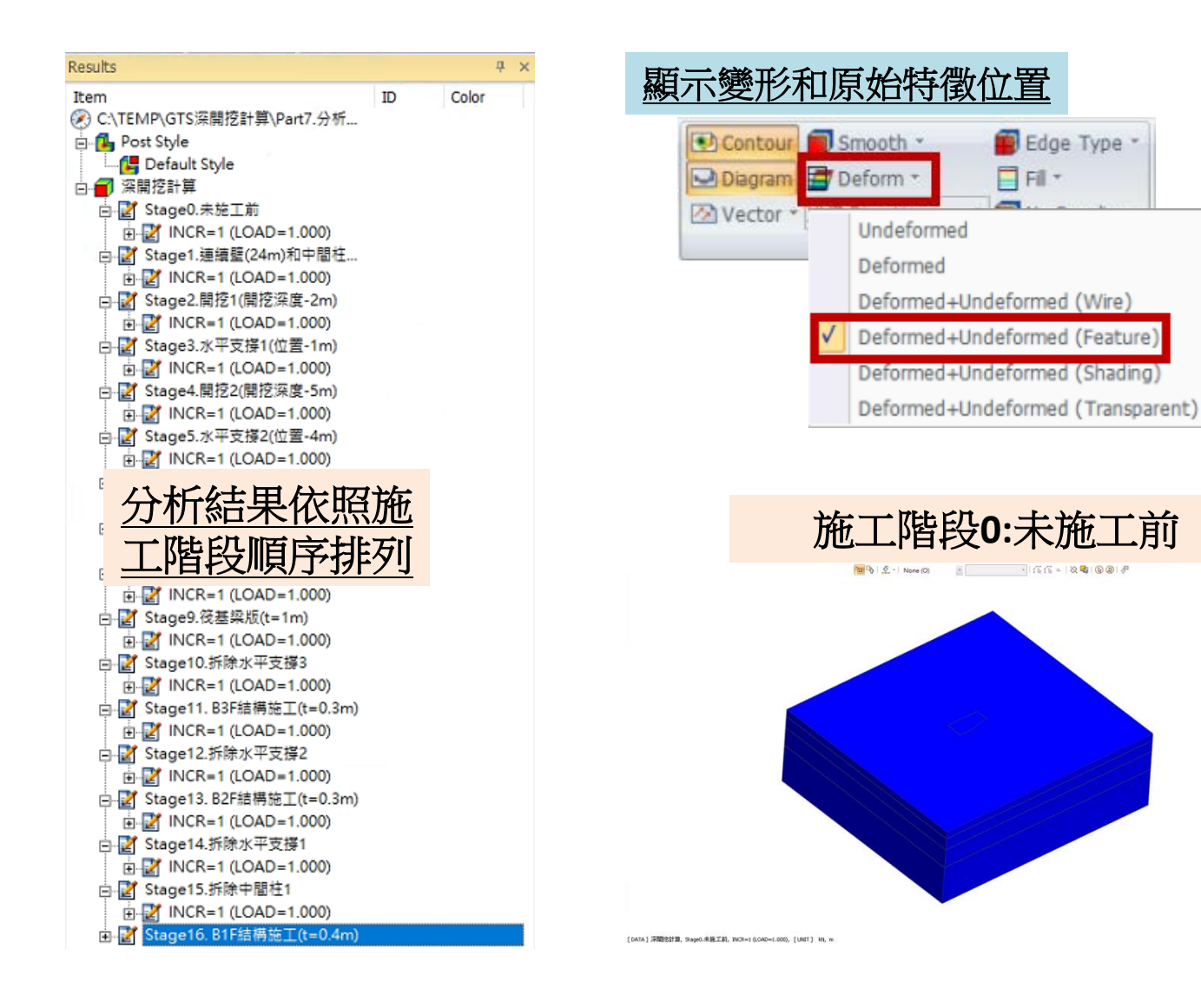

Clear Displacement Clear Strain Slope Stability(SRM)

×1-

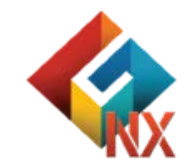

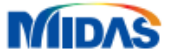

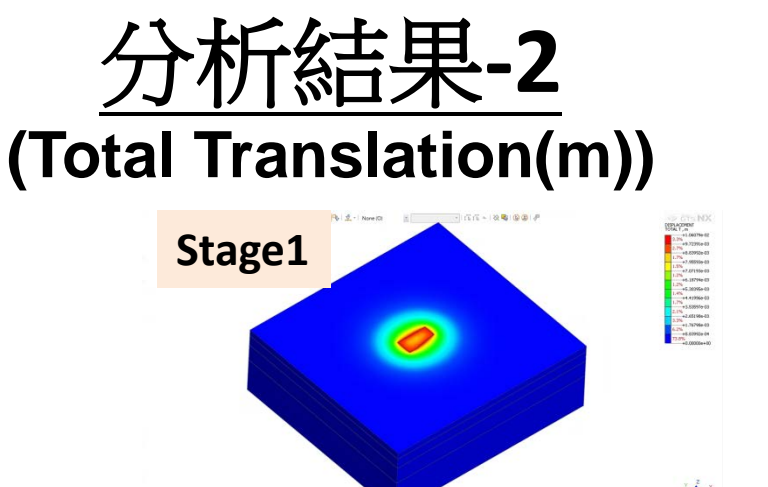

①深開挖階段

### Stage0.未施工前 **Stage1.連續壁(24m)**和中間柱施工

Stage2.開挖1(開挖深度-2m) Stage3.水平支撐1(位置-1m) Stage4.開挖2(開挖深度-5m) Stage5.水平支撐2(位置-4m) Stage6.開挖3(開挖深度-9m) Stage7.水平支撐3(位置-8m) Stage8.最終開挖(-12m) Stage9.筏基梁版(t=1m)

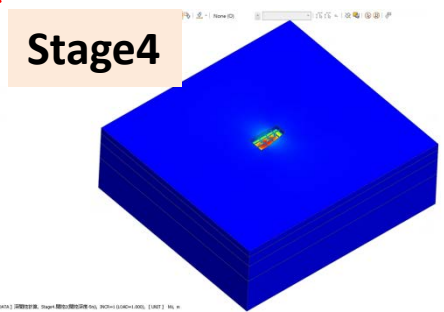

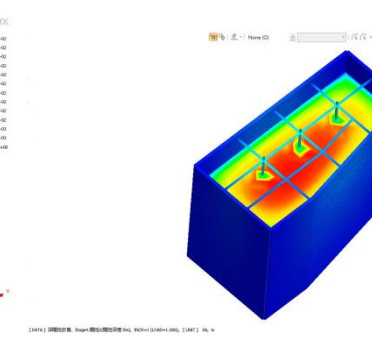

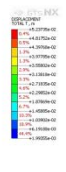

N.

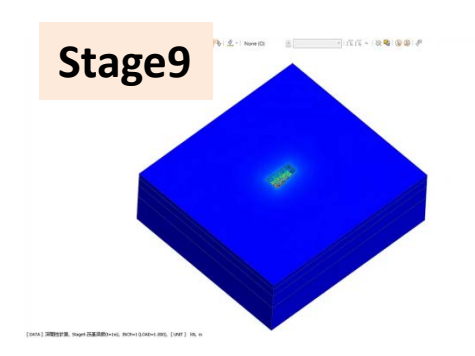

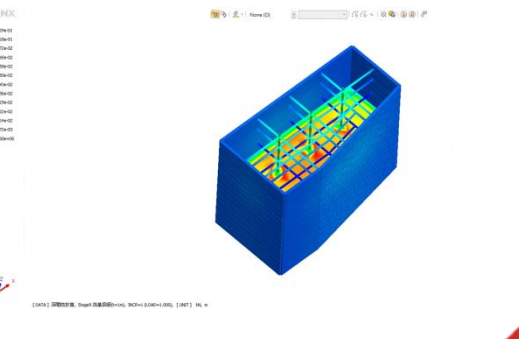

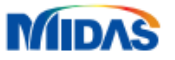

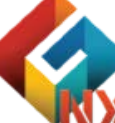

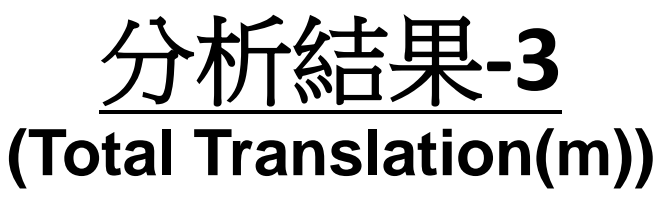

②地下室結構施作階段 Stage10.拆除水平支撐3 Stage11. B3F結構施工(t=0.3m) Stage12.拆除水平支撐2 Stage13. B2F結構施工(t=0.3m) Stage14.拆除水平支撐1 Stage15.拆除中間柱1 Stage16. B1F結構施工(t=0.4m)

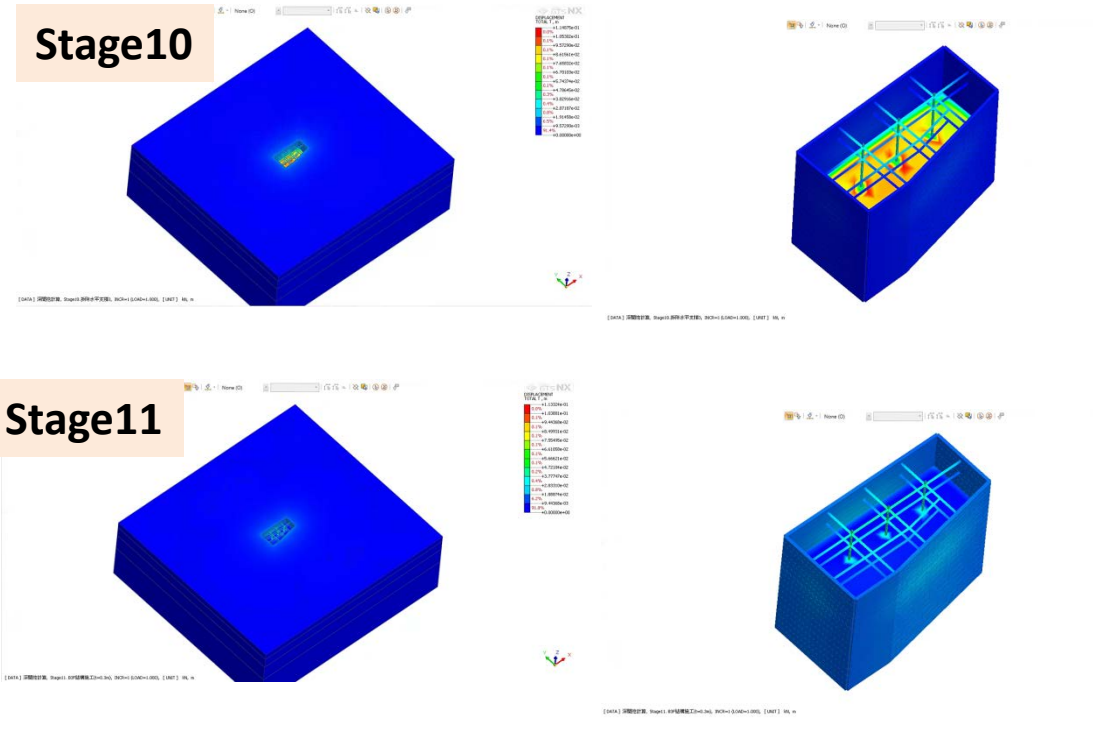

③建物施作階段

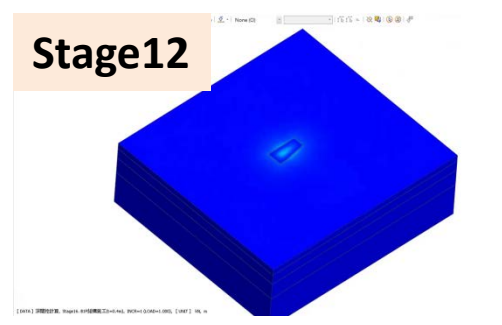

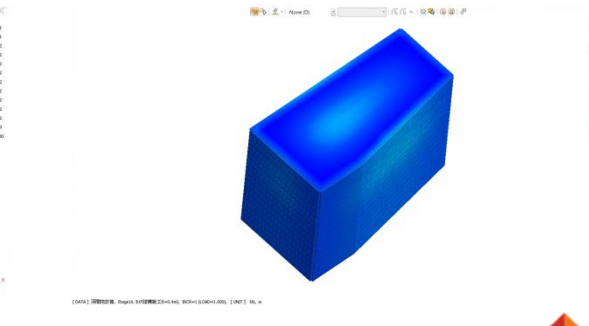

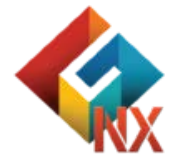

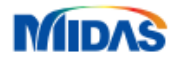